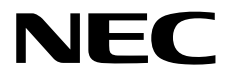

# **Maintenance Guide**

**NEC Scalable Modular Server** 

# DX2000

- Chapter 1 Maintenance
- Chapter 2 Useful Features
- Chapter 3 Appendix

Sixth edition November 2017 © NEC Corporation 2017

# **Documents Provided with This Product**

Documents for this product are provided as accompanying booklets ( $\square$ ) and as electronic manuals ( $\equiv$ ) stored on the DX2000 Utility Disk ( $\bigcirc$ ).

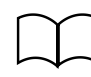

Safety Precautions and Regulatory Notices

Describes points of caution to ensure the safe use of this server. **Read these cautions before using this server.** 

| ( | D ( | X2000 Utility Disk                        |                                                                                                    |
|---|-----|-------------------------------------------|----------------------------------------------------------------------------------------------------|
|   |     |                                           |                                                                                                    |
|   | PDF | User's Guide                              |                                                                                                    |
|   |     | Chapter 1: General Description            | Overviews, names, and functions of the server's parts                                                 |
|   |     | Chapter 2: Installation and<br>Connection | Description of installation and connection as the preparation before using this server                |
|   |     | Chapter 3: Setup                          | Server module BIOS configurations and summary of DX2000 Utility Disk                                  |
|   |     | Chapter 4: NW Switch<br>Module            | Features supported by internal switch module, how to setup switches, and initial settings for network |
|   |     | Chapter 5: Replacing Modules              | How to replace internal modules                                                                       |
|   |     | Chapter 6: Appendix                       | Specifications and block diagram of this server                                                       |
|   |     |                                           |                                                                                                    |
|   | PDF | Maintenance Guide                         |                                                                                                    |
|   |     | Chapter 1: Maintenance                    | Server maintenance, troubleshooting, management tool, and management utility                          |
|   |     | Chapter 2: Useful Features                | Useful features and the detail of server module BIOS settings and DX2000 Utility Disk                 |
|   |     | Chapter 3: Appendix                       | Error messages and event logs                                                                         |
|   | _   |                                           |                                                                                                    |
|   | PDF | NW Switch Configuration G                 | uide                                                                                                  |
|   |     |                                           | Description of various settings of the NW switch                                                      |
|   |     |                                           |                                                                                                    |
|   |     | NW Switch Command Refe                    |                                                                                                    |
|   |     |                                           | Description of commands used for setting the NW switch and usage                                      |
|   | PDF | Installation Guide (Windows               | 3)                                                                                                    |
|   |     | Chapter 1: Installing Windows             | Installation of Windows, and important information for installation                                   |
|   | PDE | Other documents                           |                                                                                                    |
|   |     | Detail information such as the provided.  | operation of EXPRESSSCOPE Engine 3 and Universal RAID Utility is                                      |

# Contents

| Doc          | uments   | s Provided with This Product                                | 2   |
|--------------|----------|-------------------------------------------------------------|-----|
| Cor          | ntents   |                                                             | 3   |
| Not          | otiona l | Used in This Decument                                       | 5   |
| INOL         | AllONS ( | viene used in the text                                      |     |
|              | Notat    |                                                             | 5   |
|              | Hard     | disk drives                                                 | 5   |
|              | POSI     | 15                                                          | _   |
|              | Notat    | tions and abbreviation used in this document                | 5   |
| Trac         | demark   | (S                                                          | 6   |
| Lice         | onse No  | otification                                                 | 7   |
| 2100         |          |                                                             |     |
| Wai          | rnings a | and Additions to This Document                              | 10  |
|              | Safet    | ty precautions                                              | 10  |
|              | Secu     | rity notice                                                 | 10  |
|              |          |                                                             |     |
| Cha          | oter 1   | Maintenance                                                 |     |
| One          |          |                                                             |     |
| ,            | Tranc    | star Mayamant and Dispasal                                  | 10  |
| 1.           | Tians    | Transfer to a Third Derty                                   | 12  |
|              | 1.1      | Transfer to a Third Party                                   |     |
|              | 1.2      | Disposal of the Server and Consumables                      |     |
|              | 1.3      | Regarding the Transportation of This Server                 |     |
|              | 1.4      | Moving and Storing                                          |     |
|              |          |                                                             |     |
| 2.           | Daily    | Maintenance                                                 | 15  |
|              | 2.1      | Monitoring CSC modules                                      | 15  |
|              | 2.2      | Alerting from BMC and CSC modules                           |     |
|              | 2.3      | Checking STATUS LED                                         |     |
|              | 2.4      | Backup                                                      | 15  |
|              | 2.1      | Cleaning                                                    | 16  |
|              | ~        | 2.5.1 Cleaning the conver                                   |     |
|              |          | 2.5.1 Cleaning the AC cable                                 |     |
|              |          |                                                             |     |
| a            | Llaar    | Current                                                     | 4.0 |
| J.           | User     | Support                                                     | 10  |
|              | 3.1      | Maintenance Services                                        |     |
|              | 3.2      | Before Asking for Repair                                    |     |
| -            | - ·      |                                                             | 40  |
| 4.           | Iroub    |                                                             |     |
|              | 4.1      | From Power On to When the NW Switch Module Starts Operating | 19  |
|              | 4.2      | Upon Using the DX2000 Utility Disc                          | 20  |
|              | 4.3      | Upon Installing an OS                                       | 20  |
|              | 4.4      | When OS Is Started                                          | 20  |
|              | 4.5      | When Connecting to a Network                                | 21  |
|              | 4.6      | When Power Off                                              | 21  |
|              | 4.7      | Etc                                                         | 21  |
|              |          |                                                             |     |
| 5.           | Rese     | tting and turning off the power forcibly                    |     |
|              | 51       | Reset                                                       | 22  |
|              |          | 5.1.1 Resetting the server module                           |     |
|              |          | 5.1.9 Resetting the server module RMC                       |     |
|              |          | 5.1.2 Resetting the NIW switch module                       |     |
|              |          | 5.1.4 Depetting the CSC medule                              |     |
|              |          | 5.1.4 Resetting the USU module                              |     |
|              | 5.2      | Forcea Shutdown                                             | 24  |
|              |          |                                                             |     |
| <i>6</i> . S | System   | Diagnostic Tool                                             | 25  |
|              | 6.18     | System Diagnostic Management Tool                           | 25  |

| 6.1.1 Starting in the server                            | 27   |
|---------------------------------------------------------|------|
| 6.1.2 Starting by the management terminal               |      |
| 6.1.3 Operating the system diagnostic management tool   |      |
| 6.1.4 Command list                                      |      |
| 6.1.5 Command reference                                 |      |
| <b>6.2</b> TeDoLi                                       | 50   |
| 6.2.1 Preparation                                       | 50   |
| 6.2.2 Starting TeDoLi                                   | 51   |
| 6.2.3 Checking the device configuration information     |      |
| 6.2.4 System diagnosis                                  | 57   |
| 6.2.5 Saving log                                        | 60   |
| 6.2.6 Quitting system diagnosis                         | 61   |
| 6.2.7 Checking the SAS SSD life information             |      |
| <b>6.3</b> Appendix                                     | 63   |
|                                                         |      |
| 7. Server Management Utility                            |      |
| 7.1 Server Management Utility                           |      |
| 7.1.1 Preparation                                       | 70   |
| 7.1.2 Install                                           |      |
| 7.1.3 Starting the management utility                   |      |
| 7.1.4 Command Table                                     | 71   |
| 7.1.5 Search (search)                                   | 72   |
| 7.1.6 Implemented module display (slotlist)             | 74   |
| 7.1.7 IP/MAC address display (niclist)                  | 75   |
| 7.1.8 FRU/GUID display (frulist)                        | 76   |
| 7.1.9 UID LED Light On (uidon)                          | 77   |
| 7.1.10 UID LED Light Off (uidoff)                       | 77   |
| 7.1.11 Creating MAC address list (savelist)             | 78   |
| 7.1.12 Power-on (poweron)                               | 80   |
| 7.1.13 Power-off (poweroff)                             | 80   |
| 7.1.14 Power restart (powerreset)                       | 80   |
| 7.1.15 Shut down (powersoft)                            | 81   |
| 7.1.16 SEL acquisition (getsel)                         | 81   |
| 7.1.17 BMC network setting initialization (bmclanclear) | 82   |
| 7.1.18 BMC restart (bmcreset)                           | 82   |
| 7.1.19 NW switch module restart (nwreset)               | 83   |
| 7.1.20 Quit (quit)                                      | 83   |
|                                                         |      |
| Chapter 2 Useful Features                               |      |
|                                                         |      |
| I. Server Module BIOS                                   |      |
| <b>1.1</b> Starting SETUP                               |      |
| <b>1.2</b> Parameter Descriptions                       |      |
| 1.2.1 Main                                              |      |
| 1.2.2 Advanced                                          |      |
| 1.2.3 Security                                          |      |
| 1.2.4 Server                                            |      |
| 1.2.5 Boot                                              |      |
| 1.2.6 Save & Exit                                       |      |
|                                                         | 44.0 |
| Chapter 3 Appendix                                      |      |
|                                                         | 110  |
| <b>1.</b> POST Error Message                            |      |
| B. DMC Error Magazaga                                   | 100  |
|                                                         | 120  |
| B. Emer Manager at 000 Markelan                         | 400  |
| 3. Error Messages of USU Modules                        |      |
|                                                         |      |
| 4. SNMP I RAP                                           |      |
|                                                         |      |
| J. Kevision Kecord                                      |      |
|                                                         |      |

# **Notations Used in This Document**

## Notations used in the text

In addition to safety-related symbols urging caution, 3 other types of notations are used in this document. These notations have the following meanings.

| Important | Indicates critical items that must be followed when handling the hardware or operating software. If the procedures described are not followed, <b>hardware failure, data loss, and other serious malfunctions could occur</b> . |
|-----------|----------------------------------------------------------------------------------------------------|
| Note      | Indicates items that must be confirmed when handling the server or operating software.                                                                                                    |
| Tips      | Indicates information that is helpful to keep in mind when using this server.                                                                                                    |

# Hard disk drives

Unless otherwise stated, hard disk drive described in this document refers to both of the following.

- Hard disk drives (HDD)
- Solid state drive (SSD)

## POST

POST described in this document refers to the following.

• Power On Self-Test

## Notations and abbreviation used in this document

This server described in this document refers to the main unit.

Abbreviation described in the text is shown below.

| Notation/abbreviation | Name                |
|-----------------------|---------------------|
| CSC                   | Chassis Sensor Card |
| NW Switch             | Network Switch      |

# **Trademarks**

Intel and Xeon are registered trademarks of Intel Corporation of the United States. Adobe, the Adobe logo, and Acrobat are trademarks of Adobe Systems Incorporated. PCI Express is a trademark of Peripheral Component Interconnect Special Interest Group.

All other product, brand, or trade names used in this publication are the trademarks or registered trademarks of their respective trademark owners.

# **License Notification**

This product contains open source software for the following license.

BIOS

EDK from Tianocore.org

- **UEFI Network Stack 2**
- Crypto package using WPA Supplicant
- Tools

GNU GENERAL PUBLIC LICENSE

Version 3, 29 June 2007

#### EDK FROM TIANOCORE.ORG

**BSD** License from Intel

Copyright (c) 2004, Intel Corporation

All rights reserved.

Redistribution and use in source and binary forms, with or without modification, are permitted provided that the following conditions are met:

- Redistributions of source code must retain the above copyright notice, this list of conditions and the following disclaimer.
- Redistributions in binary form must reproduce the above copyright notice, this list of conditions and the following disclaimer in the documentation and/or other materials provided with the distribution.
- Neither the name of the Intel Corporation nor the names of its contributors may be used to endorse or
  promote products derived from this software without specific prior written permission.

THIS SOFTWARE IS PROVIDED BY THE COPYRIGHT HOLDERS AND CONTRIBUTORS "AS IS" AND ANY EXPRESS OR IMPLIED WARRANTIES, INCLUDING, BUT NOT LIMITED TO, THE IMPLIED WARRANTIES OF MERCHANTABILITY AND FITNESS FOR A PARTICULAR PURPOSE ARE DISCLAIMED. IN NO EVENT SHALL THE COPYRIGHT OWNER OR CONTRIBUTORS BE LIABLE FOR ANY DIRECT, INDIRECT, INCIDENTAL, SPECIAL, EXEMPLARY, OR CONSEQUENTIAL DAMAGES (INCLUDING, BUT NOT LIMITED TO, PROCUREMENT OF SUBSTITUTE GOODS OR SERVICES; LOSS OF USE, DATA, OR PROFITS; OR BUSINESS INTERRUPTION) HOWEVER CAUSED AND ON ANY THEORY OF LIABILITY, WHETHER IN CONTRACT, STRICT LIABILITY, OR TORT (INCLUDING NEGLIGENCE OR OTHERWISE) ARISING IN ANY WAY OUT OF THE USE OF THIS SOFTWARE, EVEN IF ADVISED OF THE POSSIBILITY OF SUCH DAMAGE.

#### Copyright (c) 2004 - 2007, Intel Corporation

All rights reserved. This program and the accompanying materials are licensed and made available under the terms and conditions of the BSD License which accompanies this distribution. The full text of the license may be found at http://opensource.org/licenses/bsd-license.php

THE PROGRAM IS DISTRIBUTED UNDER THE BSD LICENSE ON AN "AS IS" BASIS, WITHOUT WARRANTIES OR REPRESENTATIONS OF ANY KIND, EITHER EXPRESS OR IMPLIED.

#### **UEFI NETWORK STACK 2**

OpenSSL License

Copyright (c) 1998-2011 The OpenSSL Project. All rights reserved.

Redistribution and use in source and binary forms, with or without modification, are permitted provided that the following conditions are moti-

following conditions are met:

- 1. Redistributions of source code must retain the above copyright notice, this list of conditions and the following disclaimer.
- 2. Redistributions in binary form must reproduce the above copyright notice, this list of conditions and the following disclaimer in the documentation and/or other materials provided with the distribution.
- 3. All advertising materials mentioning features or use of this software must display the following acknowledgment:

"This product includes software developed by the OpenSSL Project for use in the OpenSSL Toolkit. (http://www.openssl.org/)"

- 4. The names "OpenSSL Toolkit" and "OpenSSL Project" must not be used to endorse or promote products derived from this software without prior written permission. For written permission, please contact openssl-core@openssl.org.
- 5. Products derived from this software may not be called "OpenSSL" nor may "OpenSSL" appear in their names without prior written permission of the OpenSSL Project.
- Redistributions of any form whatsoever must retain the following acknowledgment: "This product includes software developed by the OpenSSL Project for use in the OpenSSL Toolkit (<u>http://www.openssl.org/</u>)"

THIS SOFTWARE IS PROVIDED BY THE OpenSSL PROJECT ``AS IS" AND ANY EXPRESSED OR IMPLIED WARRANTIES, INCLUDING, BUT NOT LIMITED TO, THE IMPLIED WARRANTIES OF MERCHANTABILITY AND FITNESS FOR A PARTICULAR PURPOSE ARE DISCLAIMED. IN NO EVENT SHALL THE OpenSSL PROJECT OR ITS CONTRIBUTORS BE LIABLE FOR ANY DIRECT, INDIRECT, INCIDENTAL, SPECIAL, EXEMPLARY, OR CONSEQUENTIAL DAMAGES (INCLUDING, BUT NOT LIMITED TO, PROCUREMENT OF SUBSTITUTE GOODS OR SERVICES; LOSS OF USE, DATA, OR PROFITS; OR BUSINESS INTERRUPTION)

HOWEVER CAUSED AND ON ANY THEORY OF LIABILITY, WHETHER IN CONTRACT, STRICT LIABILITY, OR TORT (INCLUDING NEGLIGENCE OR OTHERWISE) ARISING IN ANY WAY OUT OF THE USE OF THIS SOFTWARE, EVEN IF ADVISED OF THE POSSIBILITY OF SUCH DAMAGE.

This product includes cryptographic software written by Eric Young (eay@cryptsoft.com). This product includes software written by Tim Hudson (<u>tih@cryptsoft.com</u>).

#### **CRYPTO PACKAGE USING WPA SUPPLICANT**

WPA Supplicant

-----

Copyright (c) 2003-2012, Jouni Malinen <j@w1.fi> and contributors All Rights Reserved.

This program is licensed under the BSD license (the one with advertisement clause removed). If you are submitting changes to the project, please see CONTRIBUTIONS file for more instructions.

License

-----

This software may be distributed, used, and modified under the terms of BSD license:

Redistribution and use in source and binary forms, with or without modification, are permitted provided that the following conditions are met:

- 1. Redistributions of source code must retain the above copyright notice, this list of conditions and the following disclaimer.
- 2. Redistributions in binary form must reproduce the above copyright notice, this list of conditions and the following disclaimer in the documentation and/or other materials provided with the distribution.

3. Neither the name(s) of the above-listed copyright holder(s) nor the names of its contributors may be used to endorse or promote products derived from this software without specific prior written permission.

THIS SOFTWARE IS PROVIDED BY THE COPYRIGHT HOLDERS AND CONTRIBUTORS "AS IS" AND ANY EXPRESS OR IMPLIED WARRANTIES, INCLUDING, BUT NOT LIMITED TO, THE IMPLIED WARRANTIES OF MERCHANTABILITY AND FITNESS FOR A PARTICULAR PURPOSE ARE DISCLAIMED. IN NO EVENT SHALL THE COPYRIGHT OWNER OR CONTRIBUTORS BE LIABLE FOR ANY DIRECT, INDIRECT, INCIDENTAL, SPECIAL, EXEMPLARY, OR CONSEQUENTIAL DAMAGES (INCLUDING, BUT NOTLIMITED TO, PROCUREMENT OF SUBSTITUTE GOODS OR SERVICES; LOSS OF USE, DATA, OR PROFITS; OR BUSINESS INTERRUPTION) HOWEVER CAUSED AND ON ANY THEORY OF LIABILITY, WHETHER IN CONTRACT, STRICT LIABILITY, OR TORT (INCLUDING NEGLIGENCE OR OTHERWISE) ARISING IN ANY WAY OUT OF THE USE OF THIS SOFTWARE, EVEN IF ADVISED OF THE POSSIBILITY OF SUCH DAMAGE.

| Tools          |          |                                                       |                 |                                          |  |
|----------------|----------|-------------------------------------------------------|-----------------|------------------------------------------|--|
| Module<br>Name | Ver.     | Source                                                | FOSS<br>License | FOSS Licensor                            |  |
| AES            | 29-04-09 | http://gladman.plushost.co.uk/oldsite/AES/aes-src-29- | BSD-style       | Copyright (c) 1998-2008, Brian           |  |
|                |          | <u>04-09.zip</u>                                      |                 | Gladman, Worcester, UK                   |  |
| inttypes.h     | N/A      | http://msinttypes.googlecode.com/svn/trunk/inttypes.h | BSD-style       | Copyright (c) 2006 Alexander Chemeris    |  |
| ipmitool       | 1.5.4+   | http://sourceforge.net/projects/ipmitool              | BSD             | http://sourceforge.net/projects/ipmitool |  |
|                |          |                                                       | License         |                                          |  |
| MD5            | N/A      | http://opensource.apple.com/source/network_cmds/n     | BSD-style       | Copyright (C) 1995, 1996, 1997, and      |  |
|                |          | etwork_cmds-328/ping6.tproj/md5.h                     |                 | 1998 WIDE Project                        |  |
|                |          | http://opensource.apple.com/source/network_cmds/n     |                 |                                          |  |
|                |          | etwork_cmds-328/ping6.tproj/md5.c                     |                 |                                          |  |
| SHA2           | 1.0      | http://www.aarongifford.com/computers/sha2-1.0.zip    | BSD-style       | Copyright (c) 2000-2001, Aaron D.        |  |
|                |          |                                                       |                 | Gifford                                  |  |
| stdint.h       | N/A      | http://msinttypes.googlecode.com/svn/trunk/stdint.h   | BSD-style       | Copyright (c) 2006-2008 Alexander        |  |
|                |          |                                                       |                 | Chemeris                                 |  |

# Warnings and Additions to This Document

- 1. Unauthorized reproduction of the contents of this document, in part or in its entirety, is prohibited.
- 2. The contents of this document may change without prior notice.
- 3. Do not make copies or alter the document content without permission from NEC Corporation.
- 4. Every effort has been made to ensure the completeness of this document. However, if you have any concerns, or discover errors or omissions, please contact your retailer.
- 5. Regardless of article 4, NEC Corporation assumes no responsibility for effects resulting from operations.
- 6. The sample values used in this document are not the actual values.

Keep this document nearby so that you may refer to it as necessary.

# Safety precautions

Read "For safety use" attached to this server carefully to use this product safely.

# **Security notice**

Using a network controllable product with its default password may raise a serious risk as it may be hacked by some malicious third person. If a product is supplanted by a malware, it will face possibilities of not only information leakages, but also system damages obstructing its availability and/or integrity. Even if it does not cause damage to own system, the product may be used as a botnet to make a cyber-attack to some other systems.

The default password on our product is provided only for the purpose of changing initial setting during its installation service. In first change of initial setting, please be sure to change the password. NEC Platforms, Ltd. shall not take any liability and responsibility for any damages arising from illegal access.

If the new password is not strong (too short) or easily guessed (such as "123456789", "abcdefg", "password", "Administrator"), illegal access cannot be prevented. Please be sure to use a strong password (use 8 digits or longer, and including numerals, capital letters and small letters).

#### <<How to change your password>>

Refer to Chapter 5: Using Remote Management in EXPRESSSCOPE Engine 3 User's Guide.

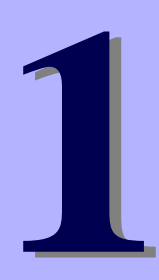

# NEC Scalable Modular Server DX2000

Maintenance

This chapter explains maintenance of this server, actions to take in case of trouble when operating this server, management tool, and management utility.

- 1. Transfer, Movement, and Disposal Describes how to transfer this server to a third party. Also describes how to dispose, move and store this server.
- **2. Daily Maintenance** Describes what you must confirm for daily use, how to manage files, and how to clean the server.
- 3. User Support Describes various services on this product.
- Troubleshooting
   Describes how to identify the causes of problems and actions to take to address them. Refer to this section when you suspect a failure.
- **5.** Resetting and turning off the power forcibly Describes how to reset the server. Refer to this section when the server is not working.
- 6. System Diagnostic Tool Describes the system diagnostics of this server.
- 7. Serer Management Utility Describes the management tool and management utility.

# **I**. Transfer, Movement, and Disposal

# **I.I** Transfer to a Third Party

Observe the following precautions when you transfer (or sell) the server or software provided with the server to a third party.

#### • Server

When transferring (or selling) the server to a third party, be sure to provide the server's instructions (including electronic manuals) to the third party.

#### • Data on hard disk drives

Be sure to erase the data stored in hard disk drives to prevent the leakage of sensitive data (such as customer information or company management information) to any third parties. It is the user's responsibility to erase the data.

Important NEC assumes no liability for data leakage should the product be transferred to a third party without erasing the data.

Data seems to be erased when you empty "Recycle Bin" of Windows or execute the "format" command of the operating system. However, the actual data remains on the hard disk drive. Data not erased completely might be restored by special software and used for unexpected purposes.

#### • Bundled software

Observe the following precautions when transferring (selling) the bundled software to a third party.

- Transfer them with the server.
- All provided media and documents must be transferred and no backup copies must be retained.
- Transfer requirements listed in "Software License Agreement" that comes with each software application must be satisfied.
- Software on client PC must be uninstalled before transferring.

## **1.2** Disposal of the Server and Consumables

• Dispose of this server, hard disk drives, option boards, and batteries according to laws and regulations of the central and/or local government. Also dispose of the power cord attached to this product together with the server to prevent diversion to other products.

Note

- For disposal (or replacement) of the battery in the server module and CSC module, consult with your sales representative.
  - It is the user's responsibility to completely erase all data stored on storage devices such as hard disk drives, backup data cartridges, or any other media (such as CD-R/CD-RW) so that the data cannot be restored by a third party.
- Some components including fans and solid state drives (SSD) work for a limited period of time and require replacement. For stable operation of the server, NEC recommends you regularly replace these components. Contact your sales representative for information on replacement or the lifetime of components. The replacement service of SSDs that reached their end of life will be charged.

# **1.3** Regarding the Transportation of This Server

This server and/or some of the associated optional devices uses lithium metal batteries. **Regulations for** *air/ocean transportation apply when transporting lithium batteries.* Conform to the regulations if you want to transport this server or optional devices by air or ship.

# **1.4** Moving and Storing

Follow the steps below when you move or store this server.

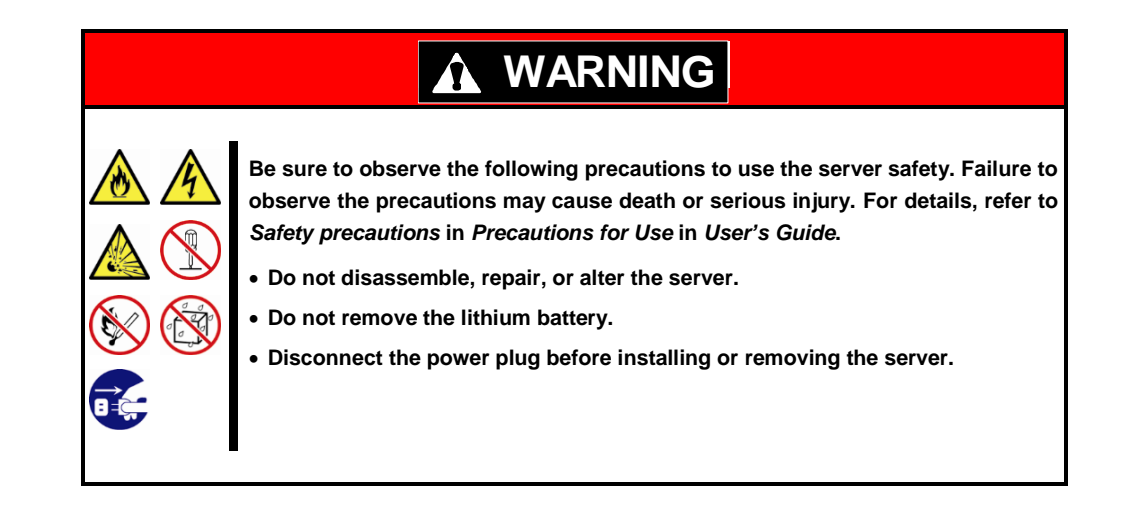

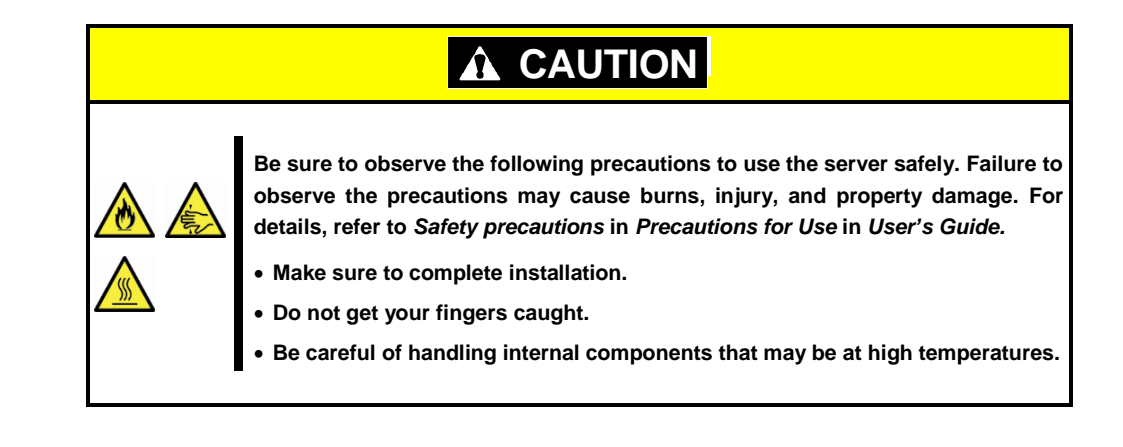

- Note
- If the server needs to be relocated or stored due to a change in the floor layout to a great extent, contact your sales representative.
- If the server has hard disk drives, move the server while being careful not to damage the drive.
- When storing the server, monitor the environmental conditions of the storage area (temperature: -10°C to 55°C, humidity: 20% to 80%). (No dew condensation is permitted)
- Tips

Make backup copies of important data stored in the hard disk drives.

- 1. Shut down all the server modules installed in this server.
- 2. Unplug the power cord of the server from the power outlet.
- 3. Confirm that the POWER LED is off.
- 4. Disconnect all the cables from the server. Pull out the server from the rack slowly, with three or more people. For the procedure, refer to *Chapter 2*, *Installation and Connection* in *DX2000 User's Guide*.
- 5. Pack the server securely to protect from damage, shock, and vibration.

Important If this server is suddenly moved from a cold place to a warm place, condensation will occur and cause malfunctions and failures when the server is used in such a state. Wait for a sufficient period of time before using the server in the operating environment.

- Note
- Check and adjust the system clock before operating after relocating or storing the server.

 If the system clock time is significantly delayed or advanced over time in spite of adjustment, contact your sales representative.

# **2.** Daily Maintenance

To use the server under good conditions at all times, periodically check and perform maintenance as follows. If abnormalities are found, ask your sales representative, avoiding impossible operation.

## **2.1** Monitoring CSC modules

We strongly recommend that you monitor CSC modules remotely during normal system operation.

If not, CSC module's faults might not be detected.

The user needs to prepare a monitoring program.

To monitor CMM from a management terminal, use an IPMI command such as sensor list.

## **2.2** Alerting from BMC and CSC modules

When running the system, we strongly recommend that you use PET alert features to monitor your system.

The BMC and CSC modules can send a PET alert when abnormality such as a hardware error occurs. For how to configure alert features, refer to *Chapter 1 (7.3.1 SNMP trap setting command)*. For a list of alerts, refer to *Chapter 1 (4. Troubleshooting)*.

Platform event trap (PET) events are SNMP trap events compliant with the Intelligent Platform Management Interface (IPMI). The user needs to prepare a program for receiving traps.

# **2.3** Checking STATUS LED

Check the STATUS LED on the front of the server. For the functions and descriptions of the LED, refer to *Chapter 1 (3. Names and Functions of Parts)* in *DX2000 User's Guide*. If the indicator shows the server abnormality, contact your sales representative.

## **2.4** Backup

We recommend that you periodically back up the data on the hard disk drives, as well as NW switch settings. For a storage device for back up and a backup tool suitable for your system, contact your sales representative.

Refer to NEC Scalable Modular Server DX2000 LAN Switch Software Configuration Guide for more information about backing up NW switch settings.

# **2.5** Cleaning

Regularly clean the server to keep it in good condition.

| <ul> <li>Be sure to observe the following precautions to use the server safety. Failure to observe the precautions may cause death or serious injury. For details, refer to <i>Safety precautions</i> in <i>Precautions for Use</i> in <i>User's Guide</i>.</li> <li>Do not disassemble, repair, or alter the server.</li> <li>Disconnect the power plug before cleaning the server.</li> </ul> |
|----------------------------------------------------------------------------------------------------|

#### 2.5.1 Cleaning the server

Wipe the external surfaces of the server with a dry soft cloth. Follow the procedure below if stains remain on the surfaces.

| Important | • Do not use volatile solvents such as thinner and benzene to clean the     |
|-----------|-----------------------------------------------------------------------------|
|           | server. Those solvents could damage or tarnish the material.                |
|           | • The power outlet, cables, connectors on the rear panel of the server, and |
|           | the inside of the server must be kept dry.                                  |

- 1. Shut down all the server modules installed in this server.
- 2. Unplug the power cord of the server from a power outlet.
- 3. Confirm that the POWER LED is off.
- 4. Wipe off dust from external surface of the server with a dry cloth.
- 5. Soak a soft cloth in neutral detergent that is diluted with cold or lukewarm water, and squeeze it firmly.
- 6. Rub off stains on the server with the cloth prepared in step 5.
- 7. Soak a soft cloth in water, squeeze it firmly, and wipe the server with it once again.
- 8. Wipe the server with a dry cloth.

#### 2.5.2 Cleaning the AC cable

Wipe the external surfaces of the AC cable with a dry soft cloth. Follow the procedure below if stains remain on the surfaces.

the inside of the server must be kept dry.

Important
Do not use volatile solvents such as thinner and benzene to clean the AC cable. Those solvents could damage or tarnish the material.
The power outlet, cables, connectors on the rear panel of the server, and

- 1. Shut down all the server modules installed in this server.
- 2. Unplug the power cord of the server from a power outlet.
- 3. Confirm that the POWER LED is off.
- 4. Wipe off dust from power plug of AC cable with a dry cloth.
- 5. Soak a soft cloth in neutral detergent that is diluted with cold or lukewarm water, and squeeze it firmly.
- 6. Rub off stains on the AC cable with the cloth prepared in step 5.
- 7. Soak a soft cloth in water, squeeze it firmly, and wipe the AC cable with it once again.
- 8. Wipe the AC cable with a dry cloth.

# **3.** User Support

Before getting after-sales service, check the contents of the warranty and service.

# **3.1** Maintenance Services

Service representatives from NEC subsidiary companies or companies authorized by NEC provide maintenance services. For the services, contact your sales representative.

# **3.2** Before Asking for Repair

If you think that a failure occurred, follow the steps below:

- 1. Check if the power cord and cables to other products are properly connected.
- 2. Refer to Chapter 1 (4. Troubleshooting). If you find a symptom similar to your problem, take the action as instructed.
- 3. Confirm that the required software has been properly installed.
- 4. Scan for viruses using a commercial Antivirus Software.

If the problem persists after taking the measures above, contact your sales representative. Take notes on LED indications and the display on the screen at the failure, which will be useful information for the repair.

For repair within the warranty period, be sure to apply with your warranty.

# 4. Troubleshooting

If this system does not operate as intended, check it according to the contents of the following checklist before sending it for repair. If an item in the checklist corresponds with a problem you are experiencing, follow the subsequent check and processing instructions.

If the system still does not operate normally, write down the messages displayed on the management terminal and then contact the maintenance service company.

# 4.1 From Power On to When the NW Switch Module Starts Operating

#### [?] Fail to power on the server

- $\hfill\square$  Is the server properly supplied with power?
  - $\rightarrow$  Check that the AC POWER LED on the rear of the server lights green.
  - → Check if the power cord is connected to the power outlet that meets the power specifications for the server.
  - → Use the power cord that comes with the server. Additionally, check the power cord for broken shield or bent plugs.
  - $\rightarrow$  Make sure the power breaker for the connected power outlet is on.
- $\hfill\square$  Is the POWER LED on the front panel of this server lighting green?
  - → When the power cord is connected and the AC power is supplied, initialization of the BMC and CSC modules of the server modules and the NW switch module starts. During initialization, the POWER LED lights up in amber.
    - When initialization is complete, the POWER switch and POWER LED light green.

If the POWER LED lights up in amber, wait about one minute until it turns off.

#### [?] LAN communication does not start.

- □ Is the LINK LED of this server lighting?
  - → Check that this server and its communicating device (or hub) are connected properly by a LAN cable.
- $\hfill\square$  Is the internal switch properly configured?
  - → The internal switches must be configured according to your environment. It takes about one minute for the prompt screen appears on management terminal.
- $\hfill\square$  Is the DHCP server set up correctly?
  - → An IP address must be assigned by the DHCP server to each server module and CSC module installed in this server.

#### [?] The STATUS LED on the front panel lights amber.

- $\hfill\square$  Is there any warning or error message shown for the internal modules?
  - → You need to replace the module for which an error has been detected. Contact the maintenance service company.

## **4.2** Upon Using the DX2000 Utility Disc

#### [?] Unable to start the DX2000 Utility Disc

- □ Is DX2000 Utility Disc set?
  - → Check that DX2000 Utility Disc is properly set.

# **4.3** Upon Installing an OS

#### [?] Unable to install an OS

□ You cannot install an OS by using the server only. You need to access the server remotely by using a management terminal. How to install the OS depends on the OS type. See the installation guide (Windows version or Linux version).

#### [?] SOL is not displayed on the OS installation screen.

Add the following option to the OS installation configuration file used for booting the server by using PXE.
 console=ttyS2,115200n8

# 4.4 When OS Is Started

#### [?] Unable to start OS

- □ Are server modules installed firmly?
  - → Install the modules properly.

Check that server modules on which OS is installed properly mounted.

- □ Is the OS installed correctly?
  - → Check that the OS has been installed by using the correct procedure.

# [?] When the OS is booted immediately after the installation of VMware. nothing is displayed on the RemoteKVM environment and it is not possible to input from the keyboard.

□ To use VM Ware OS in the RemoteKVM environment, specify "ignoreHeadless=TRUE" as the option for the OS startup command.

Set this option in an environment where SOL is activated.

## **4.5** When Connecting to a Network

#### [?] Network performance is poor while using 10G LAN module

□ If you experience the poor network performance, it may be improved by setting the flow control to ON. Check the flow control setting of the server module that comes with 10G LAN module, and change the setting value to ON. You have to specify it in the startup script file to change the flow control.

<Example: Changing the flow control setting by using the ethtool command>

- To change the setting to on:
- # ethtool -A ens1f0 rx on tx on

To confirm the result:

# ethtool -a ens1f0

## **4.6** When Power Off

#### [?] The power is not turned off

- Did you issue an IPMI command to power off the server from remotely connected management terminal that runs the management tool?
  - → Confirm that the issued IPMI command is correct.

## **4.7** Etc.

#### [?] Life time Observation of Internal SSD is not Displaed

 Download and Installed to Server, latest [ESMPRO/ServerAgentService] and script file.
 NEC DX Series Information site http://www.nec.com/en/global/prod/dxseries/

#### [?] Following phenomenon might be occurred at rebooting Windows Server with Hyper-V is enabled.

□ Displaed following message on Virtual LCD of EXPRESSSCOPE Engine 3

Node Manager Internal Error

□ Light on Status LED on Front I/O Panel

Event

□ Following log is recorded to System Event Log(SEL).

Management Engine

Occurred

Change of state of Managementp Engine was detected.

Internal Error

Extend error Code: 5

# **5.** Resetting and turning off the power forcibly

Refer to the following sections if the server does not work or if you want to reset the server module BIOS settings to the factory settings or turn off the power forcibly

## **5.1** Reset

#### 5.1.1 Resetting the server module

If the server module halts before starting the OS, reset the server module remotely via EXPRESSSCOPE Engine 3 or ipmi. This clears all the data being processed in the memory, and restarts the server.

<For EXPRESSSCOPE Engine 3>

Select [System Reset] to reset it.

| Express                       | SCOPE                  | 3                                                 |                                                                 | User Administrator<br>Environment About    | [Privilege Administrator]     |
|-------------------------------|------------------------|---------------------------------------------------|-----------------------------------------------------------------|--------------------------------------------|-------------------------------|
| er Name BMC 43805C5<br>System | Remote Acces           | Configuratio                                      | n Update                                                        |                                            |                               |
| Power Control                 | 15                     | erver Power Status                                |                                                                 |                                            |                               |
| System Operation              | N                      | Power ON                                          |                                                                 |                                            |                               |
| Session Managem               | nent 🔽                 | hange boot device(on                              | e timo)                                                         |                                            |                               |
| License Registrati            | on                     | Boot device                                       | No change                                                       | 2                                          |                               |
| mage Redirection              |                        | A Please check this in This setting is valid with | option to change the boot devic<br>hen you execute Power On, Po | e.<br>wer Cycle, System Reset.             |                               |
|                               | P                      | ower Costrol                                      |                                                                 |                                            |                               |
|                               |                        | Power ON                                          | Power ON this server.                                           |                                            |                               |
|                               |                        | Forces Power OFF                                  | Power off this server forcib<br>This operation may cause        | data destruction                           |                               |
|                               |                        | Power Cycle                                       | Power off this server forcib<br>This operation may cause        | ly and then power ON.<br>data destruction. |                               |
|                               |                        | System Reset                                      | Resets system forcibly.<br>This operation may cause             | data destruction                           |                               |
|                               |                        | OS Shutdown                                       | Tries to shutdown OS.<br>The power switch should b              | e configured to shutdown in the OS.        |                               |
|                               |                        |                                                   |                                                                 |                                            |                               |
|                               |                        | SST Completed Surveyor                            | 10 A                                                            |                                            |                               |
|                               | Ó                      | De a sicas                                        | • •                                                             |                                            |                               |
| sanale .                      | and in some literation | 1 1                                               |                                                                 | ○ 176 1 (11株美みサイト1 (11株モード) 第3             | 8.  F <sub>A</sub> +  +, 0008 |
| 9-1 📇 💈                       | 3 🔤 ( 🤃                | iiiii 14. 11.                                     |                                                                 | 💐 A 😥 👻 🔞 🕄                                | *** * * P (b 2016/01/         |

<Via ipmi>

Command example

#ipmitool -I lanplus -U <user-name> -P <password> -H <IP address of the BMC in the relevant slot> power reset

Note

To reset the server when it is not frozen, make sure that no processing is in progress

#### 5.1.2 Resetting the server module BMC

The server module BMC Reset switch allows you to rest only BMC. Hold it down for 4 seconds or more to reset it.

#### Do not use this switch in usual operation.

The remote management feature is not available for about 60 seconds after the BMC is reset.

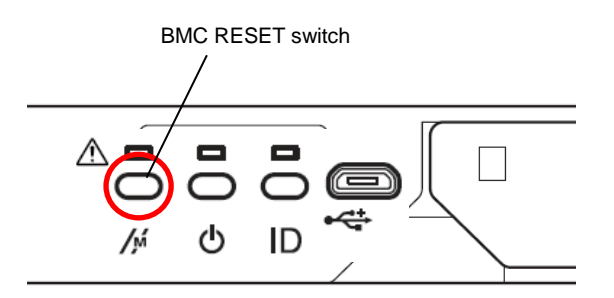

#### 5.1.3 Resetting the NW switch module

The Reset switch in the NW switch module allows you to reset only the NW switch module.

The network connection is not available for about 90 seconds after the reset.

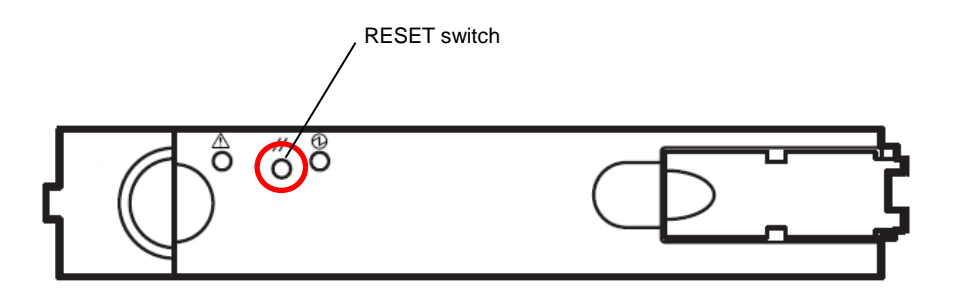

#### 5.1.4 Resetting the CSC module

The CSC Reset switch in the CSC module allows you to reset only the CSC module. Hold it down for at least 4 seconds to reset it.

The remote management feature is not available for about 30 seconds after resetting the module.

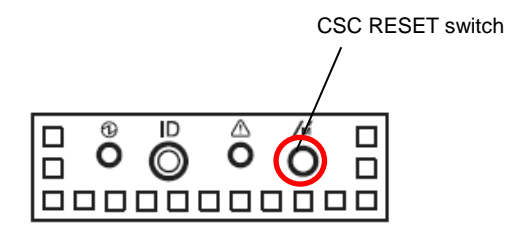

## **5.2** Forced Shutdown

Continue to hold POWER Switch of the server for at least four seconds. The power is then forcibly turned off. (*To turn on the power back again, wait for at least 30 seconds after turning off the power*).

Forced shutdown includes turning off the power of the server module and DX2000.

#### Server module

Hold down the Power switch of the server module at least 4 seconds to forcibly turn off the power of the server module.

Use this function when an OS command does not shut down the server, the POWER Switch does not turn off the server, or software reset does not work.

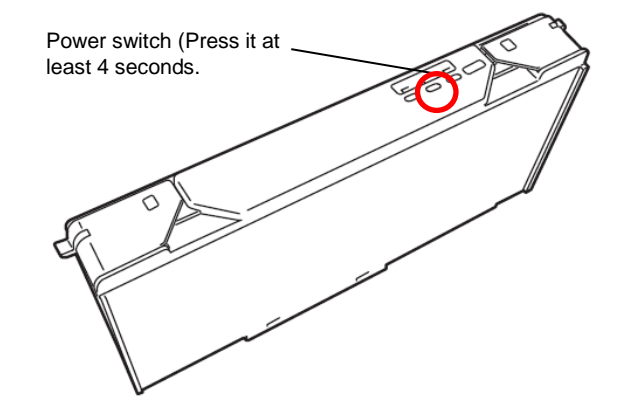

Note

If the remote power-on function is used, cycle the power once to load the OS after the power has been forcibly turned off, and then turn off the power again by shutting down the OS.

#### DX2000

Hold down the Power switch on the front panel at least eight seconds to forcibly turn off the power of DX2000. This turns off the power of all modules regardless of the operating status of the internal server module. The data in the progress may be lost as the top priority is given to the power-off process. Do not use the feature except in emergency.

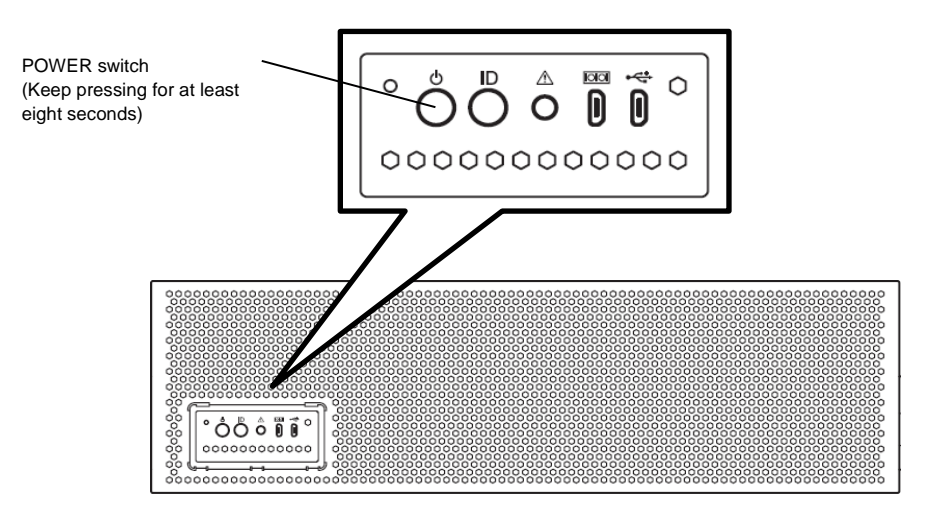

# 6. System Diagnostic Tool

This chapter describes how to operate the system diagnostic tool included in "DX2000 Utility Disk" that comes with this server.

System diagnostic management tool

Starting the server: To start it in this server, insert the DX2000 Utility Disk into the USB connection CD/DVD-ROM drive on the front of the server and boot it from the DVD-ROM to use it. To start it from the management terminal, insert the DX2000 Utility Disk into the CD/DVD-ROM drive of the management terminal and boot it from the DVD-ROM to use it.

Function: You can diagnose if this server is properly operating.

- TeDoLi
  - To start: Insert the DX2000 Utility Disk into the CD/DVD-ROM drive of the console terminal and start TeDoLi with the server module that conduct diagnosis using RemoteKVM function to use it.
  - Function: You can diagnose if the standalone server module is properly operating.

# 6.1 System Diagnostic Management Tool

Use the system diagnostic management tool to maintain this sever.

System diagnostic management tool can diagnose CSC modules and multiple server modules of this server simultaneously.

Starting the system diagnostic management tool starts X-window and opens the Management Tool window and the MNG PC Connection window.

The Management Tool window allows you to operate the system diagnostic management tool.

The MNG PC Connection window displays DHCP information.

Note

- Enable DHCP for the BMC network setting of CSC modules and server modules. See User's Guide for changing the setting.
- Management Tool window cannot be used until at least one server module has been detected. If "MNG PC>" prompt does not appear after about five minutes have passed, check the DHCP setting for each module.

| 🚰 Remote KVM/Media[BMCFCAA147B1CEA(192.168.16.8)] - 4 fps        |                                         |
|------------------------------------------------------------------|-----------------------------------------|
| Video(V) Keyboard(K) Mouse(M) Media(R) Power(W) Users(U) View(I) | Info( <u>H</u> )                        |
|                                                                  |                                         |
| Ctrl Alt Win Context Ctrl+Alt+Del                                | Num Caps Scrol                          |
| National Places System                                           | ▲                                       |
| MNG PC Connection                                                | _ <b>— ×</b>                            |
| File Edit View Search Terminal Help                              |                                         |
| Jan 14 11:09:49 TD dhcpd: ICMP Echo Reply for 192.168.16         | .17 late or spurious.                   |
| Jan 14 11:09:50 TD dhcpd: DHCPOFFER on 192.168.16.18 to          | fc:aa:14:7b:1a:3c via et                |
| Jan 14 11:09:50 TD dhcpd: DHC                                    | Management Tool                         |
| 0                                                                |                                         |
| Jan 14 11:09:50 TD dhepd: DHC File Edit View Search Termin       | lai Heip                                |
| Jan 14 11:09:50 TD dhcpd: DHC                                    | L OK J                                  |
| .4092 If you change User ID & I                                  | Password, press enter key in 10 seconds |
| a:14:7b:1a:3c via eth0: ignor                                    |                                         |
| Jan 14 11:09:55 TD dhcpd: DHC                                    |                                         |
| Jan 14 11:09:55 TD dhcpd: DHC                                    |                                         |
| Jan 14 11:09:56 TD dhcpd: DHC                                    | V 1 1 1 10000 00 10 11                  |
| Jan 14 11:09:56 TD dhcpd: DHC                                    | Managementiool (MM20.00.12_k) -         |
| 0                                                                |                                         |
| Jan 14 11:09:56 TD dhcpd: DHC                                    |                                         |
| Jan 14 11:09:56 TD dhcpd: DHC                                    |                                         |
| .4092                                                            |                                         |
| Jan 14 11:09:56 TD dhcpd: DHC Mount removable device. Ple        | ease wait.                              |
| 4:35:8C:3a:al Via etnu: ignor                                    |                                         |
| Please waitSearching.                                            |                                         |
| AUTO> list                                                       |                                         |
|                                                                  |                                         |
| Module List Power                                                | : iype Status                           |
| CSC ON                                                           | TP                                      |
|                                                                  |                                         |
|                                                                  | •                                       |

Important

- You can execute the system diagnostic management tool only in the factory settings. You may not execute it if you have changed the default settings of this server.
- When you execute the system diagnostic management tool, <u>do not</u> <u>connect this server to an existing network</u>. Be sure to execute it in the environment comprising only this server and console terminals. If you connect the system diagnostic management tool to an existing network and start it, it may have an impact on the connected existing network.

#### Command support function

The system diagnostic management tool is equipped with the tab complimentary function and the history function to help user input the command.

#### - Tab complimentary function

This functions by pressing the tab twice quickly. Available commands are all listed if the command line is empty. Applicable commands are narrowed down and listed for a character entered in a line. When applicable commands are narrowed down to one option, it is listed in a command line.

- History function

You can refer to the command history entered after starting the function by up/down arrow keys.

#### 6.1.1 Starting in the server

This section describes how to start the system diagnostic management tool in the server.

To start it in the server, start the system diagnostic management tool in the server module (hereafter called Deploy server module) mounted on Slot#1.

To start it in the Deploy server module, no restriction is placed on a terminal to be prepared. However, note that you cannot diagnose the Deploy server module by the system diagnostic management tool.

To start the system diagnostic management tool by the management terminal, see "Chapter 1 (6.1.2 Starting by the management terminal)".

#### (1) Preparation

The following preparation is required to execute the system diagnostic management tool.

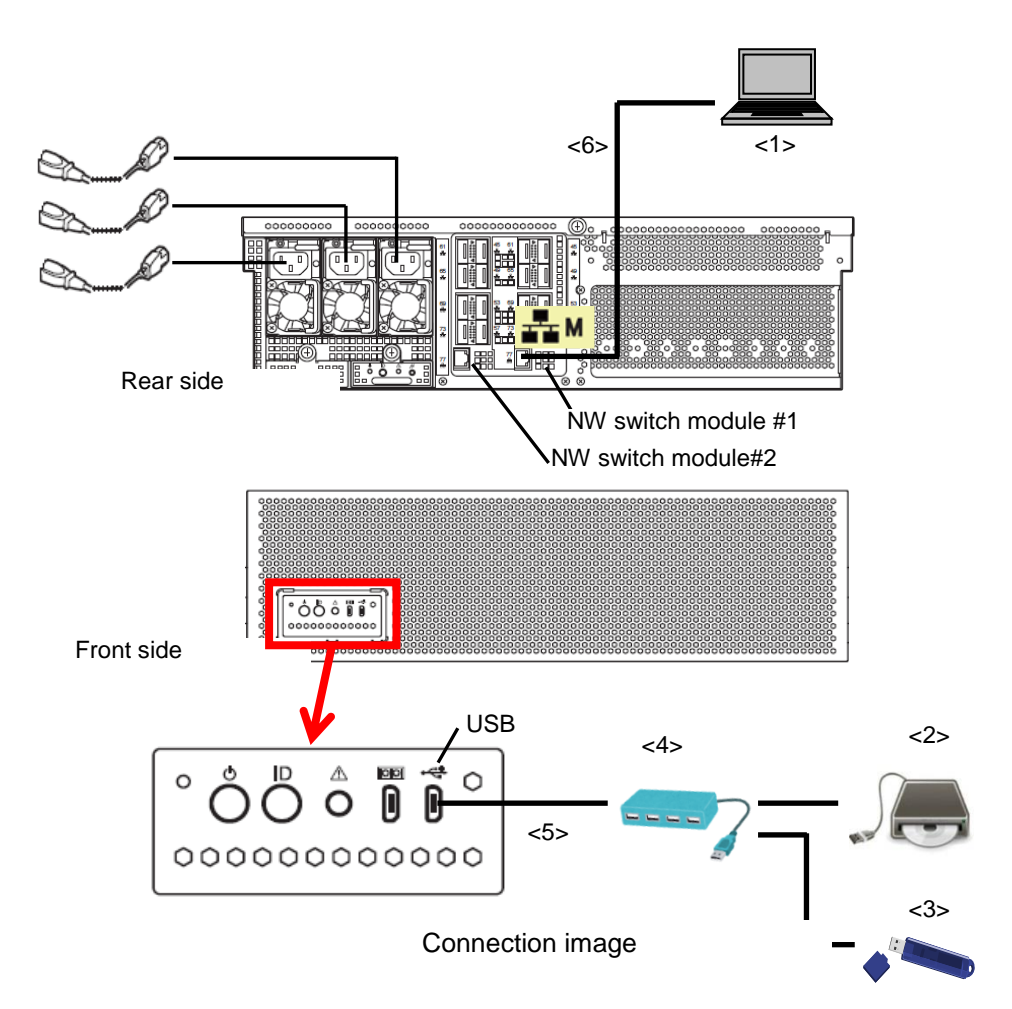

<1>Console terminal

A console terminal is required to display screens of the Deploy server module.

A console terminal is conditional on having at least one LAN port and connecting to Web console with BMC of the Deploy server module in this server.

Connect LAN to the management LAN connector of NW switch module #1 of this server.

Set the network setting of the console terminal to IP address **192.168.16.9** and subnet mask **255.255.240.0**.

BMC of the Deploy server module can be connected to IP address **192.168.16.8** after starting the system diagnostic management tool.

<2>DX2000 Utility Disk medium and CD/DVD-ROM drive

<3>USB memory

<4>USB Hub

Prepare a DC adaptor-feed type USB Hub.

<5>Micro USB to USB (Type A female) conversion cable

You need a cable to convert Micro USB to USB type A (female). Prepare it separately.

<6>LAN cable (CAT5e or higher)

#### (2) Starting the system diagnostic management tool

When you have connected a console terminal to this server, start the tool in the following procedure.

- 1. Connect AC cable to this server.
- 2. Open the top panel of this server and press the POWER button of the Deploy server module.
- 3. Boot the DX2000 Utility Disk from the CD/DVD-ROM drive connected to the front side USB.
- 4. When you have started the system diagnostic management tool, connect BMC of the Deploy server module at IP address 192.168.16.8 from the console terminal.

When you check the POST executing screen before starting it, you need to set the IP address to BMC of the server module and connect to BMC. See "Chapter 1 (6.3 Appendix (1) Setting the IP address of the Deploy server module)" for the setting procedure.

| EXPRESSSCOPE Engine 3 - Windov | is Internet Explorer                                                 |
|--------------------------------|----------------------------------------------------------------------|
| C 🔍 🗢 🙋 https://192.168.16     | 8/index.html?Lang=EN 🔻 😵 Certificate Error 😽 🗙 👂 Bing 🖉 🔎            |
| 😭 🧭 EXPRESSSCOPE Engine 3      | A + B + B + B + B + Ø + Ø + Ø + Ø                                    |
| Orchestrating a brighter world | JEC                                                                  |
| (                              | Server Name:BMCFCAA147B1CEA (192.168.16.8) Japanese   English   Help |
|                                | Expressescope 3                                                      |
|                                | User Name Password * Secure Mode * Non Secure Mode                   |
|                                | Login                                                                |
|                                | Copyright (C) 2011 - 2015 NEC Corporation. All rights reserved.      |
| •                              |                                                                      |

5. Login.

(Default User: Administrator, Password: Administrator)

 
 Important
 For security reasons, change the above default settings (User Name, and Password) to the ones appropriate in your network environment. Refer to P10 "Security Notice" for details.

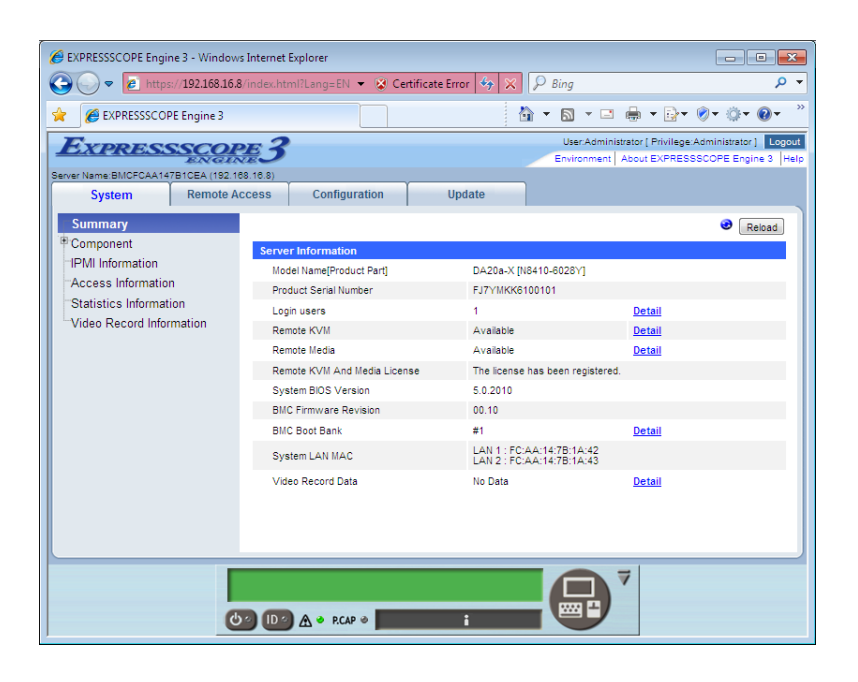

6. Use the RemoteKVM function to display the Deploy server module screen.

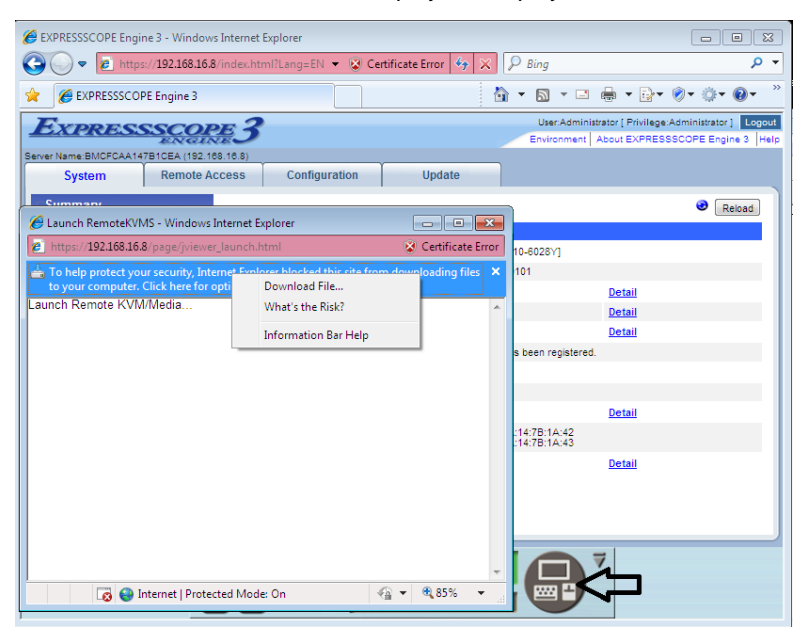

7. X-window starts and displays the following message on the Management Tool window.

If you change User ID & Password, press enter key in 10 seconds

When 10 seconds have passed without any entry, the process moves on and operates with the default User/Password.

(Default User: Mainte, Password: Mainte)

To start the tool with other User/Password than the default User/Password, press the ENTER key within10 seconds.

Enter User/Password accessible to CSC modules and server modules.

If you change User ID & Password, press enter key in 10 seconds.... User ID : Password :

8. The following message is displayed in the Management Tool window. Wait for a while until searching is completed. If the prompt does not appear after about five minutes have passed, check the DHCP setting for each module.

Please wait...Searching.

The following prompt is displayed when CSC modules and server modules in the server have been searched.

MNG PC>

- 9. Enter the command "list" in the Management Tool window and check if server modules are recognized.
- 10. If you find all server modules unrecognized, enter the command "reload" to start searching again.

MNG PC> reload Please wait...Searching.

#### 6.1.2 Starting by the management terminal

This section describes how to start the system diagnostic management tool by the management terminal.

When you start it by the management terminal, you can diagnose all server modules by the system diagnostic management tool. Note that terminals to be prepared are restricted. Therefore, the system diagnostic management tool may not properly operate even if it meets conditions.

See "Chapter 1 (6.1.1 Starting in the server)" to start the system diagnostic management tool in this server.

#### (1) Preparation

The following preparation is required to execute the system diagnostic management tool. Do not connect the LAN cable (see <5>) until you are instructed by the starting procedure.

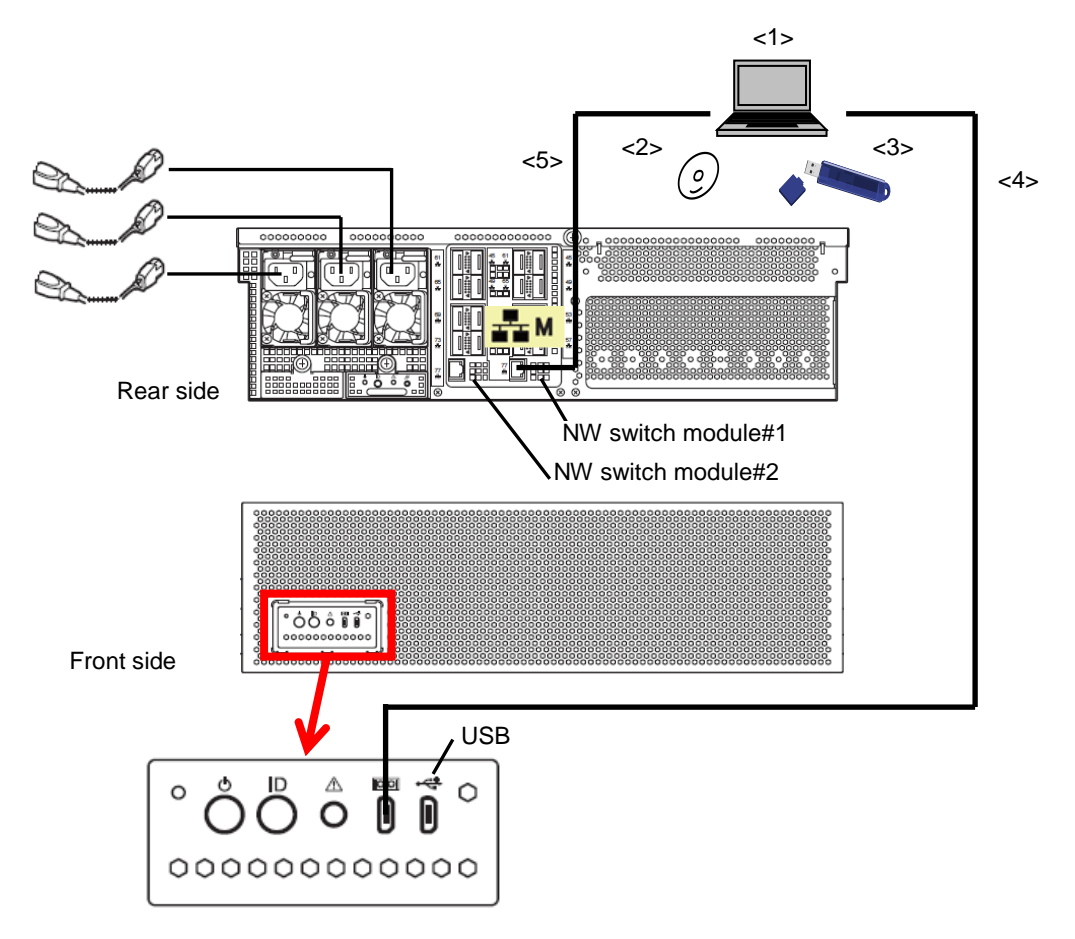

Connection image

<1>Management terminal

The terminal supports Linux and needs to be equipped with the following devices.

1) LAN port (Intel, Broadcom and Realtek supported)

Connect LAN to the management LAN connector of the network NW switch module #1 of this server. Make it connectable to NW switch module #1 and #2 via a network hub if the BMC setting of the server module is set to duplication enabled.

- 2) USB port
- 3) CD/DVD-ROM drive
- <2>DX2000 Utility Disk media

<3>USB memory

<4>Micro USB cable

<5>LAN cable (CAT5e or higher)

#### (2) Starting the system diagnostic management tool

When you have connected the management terminal to this server, start the tool in the following procedure.

- 1. Connect the AC cable to this server.
- 2. Turn on the power of the management terminal and boot it from the DX2000 Utility Disk.
- 3. X-window starts and displays the following message in the Management Tool window.

If you change User ID & Password, press enter key in 10 seconds

When 10 seconds have passed without any entry, the process moves on and operates with the default User/Password.

(Default User: Mainte, Password: Mainte)

To start the tool with other User/Password than the default User/Password, press the ENTER key within10 seconds.

Enter User/Password accessible to CSC modules and server modules.

```
If you change User ID & Password, press enter key in 10 seconds....
User ID :
Password :
```

4. The following message is displayed in the Management Tool window.

Please wait...Searching.

- On the top of the screen, select "Application" -> "System Tools" -> "Terminal" and start a new window.
- 6. Execute the following command in the window started above 3.

# ./vlan.expect

- 7. Connect the management terminal to this sever with the LAN cable.
- 8. On completion of searching CSC modules and server modules in this server, the following prompt is displayed in the Management Tool window. If the prompt does not appear after about five minutes have passed, check the DHCP setting for each module.

MNG PC>

- 9. Enter the command "list" in the Management Tool window and check if server modules are recognized.
- 10. If you find all server modules unrecognized, enter the command "reload" to start searching again.

```
MNG PC> reload
Please wait...Searching.
```

#### 6.1.3 Operating the system diagnostic management tool

This section describes how to operate the system diagnostic management tool.

1. Enter "list" in the Management Tool window and check that the power of server modules is turned off.

```
MNG PC> list
Module List
                 Power
                            Type
                                       Status
CSC
                 ON
                            TP
                 ON
                            MNG PC
CPU Board1
CPU Board2
                    0FF
CPU Board3
                    0FF
     :
CPU Board43
                    0FF
CPU Board44
                    0FF
CSC : 1 CPU : 43 + MNG PC
PASS: 0 PASS: 0
FAIL: 0 FAIL: 0
MNG PC>
```

2. Enter "start tedoli all" and start diagnosis for CSC modules/all loaded server modules.

```
MNG PC> start tedoli all MNG PC>
```

 Enter "list" again after a few minutes. If Type of CPU Board is "TeDoLi" and Status is "Run", CSC modules/server modules have been diagnosed.

| Module List           | Power         | Туре   | Status |
|-----------------------|---------------|--------|--------|
| CSC                   | ON            | TP     | Run    |
| CPU Board1            | ON            | MNG PC |        |
| CPU Board2            | ON            | TeDoLi | Run    |
| CPU Board3            | ON            | TeDoLi | Run    |
| :                     |               |        |        |
| CPU Board43           | ON            | TeDoLi | Run    |
| CPU Board44           | ON            | TeDoLi | Run    |
| +<br>CSC : 1 CPU : 43 | +<br>+ MNG PC | -+     | +      |
| PASS: 0 PASS: 0       |               |        |        |
| FAIL: 0 FAIL: 0       |               |        |        |
|                       |               |        |        |
| MNG PC>               |               |        |        |

| Important | TeDoLi startup request may be cancelled when BIOS setup is reset due to the | ie |
|-----------|-----------------------------------------------------------------------------|----|
|           | change of settings. If Type of CPU Board is not"TeDoLi", shut down th       | e  |
|           | server and run the TeDoLi startup command again. Check that the shutdow     | 'n |
|           | process is complete by using the "list" command.                            |    |
|           | MNG PC> shutdown -f all<br>MNG PC> list<br>MNG PC> start tedoli all         |    |

The server module TeDoLi terminates in about 8 minutes from the start of execution. Enter "list" again and check that Status of server modules is PASS.

| MNG PC> list     |            |        |        |
|------------------|------------|--------|--------|
| Module List      | Power      | Туре   | Status |
| CSC              | ON         | TP     | Run    |
| CPU Board1       | ON         | MNG PC |        |
| CPU Board2       | ON         | TeDoLi | PASS   |
| CPU Board3       | ON         | TeDoLi | PASS   |
| :                |            |        |        |
| CPU Board43      | ON         | TeDoLi | PASS   |
| CPU Board44      | ON         | TeDoLi | PASS   |
| +                | +          | -+     | +      |
| CSC : 1 CPU : 43 | S + MNG PC |        |        |
| PASS: 0 PASS: 43 | 1          |        |        |
| FAIL: 0 FAIL: 0  | )          |        |        |
|                  |            |        |        |
| MNG PC>          |            |        |        |

TP (Diagnosis program) of CSC modules is infinitely executed out of synchronization with TeDoLi. Enter "stop 0" to stop it.

MNG PC> stop 0 MNG PC>

4. If you find "Fail" in Status in step 3, specify the module with 'list "server module number" 'and check the detail.

(Example: When you find the server module 23 to be Fail, enter "list 23".)

| Prev  Status       |
|--------------------|
| Prev  Status       |
|                    |
| normal end         |
| normal end         |
|                    |
| fail               |
|                    |
| RT                 |
| RT                 |
| ATURE   normal end |
| E   normal end     |
|                    |
| Г<br>8<br>8<br>Я   |

5. To collect log, set a USB memory (FAT format) to the USB hub and enter "log save all".

```
MNG PC> log save all
Select the device to save log.
1: USB Flash Disk
Enter selection [1]:
```

 Select a USB memory from the list of log storage devices. Enter a destination folder name to save the log under the input folder. The management tool prompt "MNG PC>" appears on completion of saving.

It takes several minutes until the log have been saved if multiple server modules are loaded.

In the following example, the log is saved in the log2015 folder of the USB memory (1).

```
Enter selection [1]: 1
Enter directory name [/]: log2015
Please wait a moment.....
Now saving...
All logs have been saved.
MNG PC>
```

\* The log file is saved in the tar.gz format. Extract it to check the content.

7. The following command shuts down all server modules.

```
MNG PC> shutdown all
MNG PC>
```

8. Enter "list" at the management tool prompt "MNG PC>" and check that all server modules are turned OFF.

| MNG PC> list     |            |          |        |
|------------------|------------|----------|--------|
| Module List      | Power      | Туре     | Status |
| CSC              | ON         | -+<br>TP | PASS   |
| CPU Board1       | ON         | MNG PC   |        |
| CPU Board2       | OFF        |          |        |
| CPU Board3       | OFF        |          |        |
| :                |            |          |        |
| CPU Board43      | OFF        |          |        |
| CPU Board44      | OFF        |          |        |
| +                | -+         | -+       | +      |
| CSC : 1 CPU : 43 | 3 + MNG PC |          |        |
| PASS: 1 PASS: 0  | )          |          |        |
| FAIL: 0 FAIL: 0  | )          |          |        |
| MNG PC>          |            |          |        |

- On the top of the screen, select "System"- >"Shut Down..." and press the "Shut Down" button in the displayed dialog box to shut down the system.
- 10. Pull out the AC cable.
# 6.1.4 Command list

Commands used in the system diagnostic management tool are listed below. See "Chapter 1 (6.1.5 Command reference)" for the detail of using commands.

| Command  | Description                                                                 |
|----------|-----------------------------------------------------------------------------|
| start    | Starts diagnosis.                                                           |
| stop     | Stops diagnosis.                                                            |
| shutdown | Shuts down the server module.                                               |
| list     | Displays the status of modules.                                             |
| log      | Displays the diagnosis log or saves it in a USB memory.                     |
| sol      | Displays the server module screen on the system diagnostic management tool. |
| smart    | Displays the s.m.a.r.t information of server modules.                       |
| reload   | Reloads the server module information.                                      |
| ver      | Displays the version of the system diagnostic management tool.              |
| help     | Displays the command list.                                                  |

# 6.1.5 Command reference

### start

Function: Turn on the DC power of the specified server module to start diagnosis.

Start diagnosis of CSC modules of this server.

### Argument:

|      |           | Description                                                                              |
|------|-----------|------------------------------------------------------------------------------------------|
| arg1 | type      | Specify the tool to be started.                                                          |
|      | tedoli    | Start diagnosis.                                                                         |
| arg2 | cpu board | Specify the server module to start the tool.                                             |
|      | all       | CSC modules of this server and all server modules are specified.                         |
|      | x         | Specify the server module number.                                                        |
|      |           | Set "0" to specify a CSC module.                                                         |
|      |           | You can specify multiple server modules.                                                 |
|      |           | Example) "1 6-23 36" $\rightarrow$ Server modules 1, 6 to 23 and 36 have been specified. |

### Screen image :

|                                      |             |        |            | Descrip |
|--------------------------------------|-------------|--------|------------|---------|
|                                      |             |        |            | numbe   |
| MNG PC> start t                      | edoli all ⁄ | ENTER> |            |         |
| MNG PC> list <i><en< i=""></en<></i> | TER>        |        |            |         |
| Module List                          | Power       | Туре   | Status     |         |
| +                                    | ON          | TP     | -++<br>Run |         |
| CPU Board1                           | ON          | MNG PC |            |         |
| CPU Board2                           | ON          | TeDoLi | Run        |         |
| CPU Board3                           | ON          | TeDoLi | Run        |         |
| :                                    |             |        |            |         |
| CPU Board43                          | ON          | TeDoLi | Run        |         |
| CPU Board44                          | ON          | TeDoLi | Run        |         |
| +                                    | +           | +      | -++        |         |
| CSC : 1 CPU :                        | 43 + MNG PC |        |            |         |
| PASS: 0 PASS:                        | 0           |        |            |         |
| FAIL: 0 FAIL:                        | 0           |        |            |         |

# stop

Function: Stop diagnosis operating on the specified server module.

Stop diagnosis of CSC modules of this server.

Argument:

|      |           |     | Description                                                                               |
|------|-----------|-----|-------------------------------------------------------------------------------------------|
| arg1 | cpu board |     | Specify the server module to stop diagnosis.                                              |
|      |           | all | CSC modules of this server and all server modules are specified.                          |
|      |           | x   | Specify the server module number.                                                         |
|      |           |     | Set "0" to specify a CSC module.                                                          |
|      |           |     | You can specify multiple server modules.                                                  |
|      |           |     | Example) "1 6-23 36" $\rightarrow$ Server modules 1, 6 to 23 and, 36 have been specified. |

### Screen image:

|                         |                   |        |        |    |  | Description |
|-------------------------|-------------------|--------|--------|----|--|-------------|
|                         |                   |        |        |    |  | number      |
| MNG PC> stop al         | 1 <enter></enter> |        |        |    |  |             |
| MNG PC> list< <i>EN</i> | TER>              |        |        |    |  |             |
| Module List             | Power             | Туре   | Status |    |  |             |
| CSC                     | ON                | TP     | PASS   | -+ |  |             |
| CPU Board1              | ON                | MNG PC |        |    |  |             |
| CPU Board2              | ON                | TeDoLi | PASS   |    |  |             |
| CPU Board3              | ON                | TeDoLi | PASS   |    |  |             |
| :                       |                   |        |        |    |  |             |
| CPU Board43             | ON                | TeDoLi | PASS   |    |  |             |
| CPU Board44             | ON                | TeDoLi | PASS   |    |  |             |
| +                       | +                 | +      | +      | -+ |  |             |
| CSC : 1 CPU :           | 43 + MNG PC       | 2      |        |    |  |             |
| PASS: 1 PASS:           | 43                |        |        |    |  |             |
| FAIL: 0 FAIL:           | 0                 |        |        |    |  |             |

# shutdown

Function: Shut down (DC Off) the specified module.

Argument:

| Argumen | IL.       |                                                                                     |
|---------|-----------|-------------------------------------------------------------------------------------|
|         |           | Description                                                                         |
| arg1    | Src       | Specify the source of shutdown.                                                     |
|         | (nothing) | Shut down the server module from the diagnostic tool (TeDoLi) running on it.        |
|         | -f        | Shut down the server module forcibly from BMC.                                      |
| arg2    | cpu board | Specify the server module to be shut down.                                          |
|         | all       | Specify all server modules of this server.                                          |
|         | x         | Specify the server module number.                                                   |
|         |           | You can specify multiple server modules.                                            |
|         |           | Example) "1 6-23 36" $\rightarrow$ Server modules 1, 6 to 23 and, 36 are specified. |

# Screen image :

| 5                                      |                     |          |        |   | Γ |
|----------------------------------------|---------------------|----------|--------|---|---|
|                                        |                     |          |        |   |   |
| MNG PC> shutdown                       | all <enter></enter> |          |        |   |   |
| MNG PC> list <i><ent< i=""></ent<></i> | TER>                |          |        |   |   |
| Module List                            | Power               | Туре     | Status |   |   |
| CSC                                    | ON                  | -+<br>TP | PASS   | + |   |
| CPU Board1                             | ON                  | MNG PC   |        |   |   |
| CPU Board2                             | OFF                 |          |        |   |   |
| CPU Board3                             | OFF                 |          |        |   |   |
| :                                      |                     |          |        |   |   |
| CPU Board43                            | OFF                 |          |        |   |   |
| CPU Board44                            | OFF                 |          |        |   |   |
| +                                      | -+                  | -+       | +      | + |   |
| CSC : 1 CPU : 4                        | 3 + MNG PC          |          |        |   |   |
| PASS: 1 PASS:                          | 0                   |          |        |   |   |
| FAIL: 0 FAIL:                          | 0                   |          |        |   |   |

### list

Function: Display information of CSC modules and server modules loaded on this server. Argument:

| agumen |           | Description                                                                         |
|--------|-----------|-------------------------------------------------------------------------------------|
| arg1   | type      | Specify the information to be displayed.                                            |
|        | (nothing) | Display the list of CSC modules and all server modules of this server and their     |
|        |           | statuses.                                                                           |
|        | -t        | Display the list of CSC modules and all server modules of this server and the time. |
|        | -i        | Display the list of CSC modules and all server modules of this server and the IP    |
|        |           | address of BMC.                                                                     |
|        | cpu board | Specify CSC modules and server modules to display the detail of diagnosis.          |
|        | all       | Specify CSC modules of this server and all server modules.                          |
|        | x         | Specify the server module number.                                                   |
|        |           | Set "0" to specify a CSC module.                                                    |
|        |           | You can specify multiple server modules.                                            |
| _      |           | Example) "1 6-23 36" $\rightarrow$ Server modules 1, 6 to 23 and, 36 are specified. |

### Screen image :

|                                                                             |                      |              |             | Description |
|-----------------------------------------------------------------------------|----------------------|--------------|-------------|-------------|
|                                                                             |                      |              |             | number      |
| MNG PC> list <ent< td=""><td>TER&gt;</td><td></td><td></td><td></td></ent<> | TER>                 |              |             |             |
| Module List                                                                 | Power                | Туре         | Status      |             |
| CSC<br>CPU Board1                                                           | ON<br>ON             | TP<br>MNG PC | Run         |             |
| CPU Board2                                                                  | ON                   | TeDoLi       | Run         | (a)         |
| CPU Board3                                                                  | ON                   | TeDoL1       | Run         |             |
| CPU Board43                                                                 | ON                   | TeDoLi       | Run         |             |
| CPU Board44                                                                 | ON                   | TeDoLi       | Run         |             |
| CSC : 1 CPU : 4<br>PASS: 0 PASS:<br>FAIL: 0 FAIL:                           | 3 + MNG PC<br>0<br>0 | }            | ,           | (b)         |
| MNG PC> list -t<                                                            | ENTER>               |              |             |             |
| Module List                                                                 |                      | Time         | k           |             |
| CSC                                                                         |                      | 2014/10/     | 24 13:00:10 |             |
| CPU Board1                                                                  |                      | 2014/10/     | 24 13:00:10 |             |
| CPU Board2                                                                  |                      | 2014/10/     | 24 13:00:10 |             |
| CFU BOARdS<br>:                                                             |                      | 2014/10/     | 24 13:00:10 |             |
| CPU Board43                                                                 |                      | 2014/10/     | 24 13:00:10 |             |
| CPU Board44<br>+                                                            |                      | 2014/10/     | 24 13:00:10 |             |

| ING PO                                                         | C>                                                                 | list -i <i><enter></enter></i>                                                                                                    |                                                                                   |                                                                                                   |                                   |                                                    |                                      |     |
|----------------------------------------------------------------|--------------------------------------------------------------------|----------------------------------------------------------------------------------------------------|-----------------------------------------------------------------------------------|---------------------------------------------------------------------------------------------------|-----------------------------------|----------------------------------------------------|--------------------------------------|-----|
| Modu                                                           | le                                                                 | List IP Address                                                                                                    |                                                                                   |                                                                                                   |                                   |                                                    |                                      |     |
| CSC 192<br>CPU Board1 192                                      |                                                                    | 192. 168. 16. 1<br>192. 168. 16. 1                                                                                                    | +<br>0<br>1                                                                       |                                                                                                   |                                   |                                                    |                                      |     |
| CPU I                                                          | Boa                                                                | rd2                                                                                                    | 192.168.16.1                                                                      | 2                                                                                                 |                                   |                                                    |                                      | 6.0 |
| CPU I                                                          | Boa                                                                | rd3                                                                                                    | 192.168.16.1                                                                      | 3                                                                                                 |                                   |                                                    |                                      | (d) |
|                                                                | :                                                                  |                                                                                                    |                                                                                   |                                                                                                   |                                   |                                                    |                                      |     |
| CPU I                                                          | :<br>Boa                                                           | rd43                                                                                                    | 192. 168. 16. 5                                                                   | 3                                                                                                 |                                   |                                                    |                                      |     |
| CPU I                                                          | Boa                                                                | rd44                                                                                                    | 192.168.16.5                                                                      | 4                                                                                                 |                                   |                                                    |                                      |     |
| )1.00.5                                                        |                                                                    | ait a mamant                                                                                                    |                                                                                   |                                                                                                   |                                   |                                                    |                                      |     |
| Please<br>PU Bo<br>Num                                         | e w<br>oar<br>+-+<br> *                                            | ait a moment<br>d 004 List<br><br>Device List                                                                                                    |                                                                                   | Type                                                                                              | Prev                              |                                                    | +                                    |     |
| Please<br>CPU Be<br>Num                                        | e w<br>oar<br>+-+<br> *                                            | ait a moment<br>d 004 List<br><br>Device List                                                                                                    | +                                                                                 | Туре                                                                                              | Prev                              | Status                                             | +                                    |     |
| PU Bo<br>PU Bo<br>Num<br>1                                     | e w<br>oar<br>+-+<br> * <br>+-+                                    | ait a moment<br>d 004 List<br><br>Device List<br><br>MEMORY                                                                                                    | +                                                                                 | Type<br>MEMORY                                                                                    | Prev                              | Status<br>                                         | +<br> <br>+<br>                      |     |
| 'leaso<br>PU Bo<br>Num<br>1<br>2                               | e w<br>oar<br> +-+<br> * <br> +-+<br> *                            | ait a moment<br>d 004 List<br><br>Device List<br><br>MEMORY<br>CPU                                                                                                    |                                                                                   | Type<br>MEMORY<br>CPU                                                                             | Prev                              | Status<br>running<br>running                       | +                                    |     |
| lease<br>PU Be<br>Num<br>1<br>2<br>3                           | e w<br>oar<br>+-+<br> * <br> * <br> *                              | ait a moment<br>d 004 List<br><br>Device List<br><br>MEMORY<br>CPU<br>-SATA                                                                                                    | +<br> <br> <br> <br> <br>                                                         | Type<br>MEMORY<br>CPU<br>SATA                                                                     | Prev<br> <br>                     | Status<br>running<br>running                       | +<br> <br> <br> <br>                 | (e) |
| lease<br>PU Be<br>Num<br>1<br>2<br>3<br>4                      | e w<br>oar<br>+-+<br> * <br> * <br> * <br> *                       | ait a moment<br>d 004 List<br><br>Device List<br><br>MEMORY<br>CPU<br>-SATA<br>HDD Slot0(TOSHIBA TH                                                                                 | +<br> <br>+<br>+<br> <br> <br>!<br>!<br>!<br>!<br>!<br>!<br>!<br>!<br>!<br>!<br>! | Type<br>MEMORY<br>CPU<br>SATA<br>HDD-INT                                                          | Prev <br>                         | Status<br>running<br>running<br>running            | +<br> <br> <br> <br>                 | (e) |
| PU Bo<br>PU Bo<br>Num<br>1<br>2<br>3<br>4<br>5                 | e w<br>oar<br>+-+<br> * <br>+-+<br> * <br> * <br> !                | ait a moment<br>d 004 List<br><br>Device List<br><br>MEMORY<br>CPU<br>-SATA<br>HDD Slot0(TOSHIBA TH<br>-NIC<br><br>Pont1(cth0)                                                      | +<br> <br> <br> <br>INSNJ256G8NU <br>                                             | Type<br>MEMORY<br>CPU<br>SATA<br>HDD-INT<br>NIC<br>LOW POPT                                       | Prev <br>                         | Status<br>running<br>running<br>running<br>running | +                                    | (e) |
| Please<br>PU Bo<br>Num<br>1<br>2<br>3<br>4<br>5<br>6<br>7      | e w<br>oar<br>+-+<br> * <br> * <br> * <br> * <br> *                | ait a moment<br>d 004 List<br><br>Device List<br><br>MEMORY<br>CPU<br>-SATA<br>HDD Slot0(TOSHIBA TH<br>-NIC<br>Port1(eth0)<br>Port2(eth1)                                           | +<br> <br> <br> <br> <br>!NSNJ256G8NU <br> <br>                                   | Type<br>MEMORY<br>CPU<br>SATA<br>HDD-INT<br>NIC<br>LOM-PORT<br>LOM-PORT                           | Prev<br> <br> <br> <br> <br> <br> | Status<br>running<br>running<br>running            | +<br> <br> <br> <br> <br> <br>       | (e) |
| Please<br>PU Bo<br>Num<br>1<br>2<br>3<br>4<br>5<br>6<br>7<br>8 | e w<br>oar<br> +-+<br> * <br> * <br> ! <br> * <br> * <br> *        | ait a moment<br>d 004 List<br><br>Device List<br><br>MEMORY<br>CPU<br>-SATA<br>HDD Slot0(TOSHIBA TH<br>-NIC<br>Port1(eth0)<br>Port2(eth1)<br>SENSOR(TEMPERATURE)                    | +<br> <br> <br> <br> <br>!NSNJ256G8NU<br> <br> <br>                               | Type<br>MEMORY<br>CPU<br>SATA<br>HDD-INT<br>NIC<br>LOM-PORT<br>LOM-PORT<br>TEMPERATURE            | Prev<br> <br> <br> <br> <br> <br> | Status<br>running<br>running<br>running            | +<br> <br> <br> <br> <br> <br> <br>  | (e) |
| PU Ba<br>Num<br>1<br>2<br>3<br>4<br>5<br>6<br>7<br>8<br>9      | e w<br>oar<br> +-+<br> * <br> * <br> ! <br> * <br> * <br> * <br> * | ait a moment<br>d 004 List<br><br>Device List<br><br>MEMORY<br>CPU<br>-SATA<br>HDD Slot0(TOSHIBA TH<br>-NIC<br>Port1(eth0)<br>Port2(eth1)<br>SENSOR(TEMPERATURE)<br>SENSOR(VOLTAGE) | +<br> <br> <br> <br>!NSNJ256G8NU <br> <br> <br>                                   | Type<br>MEMORY<br>CPU<br>SATA<br>HDD-INT<br>NIC<br>LOM-PORT<br>LOM-PORT<br>TEMPERATURE<br>VOLTAGE | Prev <br> +                       | Status<br>running<br>running<br>running<br>running | +<br> +<br> <br> <br> <br> <br> <br> | (e) |

Screen image:

| Description | Description           |                                                                               |  |  |  |  |  |  |
|-------------|-----------------------|-------------------------------------------------------------------------------|--|--|--|--|--|--|
| number      |                       |                                                                               |  |  |  |  |  |  |
|             | Display the status of | of CSC modules and server modules.                                            |  |  |  |  |  |  |
|             |                       |                                                                               |  |  |  |  |  |  |
|             | Module List           | : Indicates the server module number (loaded position).                       |  |  |  |  |  |  |
|             | CSC                   | : Indicates CSC modules.                                                      |  |  |  |  |  |  |
|             | CPU Boar              | d : Indicates server modules.                                                 |  |  |  |  |  |  |
|             | Power                 |                                                                               |  |  |  |  |  |  |
|             | ON                    | : Indicates DC ON status.                                                     |  |  |  |  |  |  |
|             | OFF                   | : Indicates DC OFF status.                                                    |  |  |  |  |  |  |
|             | Туре                  | : Indicates the tool type.                                                    |  |  |  |  |  |  |
| (2)         | (blank)               | : Indicates that the tool is not started.                                     |  |  |  |  |  |  |
| (4)         | TP                    | : Indicates the diagnosis module of CSC.                                      |  |  |  |  |  |  |
|             | MNG PC                | : Indicates the system diagnostic management tool.                            |  |  |  |  |  |  |
|             | TeDoLi                | : Indicates the diagnostic tool (TeDoLi).                                     |  |  |  |  |  |  |
|             | Status                | : Indicates the diagnostic status of the server module.                       |  |  |  |  |  |  |
|             | (blank)               | : Indicates no execution.                                                     |  |  |  |  |  |  |
|             | Run                   | : Indicates that diagnosis is running.                                        |  |  |  |  |  |  |
|             | PASS                  | : Indicates that diagnosis normally ended.                                    |  |  |  |  |  |  |
|             | FAIL                  | : Indicates that the result of diagnosis is abnormal.                         |  |  |  |  |  |  |
|             | ABRT                  | : Indicates that diagnosis abnormally ended.                                  |  |  |  |  |  |  |
|             | WARN                  | : Indicates that the result of diagnosis includes warning.                    |  |  |  |  |  |  |
|             | Display the total of  | the diagnostic result of CSC modules and server modules.                      |  |  |  |  |  |  |
|             |                       |                                                                               |  |  |  |  |  |  |
|             | CSC                   | : Indicates the number of loaded CSC modules.                                 |  |  |  |  |  |  |
|             | PASS                  | : Indicates the number of CSC modules whose diagnostic result was             |  |  |  |  |  |  |
|             |                       | normal.                                                                       |  |  |  |  |  |  |
|             | FAIL :                | Indicates the number of CSC modules whose diagnostic result was abnormal. The |  |  |  |  |  |  |
|             | d                     | lisplay includes ABRT/WARN.                                                   |  |  |  |  |  |  |
| (b)         | CPU                   | : Indicates the number of loaded server modules that can be diagnosed.        |  |  |  |  |  |  |
|             | PASS                  | : Indicates the number of server modules whose diagnostic result was          |  |  |  |  |  |  |
|             |                       | normal.                                                                       |  |  |  |  |  |  |
|             | FAIL                  | : Indicates the number of server modules whose diagnostic result was          |  |  |  |  |  |  |
|             |                       | abnormal. The display includes ABRT/WARN.                                     |  |  |  |  |  |  |
|             | + MNG PC              | : Indicates that the system diagnostic management tool is operating on        |  |  |  |  |  |  |
|             |                       | the Deploy server module.                                                     |  |  |  |  |  |  |
|             |                       | This is not displayed when the tool is operating on a management terminal.    |  |  |  |  |  |  |

| (a) | The time of CSC m                                                     | odules and server modules is displayed.                    |  |  |  |  |
|-----|-----------------------------------------------------------------------|------------------------------------------------------------|--|--|--|--|
| (0) | Time                                                                  | : Indicates the time of the server modules.                |  |  |  |  |
| (d) | The IP address of BMC of CSC modules and server modules is displayed. |                                                            |  |  |  |  |
| (a) | IP Address                                                            | : Indicates the IP address of BMC.                         |  |  |  |  |
|     | Statuses of CSC m                                                     | odules and server module devices are displayed.            |  |  |  |  |
|     |                                                                       |                                                            |  |  |  |  |
|     | Device Name                                                           | : Indicates the device name to be diagnosed.               |  |  |  |  |
|     | Status                                                                | : Indicates the status of device diagnosis.                |  |  |  |  |
| (e) | (blank)                                                               | : Indicates no execution.                                  |  |  |  |  |
| (8) | running                                                               | : Indicates that diagnosis is running.                     |  |  |  |  |
|     | normal en                                                             | d : Indicates that diagnosis normally ended.               |  |  |  |  |
|     | fail                                                                  | : Indicates that the result of diagnosis is abnormal.      |  |  |  |  |
|     | abort                                                                 | : Indicates that diagnosis abnormally ended.               |  |  |  |  |
|     | warning                                                               | : Indicates that the result of diagnosis includes warning. |  |  |  |  |

# log

Function: Collect the diagnosis execution result log and SEL.

Diagnosis execution result log: Text file in the .log format

SEL: Binary file in the .dat format

You can execute this command on CSC modules and server modules whose Type is in "TeDoLi" state.

# Argument:

| ugumen | it.       |      |                                                                                        |  |  |  |
|--------|-----------|------|----------------------------------------------------------------------------------------|--|--|--|
|        |           |      | Description                                                                            |  |  |  |
| arg1   | operation |      | Specify the target to collect log.                                                     |  |  |  |
|        |           | save | Save the log in the connected USB memory.                                              |  |  |  |
|        |           | disp | Display the log on the Management Tool window.                                         |  |  |  |
| arg2   | cpu board |      | Specify the server module to collect log.                                              |  |  |  |
|        |           | all  | Specify CSC modules of this server and all server modules.                             |  |  |  |
|        |           | x    | Specify the server module number.                                                      |  |  |  |
|        |           |      | Set "0" to specify a CSC module.                                                       |  |  |  |
|        |           |      | You can specify multiple server modules.                                               |  |  |  |
|        |           |      | Example) "1 6-23 36" $\rightarrow$ Server modules 1, 6~23 and, 36 have been specified. |  |  |  |

#### Screen image:

|                                                   | Description |
|---------------------------------------------------|-------------|
|                                                   | number      |
| MNG PC> log save all < <i>ENTER</i> >             |             |
| Select the device to save log.                    |             |
| 1: USB Flash Disk                                 |             |
| <pre>Enter selection[1]: <enter></enter></pre>    | (a)         |
| Enter directory name [/]: tedoli < <i>ENTER</i> > | (b)         |
| Please wait a moment                              |             |
| Now saving                                        |             |
| All logs have been saved.                         | (c)         |
| MNG PC> log disp 1< <i>ENTER</i> >                |             |
| Please wait a moment                              |             |
|                                                   |             |
| Logging to the specified console.                 |             |
| !!! Please Enable terminal log function !!!       |             |
|                                                   |             |
| Press any key to continue.                        |             |
| <enter></enter>                                   |             |
|                                                   |             |
| ***************************************           |             |
| TeDoLi Log                                        |             |
|                                                   |             |
| [PROGRAM]                                         |             |
| Release Version : S16.20.12_k                     |             |
| Build Date : Dec 10 2015 11:21:22                 |             |
| Rootfs Version : 16.01.00                         |             |
| :                                                 |             |

Description:

| Description<br>number | Description                                                                                                    |
|-----------------------|----------------------------------------------------------------------------------------------------|
| (a)                   | Specify the target to collect log.                                                                             |
| (b)                   | Enter a directory name to create a directory to save the data. Enter a space (default) to create no directory. |
| (c)                   | A message to indicate successful log saving.                                                                   |

### sol

Function: Display the server module screen on the system diagnostic management tool via SOL. Argument:

|                                                                  |                                                                                     | Description                                |
|------------------------------------------------------------------|-------------------------------------------------------------------------------------|--------------------------------------------|
| arg1 <i>cpu board</i> Specify the server module to be displayed. |                                                                                     | Specify the server module to be displayed. |
|                                                                  | all Specify all server modules of this server.                                      |                                            |
|                                                                  | x Specify the server module number.                                                 |                                            |
|                                                                  | You can specify multiple server modules.                                            |                                            |
|                                                                  | Example) "1 6-23 36" $\rightarrow$ Server modules 1, 6 to 23 and, 36 are specified. |                                            |

#### Screen image :

|                               | Description<br>number |
|-------------------------------|-----------------------|
| MNG PC> sol 2< <i>ENTER</i> > | (a)                   |
| MNG PC>                       |                       |

### Description :

| Description<br>number | Description                                                                             |
|-----------------------|-----------------------------------------------------------------------------------------|
| (a)                   | Open a window on the system diagnostic management tool to display the console screen of |
|                       | the specified server module.                                                            |

### smart

Function: Displays the s.m.a.r.t information of server modules.

You can execute this command only for the server module whose Type is "TeDoLi".

Argument:

|      |           | Description                                                                         |
|------|-----------|-------------------------------------------------------------------------------------|
| arg1 | cpu board | Specify the server module to display the s.m.a.r.t information.                     |
|      | all       | Specify all server modules of this server.                                          |
|      | x         | Specify the server module number.                                                   |
|      |           | You can specify multiple server modules.                                            |
|      |           | Example) "1 6-23 36" $\rightarrow$ Server modules 1, 6 to 23 and, 36 are specified. |

### Screen image:

|                                                                                                    | Descripti |  |  |  |
|----------------------------------------------------------------------------------------------------|-----------|--|--|--|
|                                                                                                    | on number |  |  |  |
| MNG PC> smart 6 <enter></enter>                                                                                                    |           |  |  |  |
| <cpu 6="" board=""></cpu>                                                                                                    |           |  |  |  |
| <pre>smartctl 5.43 2012-06-30 r3573 [x86_64-linux-2.6.32-358.14.1.el6.x86_64] (local<br/>build)<br/>Copyright (C) 2002-12 by Bruce Allen, http://smartmontools.sourceforge.net</pre> |           |  |  |  |
| === START OF INFORMATION SECTION ===                                                                                                    |           |  |  |  |
| Device Model: SAMSUNG MZNLN128HCGR-00000                                                                                                    |           |  |  |  |
| Serial Number: S1ZXNXAG603879                                                                                                    |           |  |  |  |
| LU WWN Device Id: 5 002538 d401eb1a7                                                                                                    |           |  |  |  |
| Firmware Version: EMT2100Q                                                                                                    |           |  |  |  |
| User Capacity: 128,035,676,160 bytes [128 GB]                                                                                                    |           |  |  |  |
| Sector Size: 512 bytes logical/physical                                                                                                    |           |  |  |  |
| Device is: Not in smartctl database [for details use: -P showall]                                                                                                    |           |  |  |  |
| ATA Creatent in ATA O ACC an inite A                                                                                                    |           |  |  |  |
| AIA Standard 1s: AIA-8-AUS revision 4c                                                                                                    |           |  |  |  |
| SMAPT support is: Available - device has SMAPT comphility                                                                                                    |           |  |  |  |
| SMART support is: Enabled                                                                                                    |           |  |  |  |
| SMARI Support IS: Enabled                                                                                                    |           |  |  |  |
| === START OF READ SMART DATA SECTION ===                                                                                                    |           |  |  |  |
| SMART overall-health self-assessment test result: PASSED                                                                                                    |           |  |  |  |
|                                                                                                    |           |  |  |  |
| General SMART Values:                                                                                                    |           |  |  |  |
| Offline data collection status: (0x00) Offline data collection activity                                                                                                    |           |  |  |  |
| was never started.                                                                                                    |           |  |  |  |
| Auto Offline Data Collection:                                                                                                    |           |  |  |  |
| Disabled.                                                                                                    |           |  |  |  |
|                                                                                                    |           |  |  |  |
| :                                                                                                    |           |  |  |  |
| :                                                                                                    |           |  |  |  |

### reload

Function: Reload the server module information.

Screen image:

|                          | Descripti |
|--------------------------|-----------|
|                          | on number |
| MNG PC> reload < ENTER > |           |
| Please waitSearching.    |           |
| MNG PC>                  |           |

#### ver

Function: Display the version of the system diagnostic management tool.

### Screen image:

|                                                           |                        | Descripti |
|-----------------------------------------------------------|------------------------|-----------|
|                                                           |                        | on number |
| MNG PC> ver <enter< td=""><td>&gt;</td><td></td></enter<> | >                      |           |
| Release Version                                           | : MM20.00.11           |           |
| Build Date                                                | : Dec 11 2015 12:03:53 | (a)       |
| Rootfs Version                                            | : 16.01.00             |           |

### Description:

| Description<br>number | Description                                                                            |
|-----------------------|----------------------------------------------------------------------------------------|
| (a)                   | The version of the system diagnostic management tool and the build date are displayed. |

# 6.2 TeDoLi

Use TeDoLi to maintain server modules of this server.

TeDoLi allows you to diagnose one server module of this server.

Start TeDoLi to display CUI that allows you to operate TeDoLi.

Important You can execute TeDoLi tool only in the factory shipment configuration, You may not execute it if you have changed the default setting of this server.

### 6.2.1 Preparation

The preparation is required to execute TeDoLi.

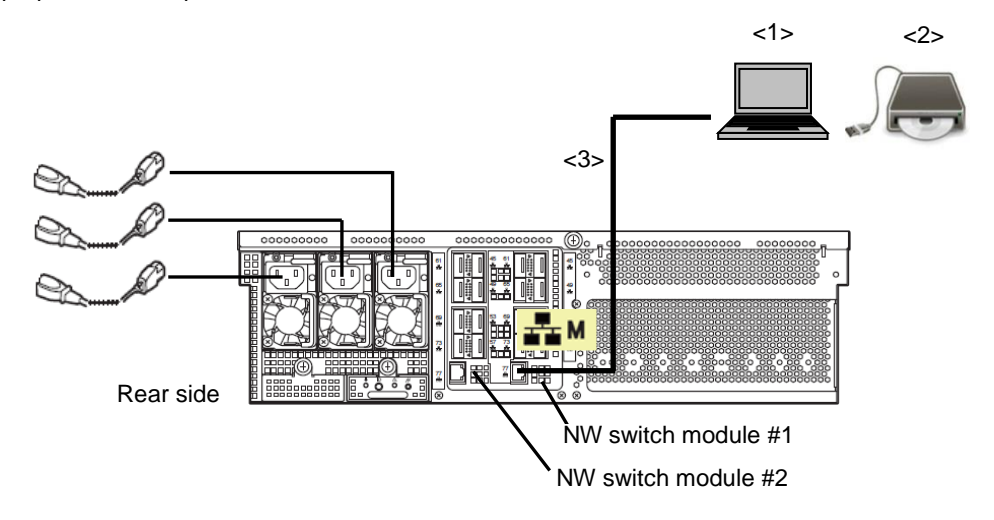

<1>Console terminal

A console terminal is required to display screens of server modules to execute TeDoLi.

A console terminal is conditional on having at least one LAN port and connecting to Web console with BMC of the server module to execute TeDoLi by Internet Explorer.

Connect LAN to the dedicated LAN connector of NW switch module #1 of this server.

The IP address of BMC is required to connect BMC of the server module to execute TeDoLi.

Connect it to NW switch module #1 and #2 via a network hub if the BMC setting of the server module is set to duplication enabled.

<2>DX2000 Utility Disk medium and CD/DVD-ROM drive

<3>LAN cable (CAT5e or higher)

# 6.2.2 Starting TeDoLi

When you have connected a console terminal to this server, start the tool in the following procedure.

- 1. Insert the DX2000 Utility Disk into the console terminal.
- Specify the IP address on the console terminal and connect BMC of the server module to execute TeDoLi.

| EXPRESSSCOPE Engine 3 - Wind    | ows Internet Explorer           |                             |                              |                   |
|---------------------------------|---------------------------------|-----------------------------|------------------------------|-------------------|
| C →                             | .6.8/index.html?Lang=EN 💌 😵     | Certificate Error 😽         | Bing                         | + م               |
| 😭 🖉 EXPRESSSCOPE Engine 3       |                                 |                             | 🟠 • 🖾 • 🖃 🖶                  | • 🗗 🖉 • 🖉 • 🖉 • 🦉 |
| \Orchestrating a brighter world | NEC                             |                             |                              |                   |
|                                 | Server Name:BMCFCAA147B1CEA     | (192.168.16.8)              | Japanese  English  <br>OPE 3 | Help              |
|                                 | User Hame<br>Password<br>.a Ser | cure Mode 🔾 Non Secu        | re Mode                      |                   |
|                                 |                                 | Login                       |                              |                   |
|                                 | Copyright (C) 2                 | 011 - 2015 NEC Corporation. | All rights reserved.         |                   |
| •                               |                                 | III.                        |                              | Þ                 |

3. Login.

(Default User: Administrator, Password: Administrator)

Important For security reasons, change the above default settings (User Name, and Password) to the ones appropriate in your network environment. Refer to P10 "Security Notice" for details.

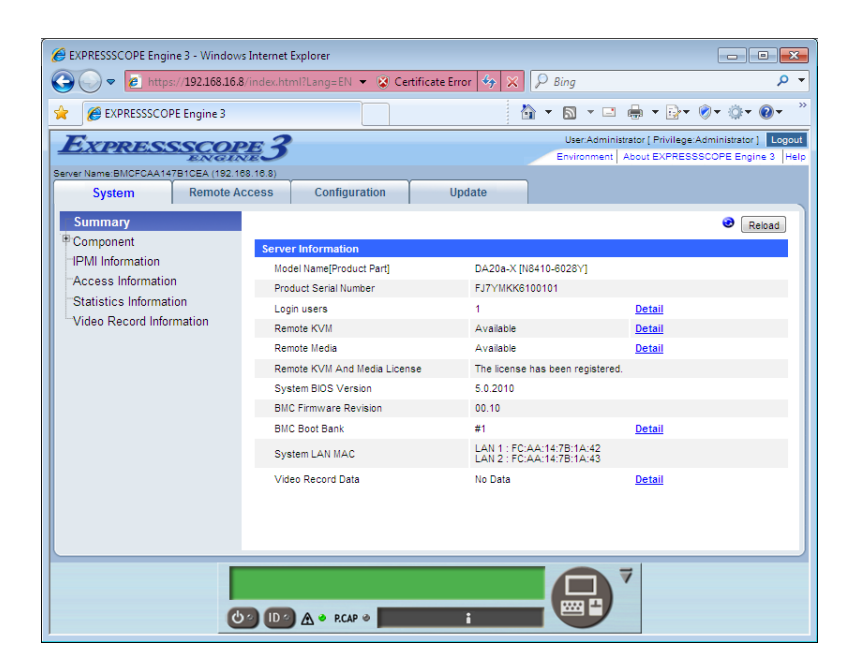

4. Use the RemoteKVM function to display the server module screen to execute TeDoLi.

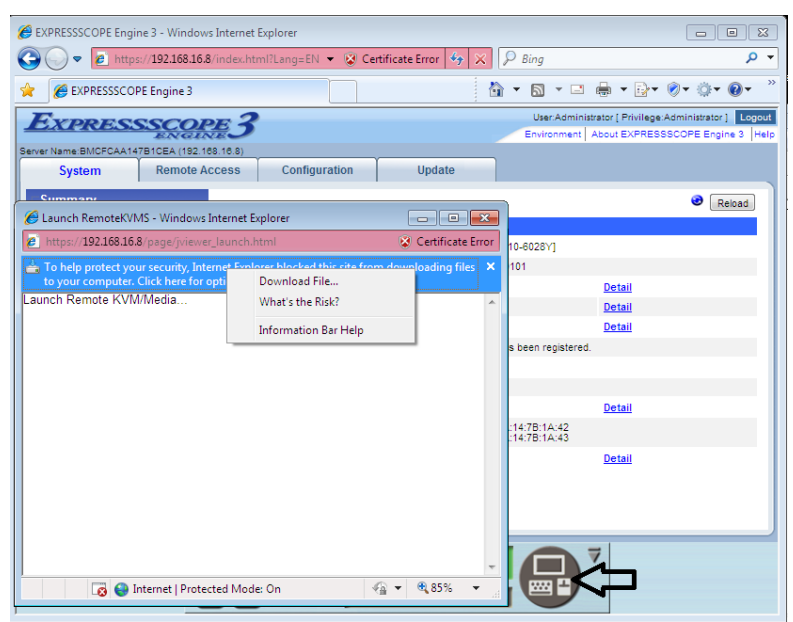

5. Select "Enabled" on the menu to enable the remote device of the RemoteKVM function.

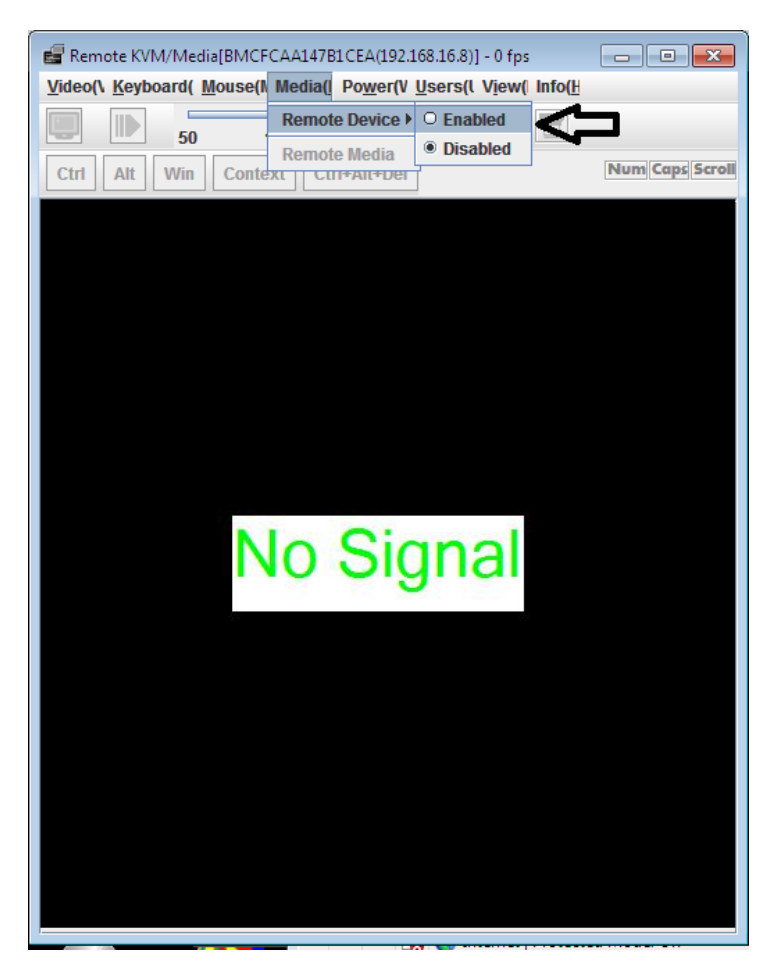

6. Select "Remote Media" of the RemoteKVM function.

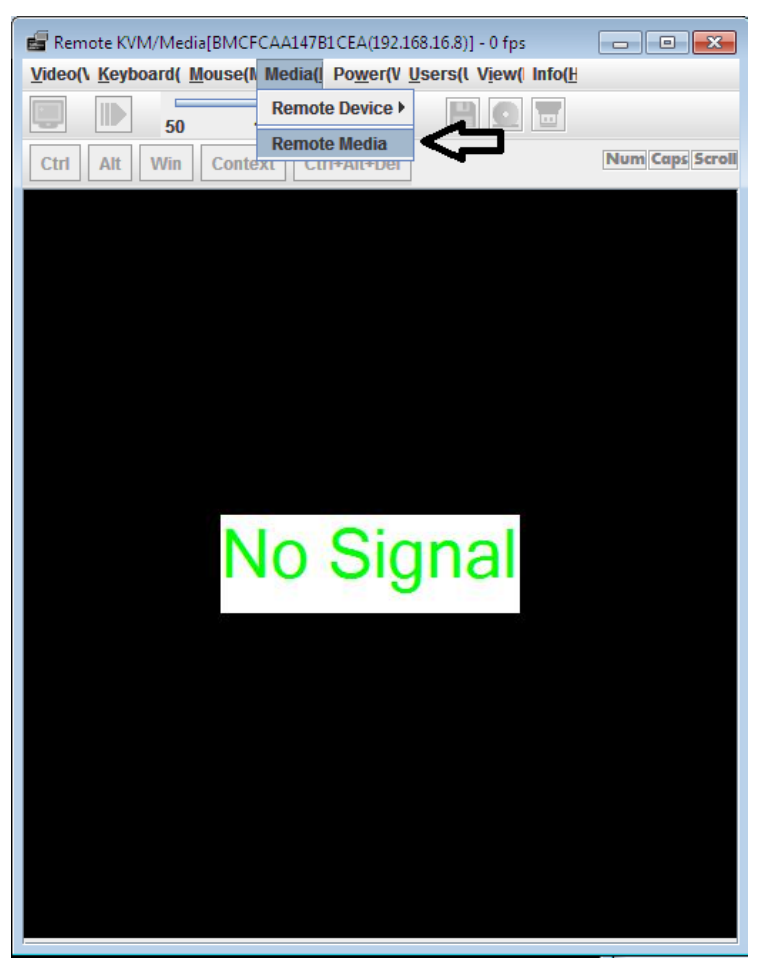

7. Press the "Browse" button of CD/DVD of the remote media.

| 🖥 Remote M | edia      |      |               |                  |        | <b>—</b> × |
|------------|-----------|------|---------------|------------------|--------|------------|
| Floppy     | Image     |      |               | <b>_</b>         | Browse | Connect    |
| 9          | Orive     |      |               |                  |        |            |
| CD/DVD     | Image     | •    |               | <b>•</b>         | Browse | Connect    |
| 9          | Orive     | D 💌  |               |                  |        |            |
| USB Mem    | Image     | •    |               | <b>•</b>         | Browse | Connect    |
| 9          | Orive     | -    |               |                  |        |            |
| Status     |           |      |               |                  |        |            |
|            | Remote De | vice | Conn          | ected Drive/Path | 1      |            |
| Floppy     |           |      | Not connected |                  |        |            |
| CD/DVD     |           |      | Not connected |                  |        |            |
| USB Mem    |           |      | Not connected |                  |        | Close      |
|            |           |      |               |                  |        |            |

8. Select the "tedoli.iso" file in the "diagnosis" folder on the DX2000 Utility Disk.

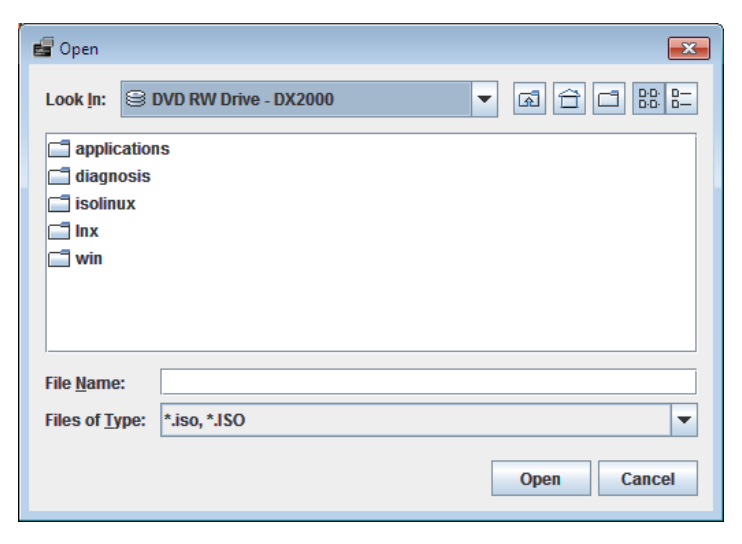

9. Connect the ISO image of TeDoLi by the remote media.

| 💼 Remote M | edia      |                |               |                  |        | ×       |
|------------|-----------|----------------|---------------|------------------|--------|---------|
|            |           |                |               |                  |        |         |
| Floppy     | Image     | •              |               | ▼<br>            | Browse | Connect |
| 9          | Drive     | -              |               |                  |        |         |
| CD/DVD     | Image     | D:\diagnosis\t | edoli.iso     | •                | Browse | Connect |
|            | Drive     | D              |               |                  |        | -       |
| USB Mem    | Image     | •              |               | •                | Browse | Connect |
| 9          | Orive     | -              |               |                  |        |         |
| Status     |           |                |               |                  |        |         |
|            | Remote De | vice           | Conn          | ected Drive/Path | 1      |         |
| Floppy     |           |                | Not connected |                  |        |         |
| CD / DVD   |           |                | Not connected |                  |        |         |
| USB Mem    |           |                | Not connected |                  |        | Close   |
|            |           |                |               |                  |        |         |

10. If you save the log to the remote media, connect USB Mem to save the log before ISO image of TeDoLi is started. Note that you can select the drive if you mount the media (such as USB memory drives) to save the log on the console terminal machine before RemoteKVM is started.

| 🖅 Remote N         | 1edia     |                                        | <b>×</b>   |
|--------------------|-----------|----------------------------------------|------------|
| Floppy             | Image     | Browse                                 | Connect    |
| 9                  | O Drive   |                                        |            |
| CD/DVD             | () Image  | D:\diagnosis\tedoli.iso  Browse Browse | Disconnect |
| •                  | O Drive   | D                                      |            |
| USB Mem            | 🔾 Image   | Browse                                 | Connect    |
| • [                | Drive     | G                                      |            |
| Status             |           |                                        |            |
|                    | Remote De | vice Connected Drive/Path              |            |
| Floppy<br>CD / DVD |           | NOT CONNECTED                          |            |
| USB Mem            |           | Not connected                          | Close      |
|                    |           |                                        |            |

11. Close the setting window of the remote media.

| 🖥 Remote M | edia      |                |                         |          |        |            |
|------------|-----------|----------------|-------------------------|----------|--------|------------|
| Floppy     | Image     |                |                         | -        | Browse | Connect    |
| 9          | Drive     | -              |                         |          |        |            |
| CD/DVD     | Image     | D:\diagnosis\1 | tedoli.iso              | -        | Browse | Disconnect |
| ۹          | O Drive   | D              |                         |          |        |            |
| USB Mem    | Image     | •              |                         | <b>•</b> | Browse | Connect    |
| 9          | Orive     | -              |                         |          |        |            |
| Status     |           |                |                         |          |        |            |
|            | Remote De | vice           | Connected D             | rive/Pat | h      |            |
| Floppy     |           |                | Not connected           |          |        |            |
| CD / DVD   |           |                | D:\diagnosis\tedoli.iso |          |        |            |
| USB Mem    |           |                | Not connected           |          |        | Close      |

12. Press the power button to turn on the power of the server module.

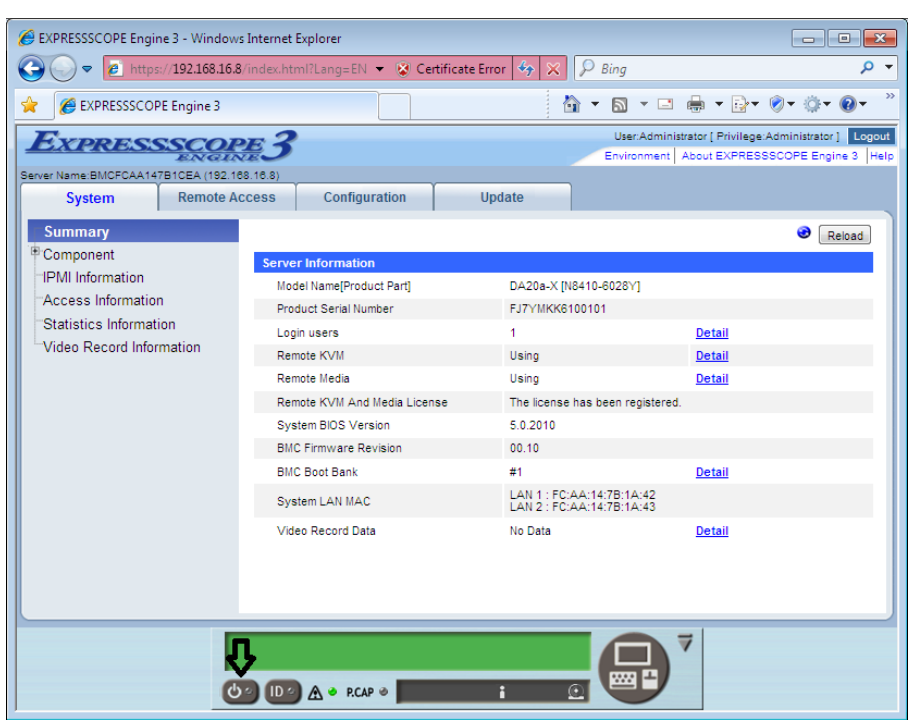

13. Wait for several minutes until TeDoLi starts.

When TeDoLi starts, the following message appears in the RemoteKVM window.

```
– Welcome to TeDoLI(SXX.XX.XX)–
```

# 6.2.3 Checking the device configuration information

Display the device configuration information screen before diagnosing the system.

The screen displays the information about the system processor, hard disk drive, removable media, and PCI card.

Check that the device configuration is correct and that there is no unrecognized device.

| P10<br>*** | ease confirm the devices.<br>************************************                                  |
|------------|----------------------------------------------------------------------------------------------------|
| CI         | PU Information                                                                                     |
| (          | CPU : Genuine Intel(R) CPU @ 2.10GHz, 4(4)Cores                                                    |
| Me         | emory Information                                                                                  |
| N<br>N     | Memory RAS Mode : Independent<br>Memory Capacity : 8 GB                                            |
| 01         | otion Board Information                                                                            |
| Pre        | SATA : LynxPoint 6-port SATA Controller 1 (AHCI mode)<br>:<br>:<br>:<br>ess enter key to continue. |

Device confoguration information screen

# 6.2.4 System diagnosis

Decide whether or not to undertake system diagnostic evaluation.

Select "Execute" to execute system diagnosis. Then, move on to step 1.

Select "Cancel" to ignore system diagnosis. Then, move on to "Chapter 1 (6.2.5 Saving log)".

| *********                                  |
|--------------------------------------------|
| Are you sure you want to execute the test? |
| ******                                     |
| 1: Execute                                 |
| 2: Cancel                                  |
| Enter selection [Execute]:                 |
|                                            |

System diagnostic execution screen

1. Set the system diagnosis time. Enter time to change the displayed default value.

System diagnosis time setting screen

2. System diagnosis starts. System diagnosis status is displayed in every one minute.

```
*******
Start TeDoLi.
Executing the test.
Execution Control:
Execution Time Limit: 8 minutes.
                       ElapsedTime:000:00:29
MEMORY Run / CPU
               Run / HDDO
                         Run / SENSOR( Run
SENSOR ( Run /
                       ElapsedTime:000:01:29
MEMORY Run / CPU
               Run / HDDO
                         Run / SENSOR( Run
SENSOR ( Run /
```

System diagnosis status screen

3. System diagnosis finishes when the time set in step 2 has passed.

Check the result of the system diagnosis, save the log and contact a maintenance service company if you find FAIL.

| um * | Device List                     | Simple    | Stat | tus (round |
|------|---------------------------------|-----------|------|------------|
| 1 *  | +<br>  MEMORY                   | +         | PASS | (213)      |
| 2 *  | CPU                             | CPU       | PASS | (43)       |
| 3 !  | -SATA                           |           |      |            |
| 4 *  | HDD Slot0(SAMSUNG MZNLN256HCHP- | HDDO      | PASS | (4086)     |
| 5 !  | -NIC                            |           |      |            |
| 6    | Port1(ethO)                     | NIC/Port  |      |            |
| 7    | Port2(eth1)                     | NIC/Port  |      |            |
| 8 !  | -Slot2                          |           |      |            |
| 9    | Port1(eth2)                     | Slot2/Po  |      |            |
| 10   | Port2(eth3)                     | Slot2/Po  |      |            |
| 11 * | SENSOR (TEMPERATURE)            | SENSOR (T | PASS | (45)       |
| 12 * | SENSOR (VOLTAGE)                | SENSOR (V | PASS | (43)       |
| 1211 | LIED                            |           | ĺ    |            |

System diagnosis result check screen

### 6.2.5 Saving log

Save the log to collect the result of the system diagnosis and check the life of SSD.

Select a destination device to save the log in a removable disk.

If you save the log in the remote media connected at the startup, the device name is shown as "Remote USB MEM".

Select an output console to save the log using the terminal log function.

Destination to save log selection screen

1. When you select save(xxx)

You can specify a directory name to save the log. Start saving the log according to the direction.

The log date is automatically added to the log file name. (td\_yymmddhhmmss.tar.gz).

Screen to specify a directory to save the log

2. When you select display(serial)

Start saving the log according to the direction after having set the automatic log collection function of the displayed terminal software.

Screen to specify terminal output

Move on to "Chapter 1 (6.2.6 Quitting system diagnosis)" after having saved the log.

### 6.2.6 Quitting system diagnosis

Quit the system diagnosis.

Select Reboot or Shutdown.

Quit menu screen

The system diagnosis has been done.

# 6.2.7 Checking the SSD life information

You can check the life of SSD from the saved log.

· When you saved the log in a removable device

Extract the file td\_yymmddhhmmss.tar.gz.

- Open one of td\_yymmddhhmmss.log from the extracted files.
- · When you saved the log in a file using the terminal log function

Open the file saved in the terminal.

The life level 1 to 5 is displayed in "[DEVICE INFORMATION] SSD device information" in the file.

Use the search key "SSD Life Level".

An example of displaying the device information of SSD is shown below.

| Host                | : | 0               |         |             |
|---------------------|---|-----------------|---------|-------------|
| Channel             | : | 0               |         |             |
| SCSI ID             | : | 0               |         |             |
| Lun                 | : | 0               |         |             |
| Vendor Name         | : | ATA             |         |             |
| Model               | : | SAMSUNG MZNLN25 | 6HCHP-0 | 00000       |
| Туре                | : | Direct-Device   |         |             |
| ANSI SCSI Revision: |   | 05              |         |             |
| Block Number        | : | 500118192       |         |             |
| Block Size          | : | 512             |         |             |
| Capacity            | : | 256060514304    |         |             |
| Serial Number       | : | XXXXXXXXXXXXXXX |         |             |
| Rotation Rate       | : | 1               |         |             |
| SSD Life Level      | : | Level 5         | *Life   | information |
| SSD Life            | : | 89 percent      |         |             |
| Device File         | : | /dev/sg0        |         |             |
| Firmware Revision   | : | EMT2100Q        |         |             |

The meaning of the life information level is shown in the table below.

| Level | Life (%) | Meaning       |
|-------|----------|---------------|
| 5     | 100- 51  | Safe          |
| 4     | 50- 21   | Live          |
| 3     | 20- 11   | Coming to the |
|       |          | end           |
| 2     | 10- 6    | Replacement   |
|       |          | required      |
| 1     | 5- 0     | Dead          |

# 6.3 Appendix

#### (1) Setting the IP address of the Deploy server module

To display the POST execution screen of the Deploy server module before running the system diagnostic management tool, you need to set Static IP for BMC in advance.

This server allows serial console connection to Deploy server modules.

You can display a screen on the console terminal by connecting the console terminal and a UART port on the front side.

In this case, you need a USB-UART Bridge driver. Install it on the console terminal from the DX2000 Utility Disk in advance.

This section describes the procedure to confirm connection using Tera Term on Windows OS. Prepare remote logon client software to fit your environment.

<Driver storage path of DX2000 Utility Disk> USB-UART Bridge driver for Windows

: ¥drivers¥other¥USB-UART Bridge¥CP210x\_VCP\_Windows

USB-UART Bridge driver for Linux

: ¥drivers¥other¥USB-UART Bridge¥Linux 2.6.x : ¥drivers¥other¥USB-UART Bridge¥Linux 3.x.x

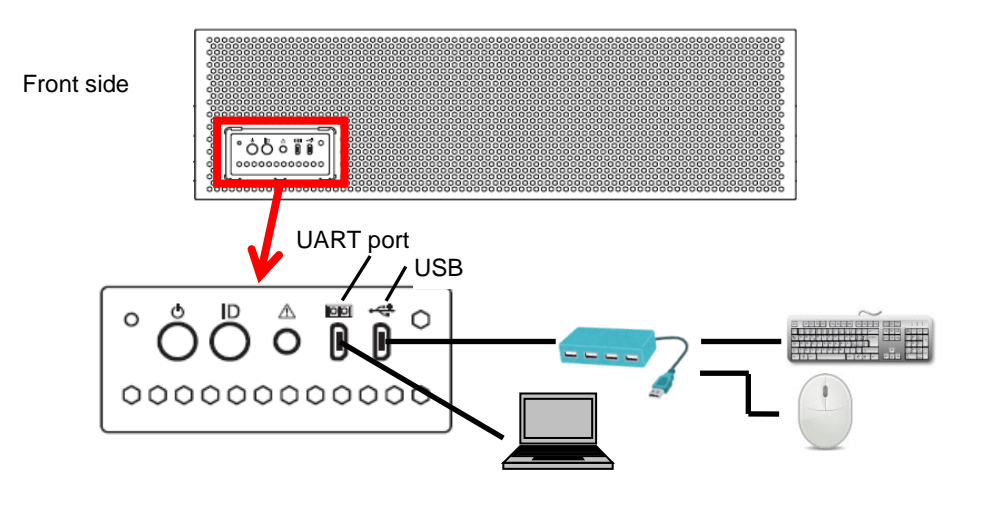

Connection image

1. The serial port setting using Tera Term is shown below.

Baud rate: 115200 [bps] Data: 8 bit Parity: none

Stop: 1 bit

Flow control: none

| SCOM1:115200baud - Tera Term VT     |          |
|-------------------------------------|----------|
| File Edit Setup Control Window Help |          |
| Tera Term: Serial port setup        | <u>^</u> |
| Port: COM1 • OK                     |          |
| Baud rate: 115200 -                 |          |
| Data: 8 bit  Cancel                 |          |
| Parity: none -                      |          |
| Stop: 1 bit - Help                  |          |
| Flow control: none                  |          |
| Transmit delay                      |          |
| 0 msec/char 0 msec/line             |          |
|                                     |          |
|                                     |          |
| I                                   | Ŧ        |

- To connect Deploy server modules, select "Silicon Labs Quad CP210x USB to UART Bridge: Interface 0 (COMxx)".
- 3. When you start Deploy server modules, the POST progress status is displayed on the Tera Term screen as shown below.

Press the F4 key during POST and select ROM Utility. Use a keyboard connected to Deploy server modules.

| 😕 COM24:115200baud - Tera Term VT                                                   |      |
|-------------------------------------------------------------------------------------|------|
| File Edit Setup Control Window Help                                                 |      |
|                                                                                     | ^    |
|                                                                                     |      |
|                                                                                     |      |
| Wersion 2 17 1255n Convright (C) 2016 American Megatrends. Inc                      |      |
| BIOS Date: 01/07/2016 10:29:28 Ver: 5.0.2010                                        |      |
| 1 Processor(s) Detected, Core(s) per Processor = 8                                  |      |
| 8x256 KB L2 Cache, 12288 KB L3 Cache                                                |      |
| 32768 MB System RAM Passed                                                          |      |
| IPMI Base Board Management Controller was detected.                                 |      |
| Device ID : 8C Device Revision : 01<br>IPWI Version : 2.0 Firmware Revision : 00.10 |      |
| Self Test Result : 5500                                                             |      |
| Press <f2> SETUP, <f4> ROM Utility, <f12> Network</f12></f4></f2>                   |      |
| Entering ROM Utility                                                                |      |
|                                                                                     | A2 - |

4. ROM Utility starts and displays the Keyboard selection screen at the beginning.

Select a keyboard type.

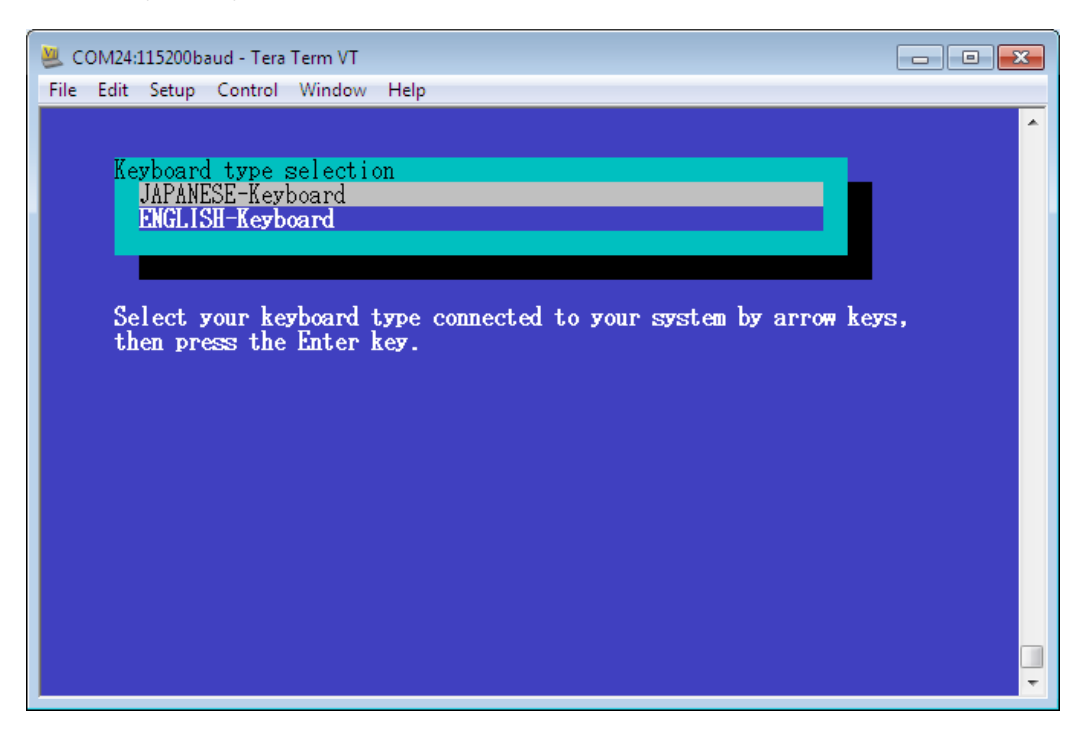

5. Change the BMC network setting from the Server Configuration Utility Menu.

Select the menu as follows. [Server Configuration Utility Menu] - [EXPRESSSCOPE Engine 3] -

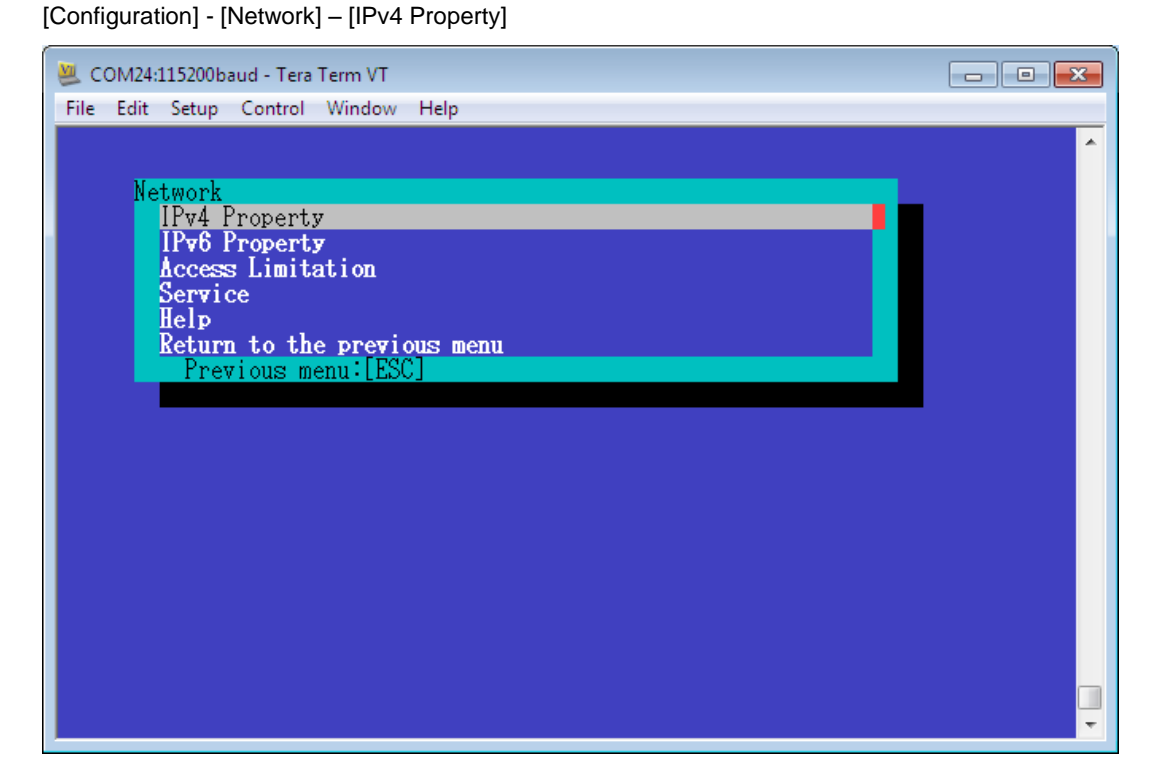

Scalable Modular Server DX2000 Maintenance Guide

Set the following from the IPv4 Property menu of Network.
 DHCP: Enable → Disable
 IP Address: 192.168.16.8
 Subnet Mask: 255.255.240.0

After changing items described above, select < OK > and press the [Enter] key to reflect the setting.

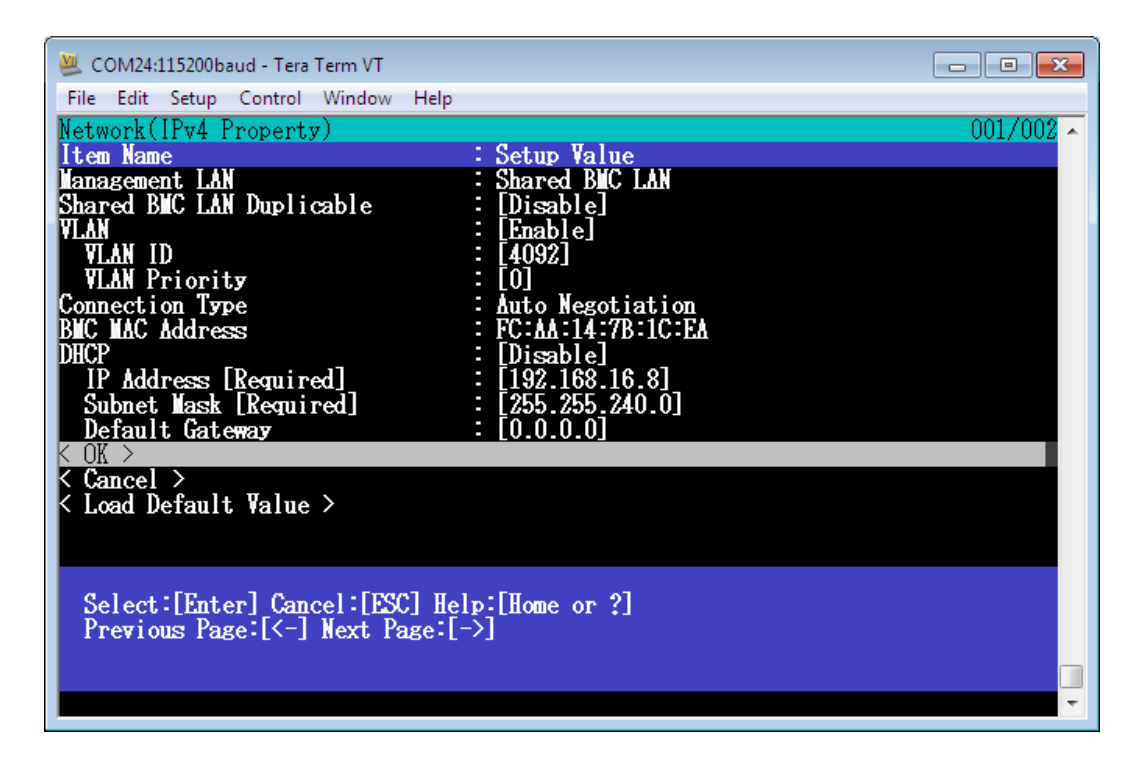

7. After the setting is reflected, confirm the connection to BMC.

### (2) Redisplaying the Management Tool window

If you have closed the Management Tool window by mistake, you can redisplay it in the following steps.

- 1. On the system diagnostic management tool, select [Applications], [System tools] and [Terminal] on the top of the screen and start a local terminal.
- 2. The following command redisplays the Management Tool window.

# /usr/local/td/tedoli

It may take 4 minutes or more to display "MNG PC>" prompt due to module search.

# (3) Changing the test time of the diagnostic tool

When you execute the diagnostic tool (TeDoLi) on the system diagnostic management tool, the test time is set to 8 minutes by default. If you want to change the execution time, change the following configuration file. The setting time range is 1 to 9999 [min.].

- 1. On the system diagnostic management tool, select [Applications], [System tools] and [Terminal] on the top of the screen to start a terminal.
- 2. Open the configuration file by using the following command.

[root@TD ~]# vi-N /var/lib/tftpboot/tedoli.conf

3. Change the setting as shown below.

| select all     |                                                               |
|----------------|---------------------------------------------------------------|
| desel LOM-PORT |                                                               |
| :              |                                                               |
| time 8         | * Change this value. For example, set "30" to set 30 minutes. |
| exec           |                                                               |

### (4) Network testing with the diagnostic tool

This section describes how to test a network with the system diagnostic management tool. Network test is disabled by default. Change the following configuration file.

- 1. On the system diagnostic management tool, select [Applications], [System tools] and [Terminal] on the top of the screen to start a terminal.
- 2. Open the configuration file by using the following command.

```
[root@TD ~]# vi-N /var/lib/tftpboot/tedoli.conf
```

3. Change the setting as shown below.

| select all                           |                     |
|--------------------------------------|---------------------|
| desel_LOM=PORT                       | * Delete this line. |
| desel_ETH=PORT                       | * Delete this line. |
| param -s all LOM-PORT eec            |                     |
| param -s all ETH-PORT eec            |                     |
| outcmd "ethtool -A eth2 rx on tx on" |                     |
| outcmd "ethtool -A eth3 rx on tx on" |                     |
| time 8                               |                     |
| exec                                 |                     |
|                                      |                     |

4. Connect QSFP modules of NW switch modules #1 and #2 with the cable. QSFP port numbers are not necessarily the same. However, connect modules to enable communication between QSFP ports of each NW switch module. A network test of the diagnostic test tool performs data communication to LAN#1 and LAN#2 of the server module. Therefore, you need to connect NW switch modules with the cable and enable communication between LAN#1 and LAN#2 of the server module.

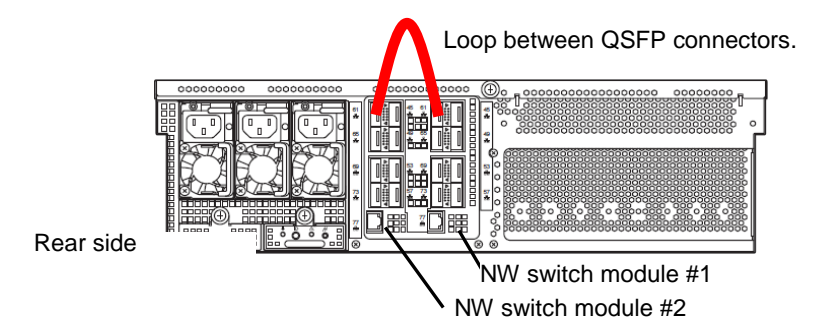

 Conduct a diagnosis test. Set Flow Control to ON of all QSFP ports for NW switch module setting to conduct a network test in multiple server modules at a time. See "Configuration guide DX2000 LAN Switch software" for NW switch module setting.

# 7. Server Management Utility

This section describes how to operate the Server Management Utility stored on the DX2000 Utility Disk that comes with this server.

Server Management Utility

Starting the server: insert the DX2000 Utility disk of the server management terminal into the CD/DVD-ROM drive and copy the contents to LinuxOS of the server management terminal to use it.

Function: You can check the information of modules implemented on this server.

You can turn on/off the UID LED on each module installed on this server.

You can control the power on/off of the server module installed on this device.

You can initialize the BMC network setting of the server module installed on this device.

You can restart the BMC of the server module installed on this device.

You can restart the NW switch module installed on this device.

# 7. I Server Management Utility

Use the Server Management Utility to set, manage and maintain this server. We recommend that you permanently set a PC on which the Server Management Utility can be executed (described as server management terminal here).

Execute the Server Management Utility with the root authority.

Move the Server Management Utility to the directory in which you installed the Server Management Utility before executing it.

The Server Management Utility communicates with CSC modules and server modules in this server to get information.

The Server Management Utility can manage multiple DX2000 servers connected to the network.

The Server Management Utility identifies and displays each server based on the serial number on the chassis of each device. It can also control a specific server only when the IP address of the CSC module is specified.

### 7.1.1 Preparation

- Use the Server Management Utility after installing it on a server management terminal. Use a PC with at least one LAN port on which you can install Linux (64bit).
- Install Linux (64bit) on a server management terminal. The utility does not work on Linux (32bit).
   (We have confirmed that the Server Management Utility operates on CentOS6.4 (x86\_64).)
- · Install the ipmitool (Version 1.6.0 or later) on a server management terminal.
- Assign an IP address that can communicate with the CSC module/server module as the IP address of the server management terminal. Make sure that the following communication can be performed.
  - If the server management terminal and CSC module/server module are in the same segment, a response from the CSC module/server module can be received when an ARP request (arping) is sent from the server management terminal.
  - If the server management terminal and CSC module/server module are in different segments, a response from the CSC module/server module can be received when a ping is sent from the server management terminal.
  - 3. Information can be obtained from the CSC module/server module successfully when ipmitool is executed on the server management terminal (Default User: Mainte, Password: Mainte).

The following figure is an example of connection when using Server Management Utility.

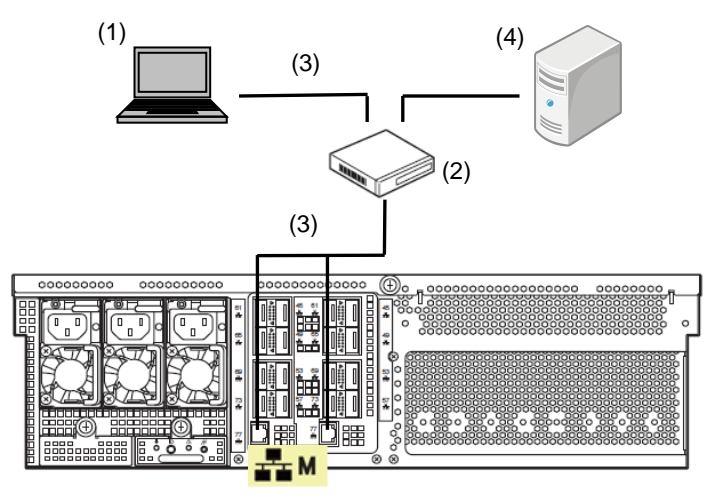

Image for connecting

- (1) Server Management Termnal
- (2), (3) Switching hub, LAN cable Connect LAN cables to the management LAN on the NW switch module #1, #2
- (4) DHCP Server

You need this to allocate an IP address to CSC/server modules by DHCP.

### 7.1.2 Install

Copy the "Server Management Utility" from "applications/utl" folder of DX2000 Utility Disk to server management terminal.

Then, add appropriate owner and execution authority to "Server Management Utility" to be run by the root user.

Example)

Install(Copy) it in /opt/mng directory at the mounting point (/mnt) of the DX2000 Utility Disk(DVD-ROM) on the server management terminal.

# mkdir /opt/mng
# cp /mnt/applications/utl/mng\_util /opt/mng
# chown root:root /opt/mng/mng\_util
# chmod u+x /opt/mng/ mng\_util
# cd /opt/mng

# 7.1.3 Starting the management utility

After installing the management utility, execute the mng\_util command at the installation directory and start the management utility. When executing the mng\_util command, specify the username and password that has the permission to access CSC modules and server modules.

If the username and password are omitted, default settings (username: Mainge; password; Mainte) is used.

```
> ./mng_util -U username - P password
mng_util version 01.05
>
```

### 7.1.4 Command Table

Commands used in Management Utility is listed below. The detail of each command is described in the following pages.

| Command     | Function                                                 |
|-------------|----------------------------------------------------------|
| search      | Searches each module                                     |
| slotlist    | Displays implemented modules                             |
| niclist     | Displays IP/MAC address                                  |
| frulist     | Displays FRU/GUID                                        |
| uidon       | Turns on UID LED                                         |
| uidoff      | Turns off UID LED                                        |
| saveist     | Creates MAC address list                                 |
| poweron     | Turns on the power of the server module.                 |
| poweroff    | Turns off the power of the server module                 |
| powerreset  | Restarts the server module                               |
| powersoft   | Shuts down the server module                             |
| getsel      | Acquires SEL                                             |
| bmclanclear | Initializes the BMC network setting of the server module |
| bmcreset    | Restarts the BMC of the server module                    |
| nwreset     | Restarts the NW switch module                            |
| quit        | Quits the management utility                             |
| help        | Displays a list of commands                              |

# 7.1.5 Search (search)

Search IP addresses of BMC of CSC modules and server modules to get various kinds of information. You can specify a pattern for a scope to search IP addresses.

1. Specifying a scope of the IP address

Search BMC of CSC modules and server modules from the scope of the specified IP address to display information. IP addresses and MAC addresses of the LAN for the modules that were found are grouped by chassis.

[Format] search [IP address Low]-[IP address High]

| > search 192.168.0.01-192.168.0.254 |                                |                   |                   |  |  |
|-------------------------------------|--------------------------------|-------------------|-------------------|--|--|
| Chassis serial : 123456789012       |                                |                   |                   |  |  |
| Board                               | ManagementLAN MAC IP           | DataLAN1 MAC      | DataLAN2 MAC      |  |  |
| <br>(SC                             | 94·DF·80·4B·01·91 192 168 0 1  |                   |                   |  |  |
| LAN-SW1                             | 94:DE:80:AB:02:A8 192.168.0.2  |                   |                   |  |  |
| LAN-SW2                             | 94:DE:80:AB:02:A9 192.168.0.3  |                   |                   |  |  |
| CPU Board1                          | 94:DE:80:AB:00:34 192.168.0.11 | 94:DE:80:AB:03:D2 | 94:DE:80:AB:03:D3 |  |  |
| CPU Board2                          | 94:DE:80:AB:00:35 192.168.0.12 | 94:DE:80:AB:03:D4 | 94:DE:80:AB:03:D5 |  |  |
| CPU Board3                          | 94:DE:80:AB:00:36 192.168.0.13 | 94:DE:80:AB:03:D6 | 94:DE:80:AB:03:D7 |  |  |
| CPU Board4                          | 94:DE:80:AB:00:37 192.168.0.14 | 94:DE:80:AB:03:D8 | 94:DE:80:AB:03:D9 |  |  |
|                                     |                                |                   |                   |  |  |
2. Specifying a LAN segment of the server management terminal

Search network segment of the server management terminal for BMC of CSC modules and server modules to display information. IP addresses and MAC addresses of the LAN for the modules that were found are grouped by chassis.

[Format] search OWN

Example: When IP address is set to 192.168.0.15 and subnet mask 255.255.255.0 in the server management terminal, the modules are searched in the range of 192.168.0.0 to 192.168.0.255.

| Chassis ser | ial : 123456789012 |                 |                   |                   |
|-------------|--------------------|-----------------|-------------------|-------------------|
| Board       | ManagementLAN MAC  | IP              | DataLAN1 MAC      | DataLAN2 MAC      |
| CSC         | 94:DE:80:AB:01:91  | 192. 168. 0. 1  |                   |                   |
| LAN-SW1     | 94:DE:80:AB:02:A8  | 192. 168. 0. 2  |                   |                   |
| LAN-SW2     | 94:DE:80:AB:02:A9  | 192.168.0.3     |                   |                   |
| CPU Board1  | 94:DE:80:AB:00:34  | 192.168.0.11    | 94:DE:80:AB:03:D2 | 94:DE:80:AB:03:D3 |
| CPU Board2  | 94:DE:80:AB:00:35  | 192.168.0.12    | 94:DE:80:AB:03:D4 | 94:DE:80:AB:03:D5 |
| CPU Board3  | 94:DE:80:AB:00:36  | 192. 168. 0. 13 | 94:DE:80:AB:03:D6 | 94:DE:80:AB:03:D7 |
| CPU Board4  | 94:DE:80:AB:00:37  | 192. 168. 0. 14 | 94:DE:80:AB:03:D8 | 94:DE:80:AB:03:D9 |

ImportantWhen many valid IP addresses are contained in the search range, there is a<br/>possibility that the target CSC modules or server modules may not be found.<br/>In such a case, change the settings in the server management terminal to set<br/>the sufficient value for the maximum number of ARP cache entries for the<br/>server management terminal.

# 7.1.6 Implemented module display (slotlist)

Display the implementation information obtained by search commands by sorting by chassis.

```
[Format] slotlist -I [CSC module] -C [module number]

options)

-I [CSC module]

: all ... All CSC modules found by search commands

: IP address ... IP address of the CSC module

-C [module number]

: all ... CSC module and all server modules

: number ... CSC module (0) / server modules (1 - 44)

Important

Because one CSC module is installed on each device, the Server Management

Utility controls the device using the IP address of the CSC module specified.
```

· Information displayed by implemented modules

Chassis serial: Serial number of the chassis on which the CSC module specified by IP address is mounted Slot: Slot number in the chassis

Module Type: Module type

| CSC       | CSC module           |
|-----------|----------------------|
| CPU Board | server module        |
| PCI Board | PCI module           |
| -         | Module not installed |

N Code: A part of FRU data of the module Power: Power state of the module Status: Status state of the module

UID: UID state of the module

```
> slotlist -I 192.168.0.1 -C 0-3
Chassis serial : 123456789012
Slot
         Module Type
                         N Code
                                             Power
                                                       Status
                                                                UID
CSC
         CSC
                         [N8100-xxx]
                                                                Blue
                                             Green
                                                       Amber
Slot1
         CPU_Board
                         [N8100-xxx]
                                             OFF
                                                       0FF
                                                                OFF
Slot2
         PCI_Board
                                                                _
Slot3
```

# 7.1.7 IP/MAC address display (niclist)

Display the IP address and the MAC address of LAN obtained by search commands by sorting by chassis information.

[Format] niclist -I [CSC module] -C [module number] options) -I [CSC module] : all ... All CSC modules found by search commands : IP address ... IP address of the CSC module -C [module number] : all ... CSC module, NW switch module and all server modules : number ... CSC module, NW switch module (0) / server modules(1 - 44).

IP/MAC address display information

Chassis serial: Serial number of the chassis on which the CSC module specified by IP address is mounted Board: Implemented module type:

| CSC       | CSC module       |
|-----------|------------------|
| LAN-SW    | NW switch module |
| CPU board | Server module    |

Management LAN MAC: MAC address of the management LAN

IP: IP address of the management LAN

DataLAN1 MAC: MAC address of NW switch module #1 in each server module

DataLAN2 MAC: MAC address of NW switch module #2 in each server module

```
> niclist -I all -C all
Chassis serial : 123456789012
Board
            ManagementLAN MAC IP
                                              DataLAN1 MAC
                                                                DataLAN2 MAC
CSC
            94:DE:80:AB:01:91 192.168.0.1
LAN-SW1
            94:DE:80:AB:02:A8 192.168.0.2
LAN-SW2
            94:DE:80:AB:02:A9 192.168.0.3
CPU Board1
            94:DE:80:AB:00:34 192.168.0.11
                                              94:DE:80:AB:03:D2 94:DE:80:AB:03:D3
CPU Board2 94:DE:80:AB:00:35 192.168.0.12
                                              94:DE:80:AB:03:D4 94:DE:80:AB:03:D5
CPU Board3 94:DE:80:AB:00:36 192.168.0.13
                                              94:DE:80:AB:03:D6 94:DE:80:AB:03:D7
CPU Board4 94:DE:80:AB:00:37 192.168.0.14
                                              94:DE:80:AB:03:D8 94:DE:80:AB:03:D9
Chassis serial : 234567890123
Board
            ManagementLAN MAC IP
                                              DataLAN1 MAC
                                                                DataLAN2 MAC
            94:DE:80:AB:01:92 192.168.1.1
CSC
LAN-SW1
            94:DE:80:AB:02:AA 192.168.1.2
LAN-SW2
            94:DE:80:AB:02:AB 192.168.1.3
                                              94:DE:80:AB:03:E2 94:DE:80:AB:03:E3
CPU Board1 94:DE:80:AB:00:44 192.168.1.11
                                               :
```

\_\_"

## 7.1.8 FRU/GUID display (frulist)

Display the FRU/GUID information obtained by search commands by sorting by chassis information.

```
[Format] frulist -I [CSC module] -C [module number]
options)
-I [CSC module]
: all ... All CSC modules found by search commands
: IP address ...IP address of the CSC module
-C [module number]
: all ... CSC module, all server modules
: number ... CSC module (0) / server modules(1 - 44).
```

FRU/GUID display information

Chassis serial: Serial number of the chassis on which the CSC module specified by IP address is mounted Board: Implemented module type

Firmware Revision: Firmware revision of BMC of the CSC module and each server module

System GUID: GUID included in FRU of the CSC module and each server module

FRU data managed by each module for subsequent lines after that beginning with "-- CSC

```
> frulist -I 192.168.0.11 -C all
Chassis serial : 123456789012
Board
           Firmware Revision System GUID
CSC
           1.8
                              0006ce2c-0f6a-e311-0180-94de80aafdee
CPU Board1 1.8
                              001280c9-ca2e-e011-0180-94de80ab02d8
CPU Board2
           1.8
                              8062477d{-}136a{-}e311{-}0180{-}94de80aafea4
-- CSC
Board Mfg Date : Fri Oct 16 10:21:00 2015
Board Product : CACME1-0
Board Serial : 12245255
                     : 123456789012
Board Part Number
                      : 856-180748-104
Product Manufacturer : NEC
Product Name : DX2000
Product Part Number : [N8400-6202]
Product Version : FR1.0
Product Serial : 123456789ABCDE
Product Asset Tag :
Product Extra : 01
-- CPU Board1 -
                : Fri Oct 16 19:48:00 2015
Board Mfg Date
Board Mfg
                      : GIGABYTE
         :
```

# 7.1.9 UID LED Light On (uidon)

UID LED of the CSC module and server modules light up.

```
[Format] uidon -I [CSC module] -C [module number]

options)

-I [CSC module]

: all ... All CSC modules found by search commands

: IP address ... IP address of the CSC module

-C [module number]

: all ... CSC module, all server modules

: number ... CSC module (0) / server modules(1 - 44).
```

> uidon -I 192.168.0.11 -C 10

# 7.1.10 UID LED Light Off (uidoff)

UID LED of the CSC module and server modules turn off.

```
[Format] uidoff -I [CSC module] -C [module number]

options)

-I [CSC module]

: all ... All CSC modules found by search commands

: IP address ... IP address of the CSC module

-C [module number]

: all ... CSC module, all server modules

: number ... CSC module (0) / server modules(1 - 44).
```

> uidoff -I 192.168.0.11 -C 10

# 7.1.11 Creating MAC address list (savelist)

Output the information of the IP address and the MAC address of LAN obtained by search commands.

Output formats include CSV format and dhcp.conf format.

1. CSV format

```
[Format] savelist -I [CSC module] -f [file path]
```

```
options)

-I [CSC module]

: all ... All CSC modules found by search commands

: IP address ... IP address of the CSC module

-f [file path]

: Output destination file path name
```

> savelist -I all -f /tmp/aaa.csv

#### Output file sample

# Chassis serial, Board, ManagementLAN MAC, ManagementLAN IP, DataLAN1 MAC, DataLAN2 MAC
123456789012, CSC, 94:DE:80:AB:01:91, 192. 168. 0. 1, ,
123456789012, LAN-SW1, 94:DE:80:AB:02:A8, 192. 168. 0. 2, ,
123456789012, LAN-SW2, 94:DE:80:AB:02:A9, 192. 168. 0. 3, ,
123456789012, CPU Board1, 94:DE:80:AB:00:34, 192. 168. 0. 11, 94:DE:80:AB:03:D2, 94:DE:80:AB:03:D3
123456789012, CPU Board2, 94:DE:80:AB:00:35, 192. 168. 0. 12, 94:DE:80:AB:03:D4, 94:DE:80:AB:03:D5
123456789012, CPU Board3, 94:DE:80:AB:00:36, 192. 168. 0. 13, 94:DE:80:AB:03:D6, 94:DE:80:AB:03:D7
123456789012, CPU Board4, 94:DE:80:AB:00:37, 192. 168. 0. 14, 94:DE:80:AB:03:D8, 94:DE:80:AB:03:D9

2. dhcp.conf format

[Format] savelist -I [CSC module] -f [file path] -dhcpconf

```
options)

-I [CSC module]

: all ... All CSC modules found by search commands

: IP address... IP address of the CSC module

-f [file path]

: Output destination file path name
```

> savelist -I all -f /tmp/aaa.conf -dhcpconf

```
Output file sample
```

```
host client01001{
         hardware ethernet 94:DE:80:AB:01:91;
}
host client01002{
         hardware ethernet 94:DE:80:AB:02:A8;
}
host client01003{
         hardware ethernet 94:DE:80:AB:02:A8;
}
host client01441{
         hardware ethernet 94:DE:80:AB:03:D8;
}
host client01442{
         hardware ethernet 94:DE:80:AB:03:D9;
}
host client01443{
         hardware ethernet 94:DE:80:AB:03:D9;
```

Name host names as shown below.

#### clientAABBC

AA: Identification number of the chassis

Sort serial numbers in ascending order and allocate them from 01 in sequence.

- BB: Slot number
  - 00: CSC and NW switch module
  - 01-44: server module
- C : Identification number of LAN
  - ⇒ See below for CSC and NW switch module
    - 1: CSC module
    - 2: NW switch module #1
    - 3: NW switch module #2
  - $\Rightarrow$  See below for Server module.
    - 1: BMC of the server module
    - 2: LAN of NW switch module #1 in each server module
    - 3: LAN of NW switch module #2 in each server module

### 7.1.12 Power-on (poweron)

Turn on the power of the server module.

```
[Format] poweron -I [CSC module] -C [module number]

options)

-I [CSC module]

: all ... All CSC modules found by search commands

: IP address ... IP address of the CSC module

-C [module number]

: all ... All server modules

: number ... Server modules(1 - 44)
```

> poweron -I 192.168.0.1 -C 10

# 7.1.13 Power-off (poweroff)

Turn off the power of the server module.

```
[Format] poweroff -I [CSC module] -C [module number]

options)

-I [CSC module]

: all ... All CSC modules found by search commands

: IP address ... IP address of the CSC module

-C [module number]

: all ... All server modules

: number ... Server modules(1 - 44)
```

> poweroff -I 192.168.0.1 -C 10

### 7.1.14 Power restart (powerreset)

Restart the power of the server module.

```
[Format] powerreset -I [CSC module] -C [module number]

options)

-I [CSC module]

: all ... All CSC modules found by search commands

: IP address ... IP address of the CSC module

-C [module number]

: all ... All server modules

: number ... Server modules(1 - 44)
```

> powerreset -I 192.168.0.1 -C 10

# 7.1.15 Shut down (powersoft)

Shut down the server module.

```
[Format] powersoft -I [CSC module] -C [module number]

options)

-I [CSC module]

: all ... All CSC modules found by search commands

: IP address ... IP address of the CSC module

-C [module number]

: all ... All server modules

: number ... Server modules(1 - 44)
```

> powersoft -I 192.168.0.1 -C 10

## 7.1.16 SEL acquisition (getsel)

Acquire SEL of the CSC module/server module.

A directory with the serial number of the chassis is created under the specified directory, and files with SEL

written in the IPMI information format are output for each module.

The obtained file can be viewed with the IPMI Viewer.

```
[Format] getsel -I [CSC module] -C [module number] -d [directory path]
options)
-I [CSC module]
: all ... All CSC modules found by search commands
: IP address ... IP address of the CSC module
-C [module number]
: all ... All CSC modules found by search commands
: number ... CSC module (0) / server modules(1 - 44)
-d [directory path]
: Output destination directory path name
```

> getsel -I 192.168.0.1 -C 10 -d /tmp

## 7.1.17 BMC network setting initialization (bmclanclear)

Initialize the BMC network setting of the server module.

After this command is used, the BMC network setting of the server module is changed to the default setting. Be careful when using this command because communication may become unavailable depending on the environment.

For the initial values of the BMC network, refer to "4. Connection to BMC" in Chapter 3 of the DX2000 User's Guide.

[Format] bmclanclear -I [CSC module] -C [module number] options) -I [CSC module] : all ... All CSC modules found by search commands : IP address ... IP address of the CSC module -C [module number] : all ... All server modules : number ... Server modules(1 - 44)

> bmclanclear -I 192.168.0.1 -C 10

#### 7.1.18 BMC restart (bmcreset)

Restart the BMC of the server module.

After this command is used, the target BMC is in the restart processing and cannot respond for about 60 seconds.

[Format] bmcreset -I [CSC module] -C [module number] options) -I [CSC module] : all ... All CSC modules found by search commands : IP address ... IP address of the CSC module -C [module number] : all ... All server modules : number ... Server modules(1 - 44)

> bmcreset -I 192.168.0.1 -C 10

# 7.1.19 NW switch module restart (nwreset)

Restart the NW switch module.

After this command is used, the target NW switch module is in the restart processing, and the connection environment via the NW switch module cannot respond for about 120 seconds.

Note that restarting the NW switch module affects the network of the operating system side.

```
[Format] nwreset -I [CSC module] -N [module number]

options)

-I [CSC module]

: all ... All CSC modules found by search commands

: IP address ... IP address of the CSC module

-N [module number]

: number ... NW switch modules (1, 2)
```

> nwreset -I 192.168.0.1 -N 1

# 7.1.20 Quit (quit)

Quit the management utility.

[Format] quit

> quit

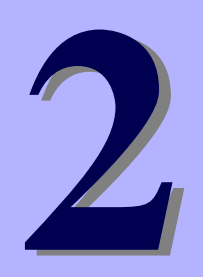

# NEC Scalable Modular Server DX2000

# **Useful Features**

This chapter describes useful features for using the server. Refer to this chapter according to your purpose and need.

## 1. Server Module BIOS

Describes how to configure the server module BIOS settings and parameters.

# **I**. Server Module BIOS

You can check and change the parameters for server modules by using the BIOS Setup utility (SETUP). To display the BIOS SETUP, use a console screen on Remote KVM of EXPRESSENGINGE 3 or use a SOL feature of ipmi. Refer to Chapter 3 (4.5 Setting Required for Using Serial over LAN (SOL)) in DX2000 User's Guide.

# **I.I** Starting SETUP

Refer to *Chapter 3 Setup* in *DX2000 User's Guide* and turn on the server module, and then proceed with POST. Wait until the following message appears at the bottom left of the screen.

```
Press <F2> SETUP
```

If you press <F2>, SETUP will start after POST, and the Main menu appears.

You can also start SETUP by pressing <F2> while expanding option ROM.

# **1.2** Parameter Descriptions

The SETUP utility has the following six major menus.

- Main menu
- Advanced menu
- Security menu
- Server menu
- Boot menu
- Save & Exit menu

These menus have submenus for relevant items. Selecting submenus allows you to configure further detailed parameters.

# 1.2.1 Main

If you start up the SETUP utility, the Main menu is displayed first.

| Aptio Setup Utilit<br>Main Advanced Secur | y – Copyright (C) 2015 Amer<br>rity Server Boot Save & E | ican Megatrends, Inc.<br>xit  |
|-------------------------------------------|----------------------------------------------------------|-------------------------------|
| BIOS Information                          |                                                          | Set the Date. Use             |
| BIOS Version                              | 5.0.0001                                                 | Tab to switch                 |
| Build Date                                | 06/15/2015 09:13:59                                      | between Date                  |
| Access Level                              | Administrator                                            | elements.                     |
| UEFI Spec Version                         | 2.4.0                                                    |                               |
| Memory Information                        |                                                          |                               |
| Total Memory                              | 32768 MB                                                 |                               |
| System Date                               | [Tue 90/16/2015]                                         |                               |
| System Time                               | [09:23:08]                                               |                               |
|                                           |                                                          |                               |
|                                           |                                                          |                               |
|                                           |                                                          | ↔: Select Screen              |
|                                           |                                                          | <b>↑↓</b> : Select Item       |
|                                           |                                                          | Enter: Select                 |
|                                           |                                                          | ───────────────────────────── |

| Option             | Parameter          | Description                                                                                                    |
|--------------------|--------------------|----------------------------------------------------------------------------------------------------|
| BIOS Information   | —                  | _                                                                                                    |
| BIOS Version       | (Information only) | The BIOS version is displayed.                                                                                                    |
| Build Date         | (Information only) | The BIOS build date is displayed.                                                                                                    |
| Access Level       | (Information only) | Whether the user is logging in as an administrator or a<br>user is displayed.<br>If no password has been specified, "Administrator" is<br>displayed. |
| UEFI Spec Version  | (Information only) | UEFI version supported by this server                                                                                                    |
| Memory Information | -                  | -                                                                                                    |
| Total Memory       | (Information only) | The total capacity of installed memory is displayed.                                                                                                 |
| System Date        | WWW MM/DD/YYYY     | Set the system date.                                                                                                    |
| System Time        | HH:MM:SS           | Set the system time                                                                                                    |

[ ]: Factory setting

Tips

Be sure to confirm that the date and time are correctly configured.

Check the system clock monthly. Additionally, if you implement the server in a system that requires highly accurate time, use of a time server (an NTP server) is recommended.

When you find the system clock significantly gain or lose time over time even by adjusting it, contact your dealer or a maintenance service company.

# 1.2.2 Advanced

If you move the cursor to Advanced, the Advanced menu appears.

For the menus that show a "▶" to their left, select a menu and press the <Enter> key to display its submenu.

| When    | Root | Mode | is | [] IEEI |
|---------|------|------|----|---------|
| VVIIEII | DUUL | woue | 15 | IUEFI   |

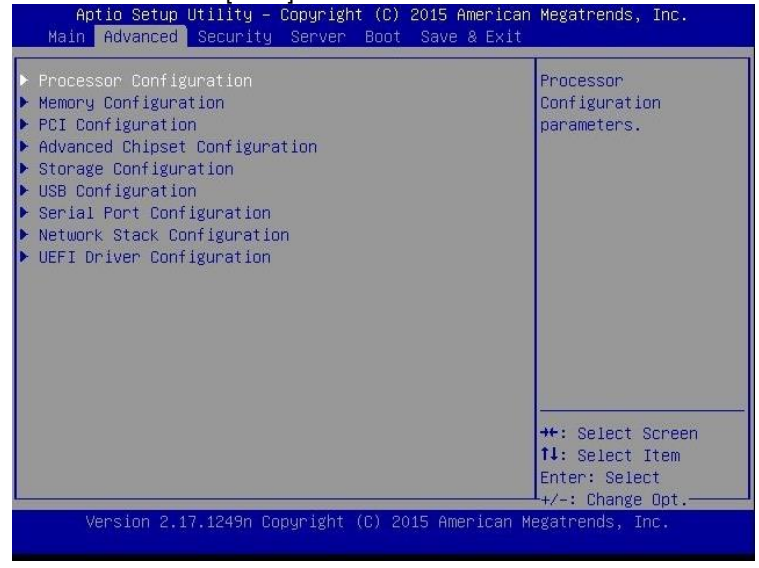

#### When Boot Mode is [Legacy]

| Aptio Setup Utility – Copyright (C) 2015 American<br>Main Advanced IntelRCSetup Security Server Boot                                                                                                    | Megatrends, Inc.<br>Save & Exit                                                                    |
|----------------------------------------------------------------------------------------------------|----------------------------------------------------------------------------------------------------|
| Processor Configuration Memory Configuration PCI Configuration Advanced Chipset Configuration Storage Configuration USB Configuration USB Configuration Serial Port Configuration Network Stack Configuration ################################## | Processor<br>Configuration<br>parameters.<br>++: Select Screen<br>fl: Select Item<br>Enter: Select |
| Version 2.17.1249n Copyright (C) 2015American ⊨                                                                                                    | ⊥+/–: Change Opt.———<br>egatrends, Inc.                                                            |

Note

You cannot select the Network Stack Configuration submenu and the UEFI Driver Configuration submenu when "Boot Mode" is [Legacy].

# (1) Processor Configuration submenu

From the Advanced menu, select Processor Configuration and then press the <Enter> key to display the menu screen shown below. For the menu that has ► on the left, move the cursor to it and then press the <Enter> key to show its submenus.

| Aptio Setup Utility<br>Advanced                                                                           | – Copyright (                                          | (C) 2015 American  | Megatrends, 3                                                    | Inc.              |
|----------------------------------------------------------------------------------------------------|--------------------------------------------------------|--------------------|------------------------------------------------------------------|-------------------|
| <ul> <li>Processor Information</li> <li>Processor Power Management</li> </ul>                             | int                                                    |                    |                                                                  |                   |
| DCU IP Prefetcher<br>DCU Streamer<br>Prefetcher<br>Hardware Prefetcher<br>Adjacent Cache Line<br>Prefetch | [Enabled]<br>[Enabled]<br>[Enabled]<br>[Enabled]       |                    |                                                                  |                   |
| Execute Disable Bit<br>VT-x<br>Active Processor Cores<br>Hyper-Threading<br>PPIN Support                  | [Enabled]<br>[Enabled]<br>8<br>[Enabled]<br>[Disabled] |                    |                                                                  |                   |
|                                                                                                    |                                                        |                    | ++: Select So<br>↑↓: Select It<br>Enter: Select<br>+/-: Change ( | creen<br>tem<br>t |
| Version 2.17.1249n                                                                                        | Copyright (C)                                          | ) 2015 American Me | egatrends, Ind                                                   | ð.                |

For details about the options, see the table below.

| Option                       | Parameter             | Description                                                                                                    |
|------------------------------|-----------------------|----------------------------------------------------------------------------------------------------|
| Processor Information        | -                     | _                                                                                                    |
| Processor Power Management   | -                     | _                                                                                                    |
| DCU IP Prefetcher            | Disabled<br>[Enabled] | Enable or disable Data Cache Unit (DCU) IP Prefetcher of the processor.                                                                                                    |
| DCU Streamer Prefetcher      | Disabled<br>[Enabled] | Enable or disable DCU Streamer Prefetcher of the processor.                                                                                                    |
| Hardware Prefetcher          | Disabled<br>[Enabled] | Enable or disable the hardware Prefetcher.                                                                                                    |
| Adjacent Cache Line Prefetch | Disabled<br>[Enabled] | Enable or disable the optimization of accessing the cache from the memory.                                                                                                    |
| Execute Disable Bit          | Disabled<br>[Enabled] | Enable or disable Execute Disable Bit feature. This option is displayed only when the installed processor supports this feature.                                                                 |
| VT-x                         | Disabled<br>[Enabled] | Enable or disable Intel Virtualization Technology (feature to virtualize processor).                                                                                                    |
| Active Processor Cores       | 1-[X]                 | Specify the number of cores to enable in each processor<br>package. The number of cores that can be specified<br>depends on the processor installed.<br>X indicates the maximum number of cores. |
| Hyper-Threading              | Disabled<br>[Enabled] | Enable or disable the function to execute two threads<br>with one core. This is displayed only when the processor<br>supporting this function is mounted.                                        |
| PPIN Support                 | [Disabled]<br>Enabled | Enable or disable Protected Processor Inventory<br>Number (PPIN). This is displayed only when the<br>processor supporting this function is mounted.                                              |

# (a) Processor Information submenu

| Processor 1 CPUID        | 50662                         |                   |
|--------------------------|-------------------------------|-------------------|
| Processor Type           | Genuine Intel(R)<br>processor |                   |
| Processor Speed          | 1900 MHz                      |                   |
| Active Cores             | 8                             |                   |
| Max Cores                | 8                             |                   |
| L2 Cache RAM             | 8 x 256 kB                    |                   |
| L3 Cache RAM             | 12288 KB                      |                   |
| Microcode Revision       | a                             |                   |
| EM164<br>Uunan Threadiad | Supported                     |                   |
| Hyper-mreauing           | Supported                     |                   |
|                          |                               |                   |
|                          |                               |                   |
|                          |                               |                   |
|                          |                               | ++: Select Screen |
|                          |                               | t↓: Select Item   |
|                          |                               | Enter: Select     |
|                          |                               | +/-: Change Ont.  |

| Option             | Parameter          | Description                                                                           |  |
|--------------------|--------------------|---------------------------------------------------------------------------------------|--|
| Processor 1 CPUID  | (Information Only) | ID of Processor 1                                                                     |  |
| Processor Type     | (Information Only) | Type of Processor 1                                                                   |  |
| Processor Speed    | (Information Only) | Clock speed of Processor 1                                                            |  |
| Active Cores       | (Information Only) | Number of effective cores in Processor 1                                              |  |
| Max Cores          | (Information Only) | The maximum number of cores in Processor 1                                            |  |
| L2 Cache RAM       | (Information Only) | The secondary cache size of Processor 1                                               |  |
| L3 Cache RAM       | (Information Only) | The tertiary cache size of Processor 1                                                |  |
| Microcode Revision | (Information Only) | The revision of the microcode applied to Processor 1 is displayed.                    |  |
| EMT64              | (Information Only) | [Supported] is displayed when the processor 1 supports<br>Intel 64 architecture.      |  |
| Hyper-Threading    | (Information Only) | [Supported] is displayed when the processor 1 supports<br>Hyper-Threading Technology. |  |

# (b) Processor Power Management submenu

| Power Management<br>Policy | [Energy Preferred]     | Select the power management policy. |
|----------------------------|------------------------|-------------------------------------|
| Processor C3 Report        | [Disabled]             |                                     |
| Processor C6 Report        | [Enabled]              |                                     |
| Package C–State Limit      | [No Limit]             |                                     |
| EIST                       | [Enabled]              |                                     |
| Energy Performance         | [Balanced Performance] |                                     |
| Turbo Boost                | [Enabled]              |                                     |
| Energy Efficient Turbo     | [Enabled]              |                                     |
| P–State Coordination       | [HW_ALL]               |                                     |
| Workload Sensitivity       | [Balanced]             |                                     |
| Uncore Frequency           | [Enabled]              |                                     |
| Uncore Frequencu           | [Disabled]             |                                     |
| Coordination               | for reserved           | ++: Select Screen                   |
|                            |                        | 11: Select Item                     |
|                            |                        | Enter: Select                       |

For details about the options, see the table below.

| Option                           | Parameter                                                        | Description                                                                                                    |  |
|----------------------------------|------------------------------------------------------------------|----------------------------------------------------------------------------------------------------|--|
| Power Management Policy          | Performance Preferred<br>[Energy Preferred]<br>Custom            | Set Power Management Policy.<br>Set this item to [Custom] to select the following menu<br>items.                                                                            |  |
| Processor C3 Report              | [Disabled]<br>Enabled                                            | Enable or disable the function to report the availability of the processor C3 state to OS.                                                                                  |  |
| Processor C6 Report              | Disabled<br>[Enabled]                                            | Enable or disable the function to report the availability of the processor C6 state to OS.                                                                                  |  |
| Package C-State Limit            | C0/C1<br>C2<br>C6(non Retention)<br>C6(Retention)<br>[No Limit]  | Specify the upper limit for Package C State of processo                                                                                                    |  |
| EIST                             | Disabled<br>[Enabled]                                            | Enable or disable the Enhanced Intel SpeedStep<br>Technology feature. This option is displayed only when<br>the installed processor supports this feature.                  |  |
| Energy Performance               | Performance<br>[Balanced Performance]<br>Balanced Power<br>Power | Set a ratio to decide whether a priority is given to the performance or the power saving in the operation of the processor.                                                 |  |
| Turbo Boost                      | Disabled<br>[Enabled]                                            | Enable or disable the Turbo Boost Technology feature.<br>This option is displayed only when the installed<br>processor supports this feature.                               |  |
| Energy Efficient Turbo           | Disabled<br>[Enabled]                                            | Enable or disable Energy Efficient Turbo. This item is displayed when you set. "EIST" to [Enabled] and "Turbo Boost" to [Enabled].                                          |  |
| P-State Coordination             | [HW_ALL]<br>SW_ALL<br>SW_ANY                                     | Specify the P-STATE Coordination type.<br>This parameter is displayed when EIST is set to<br>"Enabled".                                                                     |  |
| Workload Sensitivity             | [Balanced]<br>I/O sensitive                                      | Set [I/O sensitive] when you want to put a higher priority to the system performance for the I/O workload.                                                                  |  |
| Uncore Frequency Scaling         | Disabled<br>[Enabled]                                            | Enable or disable the function to adjust the operating frequency of Uncore.                                                                                                 |  |
| Uncore Frequency<br>Coordination | [Disabled]<br>Enabled                                            | Enable or disable the function to adjust the operating frequency of Uncore between processors. This item is displayed when you set "Uncore Frequency Scaling" to [Enabled]. |  |

## (2) Memory Configuration submenu

From the Advanced menu, select Memory Configuration and then press the <Enter> key to display the menu screen shown below. For the menu that has on the left, move the cursor to it and then press the <Enter> key to show its submenus.

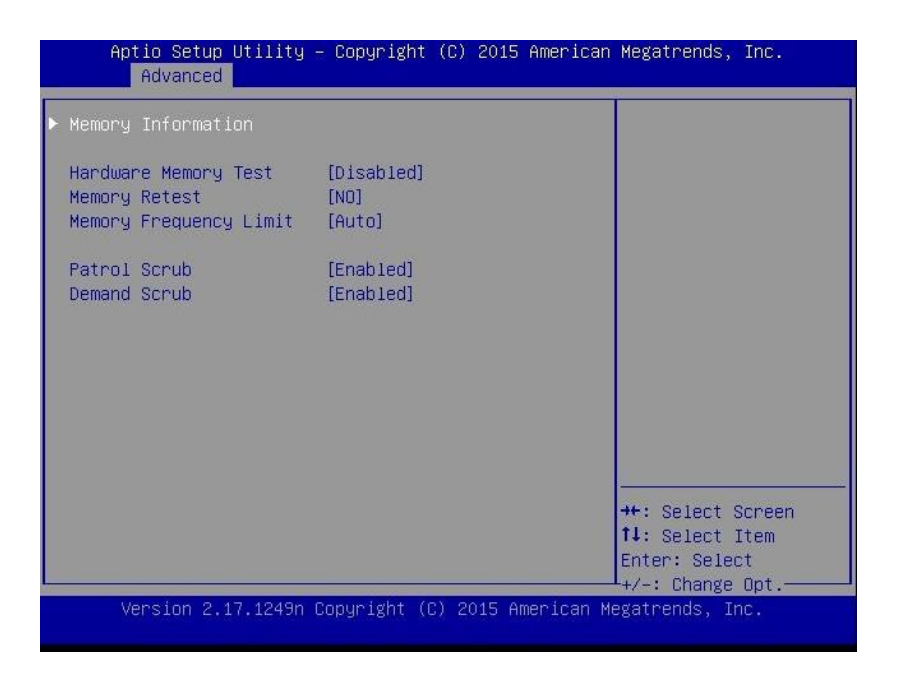

| Option                 | Parameter                     | Description                                                                                                    |
|------------------------|-------------------------------|----------------------------------------------------------------------------------------------------|
| Memory Information     | _                             | _                                                                                                    |
| Hardware Memory Test   | [Disabled]<br>Enabled         | Enable or disable to execute memory test during POST.<br>When it is [Enabled] and an error is detected during<br>memory test, the corresponding memory resource is<br>reduced.           |
| Memory Retest          | [No]<br>Yes                   | Set [Yes] to clear the error information in the memory<br>and reconfigure all memories at next POST. This<br>parameter automatically returns to [No] after memories<br>are reconfigured. |
| Memory Frequency Limit | [Auto]<br>1600 MHz<br>1866 MH | Specify the upper limit of operating frequency of memory. The operating frequency may be lowered than the specified value depending on memory configuration.                             |
| Patrol Scrub           | Disabled<br>[Enabled]         | Enable or disable memory RAS feature (Patrol Scrubbing).                                                                                                    |
| Demand Scrub           | Disabled<br>[Enabled]         | Enable or disable memory RAS feature (Demand Scrubbing).                                                                                                    |

# (a) Memory Information submenu

| Tatal Hamany           | 00360 ND |                   |
|------------------------|----------|-------------------|
| Current Memory Sneed   | 2133 MHz |                   |
| an rome nomer groppeda | LIGO MIL |                   |
| IMM1 Status            | 8192 MB  |                   |
| IMM2 Status            | 8192 MB  |                   |
| DIMM3 Status           | 8192 MB  |                   |
| DIMM4 Status           | 8192 MB  |                   |
|                        |          |                   |
|                        |          |                   |
|                        |          |                   |
|                        |          |                   |
|                        |          |                   |
|                        |          |                   |
|                        |          |                   |
|                        |          | →+: Select Screen |
|                        |          | t↓: Select Item   |
|                        |          | Enter: Select     |
|                        |          |                   |

| Option               | Parameter          | Description                                                                                         |  |
|----------------------|--------------------|----------------------------------------------------------------------------------------------------|--|
| Total Memory         | (Information Only) | The physical capacity of installed memory is displayed.                                             |  |
| Current Memory Speed | (Information Only) | The current memory operating frequency is displayed.                                                |  |
| DIMM1-4 Status       | (Information Only) | The status of each DIMM is indicated as follows.                                                    |  |
|                      |                    | [Value]: Normal: The value indicates the amount of<br>memory.                                       |  |
|                      |                    | [Value (Error)]: In trouble (the memory is effective.)<br>The value indicates the amount of memory. |  |
|                      |                    | [Disabled]: In trouble: The memory is reduced.<br>[Not Present]: Not implemented                    |  |

## (3) PCI Configuration submenu

From the Advanced menu, select PCI Configuration and then press the <Enter> key to display the menu screen as shown below.

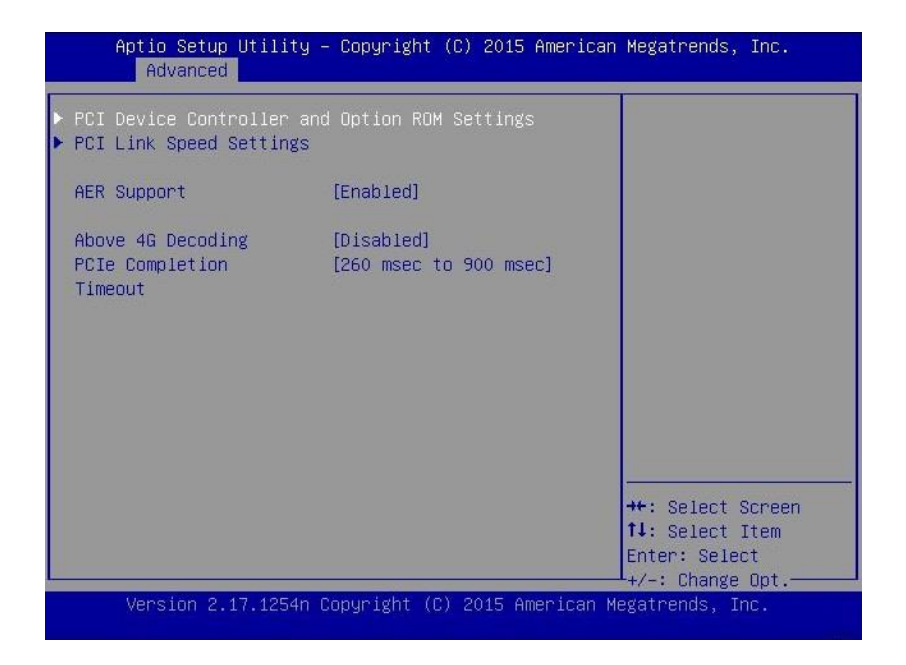

| Option                                           | Parameter                                                                                                    | Description                                                                                                    |
|--------------------------------------------------|----------------------------------------------------------------------------------------------------|----------------------------------------------------------------------------------------------------|
| PCI Device Controller and<br>Option ROM Settings | -                                                                                                    | _                                                                                                    |
| PCI Link Speed Settings                          | _                                                                                                    | _                                                                                                    |
| AER Support                                      | Disabled<br>[Enabled]                                                                                                    | Enable or disable the function to control PCIe Advanced<br>Error Reporting from OS.<br>Onboard LAN/VGA is precluded from this function. |
| Above 4G Decoding                                | [Disabled]<br>Enabled                                                                                                    | Enable or disable the function to map memory in the address space exceeding 64GB for 64bit PCIe devices.                                |
| PCIe Completion Timeout                          | 50 µsec to 10 msec<br>16 msec to 55 msec<br>65 msec to 210 msec<br>[260 msec to 900<br>msec]<br>1 sec to 3.5 sec<br>4 sec to 13 sec<br>17 sec to 64 sec | Set Completion Timeout time for PCIe devices.                                                                                           |

| Aptio Setup Utility<br>Advanced              | – Copyright (C)         | 2017 American   | Megatrends, Inc.                                    |
|----------------------------------------------|-------------------------|-----------------|-----------------------------------------------------|
| VGA Controller<br>VGA Priority               | [Enabled]<br>[Offboard] |                 | Disables/Enables the<br>onboard VGA<br>controller   |
| LAN1 Option ROM Scan<br>LAN2 Option ROM Scan | [Enabled]<br>[Enabled]  |                 |                                                     |
| PCI1 Slot Option ROM                         | [Disabled]              |                 |                                                     |
|                                              |                         |                 |                                                     |
|                                              |                         |                 |                                                     |
|                                              |                         |                 |                                                     |
|                                              |                         |                 | ↔: Select Screen<br>↓: Select Item<br>Enter: Select |
| Version 2.17.1255r                           | Copyright (C) 2         | 017 American Me | +/-: Change Opt                                     |

# (a) PCI Device Controller and Option ROM Settings submenu

| Option                 | Parameter             | Description                                                                                                    |
|------------------------|-----------------------|----------------------------------------------------------------------------------------------------|
| VGA Controller         | Disabled<br>[Enabled] | Enable or disable the onboard VGA controller. This item<br>is automatically set to [Enabled] when there is no valid<br>VGA controller except those onboard and Serial<br>Redirection is disabled. |
| VGA Priority           | [Offboard]<br>Onboard | Set a priority of the option ROM expansion of the VGA controller.                                                                                                    |
| LAN1-2 Option ROM Scan | (Displayed)           | Option ROM expansion status of the onboard LAN.                                                                                                    |
| PCI1 Slot Option ROM   | [Disabled]<br>Enabled | Enable or disable the option ROM expansion of the PCI slot.                                                                                                    |

#### (b) PCI Link Speed Settings submenu

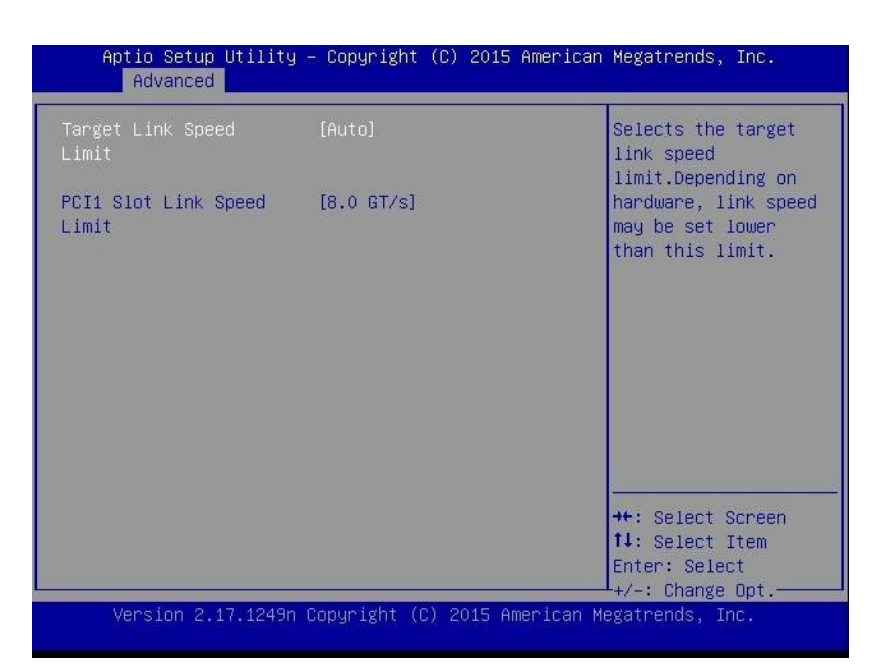

| Option                     | Parameter                       | Description                                                                                                    |
|----------------------------|---------------------------------|----------------------------------------------------------------------------------------------------|
| Target Link Speed Limit    | [Auto]<br>2.5GT/s<br>5.0GT/s    | Set the upper limit of the Link speed of onboard PCI devices and PCI devices connected to PCI slots.                |
| PCI1 Slot Link Speed Limit | 2.5GT/s<br>5.0GT/s<br>[8.0GT/s] | Set the upper limit of the Link speed of PCI slots in the range of the Link speed set by "Target Link Speed Limit". |

# (4) Advanced Chipset Configuration submenu

From the Advanced menu, select Advanced Chipset Configuration and then press the <Enter> key to display the menu screen as shown below.

| Aptio Setup Ut<br>Advanced   | ility – Copyright (C) 2015          | American Megatrends, Inc.                                                                             |
|------------------------------|-------------------------------------|----------------------------------------------------------------------------------------------------|
| VT−d<br>I∕OAT<br>Wake On LAN | [Enabled]<br>[Enabled]<br>[Enabled] | Disables/Enables<br>Intel(R)<br>Virtualization<br>Technology for<br>Directed I/O.                     |
| Version 2.17.                | 1249n Copyright (C) 2015 f          | ++: Select Screen<br>fl: Select Item<br>Enter: Select<br>+/-: Change Opt.<br>merican Megatrends, Inc. |

| Option      | Parameter             | Description                                                                                                    |
|-------------|-----------------------|----------------------------------------------------------------------------------------------------|
| VT-d        | Disabled<br>[Enabled] | Enable or disable Intel Virtualization Technology for<br>Directed I/O (I/O virtualization support function). This is<br>displayed only when a processor supporting this function<br>is mounted. |
| I/OAT       | Disabled<br>[Enabled] | Enable or disable Intel I/O Acceleration Technology.                                                                                                    |
| Wake On LAN | Disabled<br>[Enabled] | Enable or disable the feature that remotely powers on through a network.                                                                                                    |

# (5) Storage Configuration submenu

From the Advanced menu, select Storage Configuration and then press the <Enter> key to display the menu screen shown below. For the menu that has ► on the left, move the cursor to it and then press the <Enter> key to show its submenus.

|        | Aptio Setup Uti.<br>Advanced | lity – Copyright (C | ) 2015 American  | Megatrends, Inc. |
|--------|------------------------------|---------------------|------------------|------------------|
| ► SATA | Information                  |                     |                  |                  |
| SATA   | Mode                         | [AHCI Mode]         |                  |                  |
|        |                              |                     |                  |                  |
|        |                              |                     |                  |                  |
|        |                              |                     |                  |                  |
|        |                              |                     |                  |                  |
|        |                              |                     |                  |                  |
|        |                              |                     |                  |                  |
|        |                              |                     |                  | ↔: Select Screen |
|        |                              |                     |                  | Enter: Select    |
|        | Version 2.17.1               | 249n Copyright (C)  | 2015 American Me | egatrends, Inc.  |

| Option           | Parameter          | Description             |
|------------------|--------------------|-------------------------|
| SATA Information | —                  | _                       |
| SATA Mode        | (Information only) | SATA Mode is displayed. |

## (a) SATA Information submenu

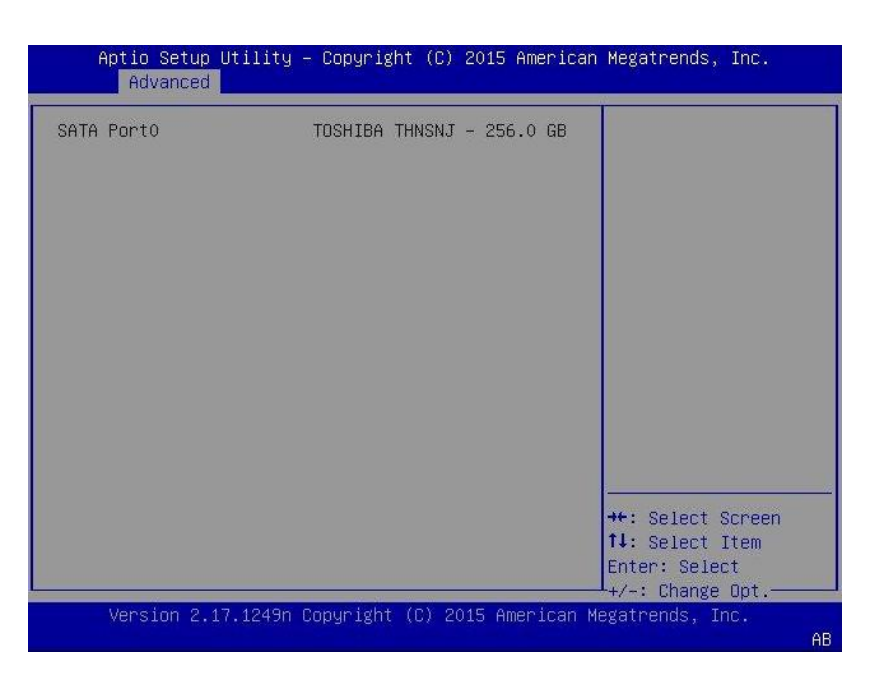

| Option     | Parameter          | Description                                                                                           |
|------------|--------------------|----------------------------------------------------------------------------------------------------|
| SATA Port0 | (Information Only) | Each device connected to each port is displayed.<br>[Not Present] is displayed for those unconnected. |

# (6) USB Configuration submenu

Select [USB Configuration] in the Advanced menu and press <Enter> key. The following screen is displayed.

| Aptio Setup Utility<br>Advanced            | 9 – Copyright (C) 2015 A | American Megatrends, Inc.                                                                           |
|--------------------------------------------|--------------------------|----------------------------------------------------------------------------------------------------|
| Device Reset Timeout<br>Controller Timeout | [20 sec]<br>[20 sec]     | Selects USB mass<br>storage device Start<br>Unit command timeout.                                   |
| Version 2.17.1249r                         | ) Copyright (C) 2015 Ame | ++: Select Screen<br>t: Select Item<br>Enter: Select<br>+/-: Change Opt.<br>erican Megatrends, Inc. |

| Option               | Parameter                              | Description                                                                                         |
|----------------------|----------------------------------------|----------------------------------------------------------------------------------------------------|
| Device Reset Timeout | 10 sec<br>[20 sec]<br>30 sec<br>40 sec | Set a timeout time to issue the Start Unit command to a USB device.                                 |
| Controller Timeout   | 1 sec<br>5 sec<br>10 sec<br>[20 sec]   | Set a timeout time to issue Control, Bulk and Interrupt<br>Transfer commands to the USB controller. |

# (7) Serial Port Configuration submenu

Select [Serial Port Configuration] in the Advanced menu and press <Enter> key. The following screen is displayed.

| Aptio Setup Utility<br>Advanced                                                                                                    | – Copyright (C) 2015 Amer                                                                      | rican Megatrends, Inc.                                                    |
|----------------------------------------------------------------------------------------------------|------------------------------------------------------------------------------------------------|---------------------------------------------------------------------------|
| Serial Port B Settings<br>Serial Port B<br>Serial B Base I/O<br>Serial B Interrupt                                                  | [Enabled]<br>[2F8h]<br>[IRQ 3]                                                                 | Selects base I/O<br>address for serial<br>port B.                         |
| Console Redirection Sett<br>BIOS Redirection Port<br>Terminal Type<br>Baud Rate<br>Data Bits<br>Parity<br>Stop Bits<br>Flow Control | tings<br>[Serial Port B]<br>[VT100+]<br>[115200]<br>[8]<br>[None]<br>[1]<br>[Hardware RTS/CTS] |                                                                           |
| Continue C.R. after<br>POST                                                                                                    | [Enabled]                                                                                      | ++: Select Screen<br>11: Select Item<br>Enter: Select<br>+/-: Change Opt. |

See the table in the next page for each item.

| Option                       | Parameter                          | Description                                                                                                    |
|------------------------------|------------------------------------|----------------------------------------------------------------------------------------------------|
| Serial Port B Settings       | _                                  | -                                                                                                    |
| Serial Port B                | (Information only)                 | _                                                                                                    |
| Serial B Base I/O            | 3F8h<br>[2F8h]<br>3E8h<br>2E8h     | Set the base I/O address of the serial port B.                                                                                                    |
| Serial B Interrupt           | [IRQ 3]<br>IRQ 4                   | Set the interrupt of the serial port B.                                                                                                    |
| Console Redirection Settings | _                                  | _                                                                                                    |
| BIOS Redirection Port        | Disable<br>[Serial Port B]         | Enable or disable the console redirection function of the serial port. Set [Serial Port B] to use direct connection using a terminal such as ESMPRO/ServerManager. Set the screen size of a terminal to 80x25. The following connection set items are displayed. |
| Terminal Type                | [VT100+]<br>VT-UTF8<br>PC-ANSI     | Select a type of the terminal.                                                                                                    |
| Baud Rate                    | 9600<br>19200<br>57600<br>[115200] | Set the baud rate.                                                                                                    |
| Data Bits                    | 7<br>[8]                           | Set a bit width of the data.                                                                                                    |
| Parity                       | [None]<br>Even<br>Odd              | Set a type of parity.                                                                                                    |
| Stop Bits                    | [1]<br>2                           | Set a length of stop bits.                                                                                                    |
| Flow Control                 | None<br>[Hardware RTS/CTS]         | Set a flow control method.                                                                                                    |
| Continue C.R. after POST     | Disabled<br>[Enabled]              | Set whether or not to continue console redirection after POST.                                                                                                    |

# (8) Network Stack Configuration submenu

Select [Network Stack Configuration] in the Advanced menu and press <Enter> key. The following screen is displayed.

| Aptio Setup Utility<br>Advanced                         | ı – Copyright (C) 2015 America | an Megatrends, Inc.                                                                           |
|---------------------------------------------------------|--------------------------------|-----------------------------------------------------------------------------------------------|
| Network Stack                                           | [Enabled]                      | Disable/Enable UEFI<br>Network Stack.                                                         |
| PXE Configuration<br>Network Mode<br>Media Detect Count | [IPv4]<br>1                    |                                                                                               |
| Version 2.17.1249n                                      | Copyright (C) 2015 American    | ++: Select Screen<br>14: Select Item<br>Enter: Select<br>+/-: Change Opt.<br>Megatrends, Inc. |

| Option             | Parameter                  | Description                                                                                    |
|--------------------|----------------------------|------------------------------------------------------------------------------------------------|
| Network Stack      | Disabled<br>[Enabled]      | Enable or disable UEFI network stack. Enable this<br>function to display following menu items. |
| PXE Configuration  | —                          | _                                                                                              |
| Network Mode       | Disabled<br>[IPv4]<br>IPv6 | Set PXE network mode.                                                                          |
| Media Detect Count | [1]-50                     | Set a count to try detecting media to connect PXE.                                             |

# (9) UEFI Driver Configuration submenu

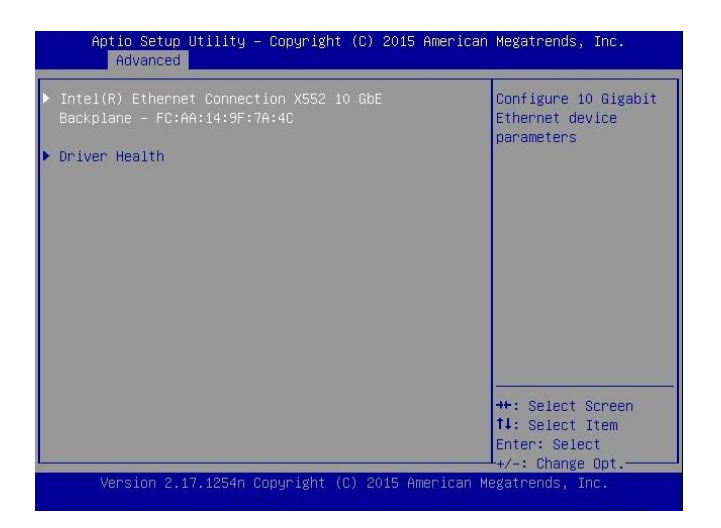

| Option             | Parameter | Description                                                                                                    |
|--------------------|-----------|----------------------------------------------------------------------------------------------------|
| (UEFI Driver Name) | _         | This item is displayed when the onboard LAN controller<br>or the UEFI driver of each PCI device is loaded. This<br>submenu varies depending on the UEFI driver. |
| Driver Health      | —         | _                                                                                                    |

# (a) Driver Health submenu

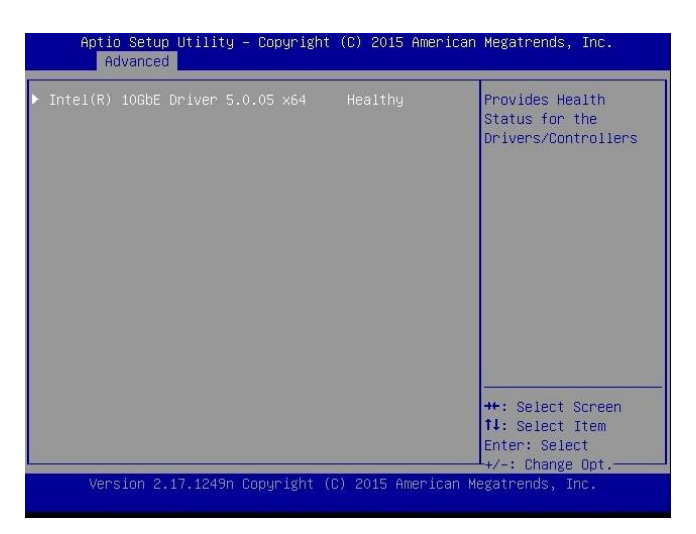

| Option             | Parameter          | Description                                                                                                    |
|--------------------|--------------------|----------------------------------------------------------------------------------------------------|
| (UEFI Driver Name) | (Information only) | The status of UEFI Driver Health is displayed. This item<br>is displayed when the onboard LAN controller or the<br>UEFI driver of each PCI device is loaded and when the<br>UEFI driver is compatible with Driver Health. |

# 1.2.3 Security

If you move the cursor to Security, the Security menu appears. For the menu that has > on the left, move the cursor to it and then press the <Enter> key to show its submenus. Then configure the settings.

| Aptio Setup Utility – Copyright (C) 2015 America<br>Main Advanced <mark>Security</mark> Server Boot Save & Exit | n Megatrends, Inc.                                                          |
|----------------------------------------------------------------------------------------------------|-----------------------------------------------------------------------------|
| Password Configuration<br>Administrator Password<br>User Password<br>Security Configuration                     | Set the<br>Administrator<br>Password for system<br>setup.                   |
| Remote Keyboard and [Enabled]<br>Mouse                                                                          |                                                                             |
|                                                                                                    | <pre>++: Select Screen 11: Select Item Enter: Select +/-: Change Opt.</pre> |
| Versión 2.17.1249n Copyright (C) 2015 American                                                                  | Megatrends, Inc.                                                            |

Select Administrator Password or User Password, and then press the <Enter> key to display the screen where you can register/change the password.

Tips

Set "Administrator Password" first before setting "User Password".Do not set any password before installing OS.

For details about the options, see the table below.

| Option                    | Parameter                          | Description                                                                                                    |
|---------------------------|------------------------------------|----------------------------------------------------------------------------------------------------|
| Password Configuration    | _                                  | _                                                                                                    |
| Administrator Password    | 3 to 20 alphanumeric<br>characters | When the <b><enter></enter></b> key is pressed, the password entry screen to set administrative right is displayed.<br>This password can be used to access all <b>SETUP</b> menus.<br>Password can be set only when SETUP is started by administrative right. If no password is set, SETUP starts with administrative right. |
| User Password             | 3 to 20 alphanumeric<br>characters | When the <b><enter></enter></b> key is pressed, the password entry screen to set user right is displayed. With this password, access to SETUP menus is limited. The user password can be set when SETUP is started by administrative right or user right.                                                                    |
| Security Configuration    | -                                  | _                                                                                                    |
| Remote Keyboard and Mouse | Disabled<br>[Enabled]              | Enable or disable remote keyboard supported by BMC and remote mouse function.                                                                                                    |
### 1.2.4 Server

If you move the cursor to **Server**, the **Server** menu screen appears. For the menu that has ► on the left, move the cursor to it and then press the <Enter> key to show its submenus.

| Aptio Setup Utility<br>Main Advanced Securit                                                                            | – Copyright (C) 2015 Ame<br>y Server Boot Save &                                         | rican Megatrends, Inc.<br>Exit                                             |
|----------------------------------------------------------------------------------------------------|------------------------------------------------------------------------------------------|----------------------------------------------------------------------------|
| <ul> <li>System Management</li> <li>Power Control Configurat</li> </ul>                                                 | ion                                                                                      |                                                                            |
| Assert NMI on PCIe<br>Error<br>FRB-2 Policy<br>Boot Monitoring<br>Boot Monitoring Policy<br>BMC IRQ<br>POST Error Pause | [Enabled]<br>[Retry 3 Times]<br>[Disabled]<br>[Retry 3 Times]<br>[Disabled]<br>[Enabled] |                                                                            |
|                                                                                                    |                                                                                          | <pre>++: Select Screen f↓: Select Item Enter: Select +/-: Change Ont</pre> |
| Version 2.17.1249n Copyright (C) 2015 American Megatrends, Inc.                                                         |                                                                                          |                                                                            |

For details about the options, see the table below.

For the menu System Management, move the cursor to it and then press the <Enter> key to show its submenus.

| Option                      | Parameter                                             | Description                                                                                                    |
|-----------------------------|-------------------------------------------------------|----------------------------------------------------------------------------------------------------|
| System Management           | —                                                     | _                                                                                                    |
| Power Control Configuration | _                                                     | _                                                                                                    |
| Assert NMI on PCIe Error    | Disabled<br>[Enabled]                                 | Enable or disable NMI issue function by detecting PCIe Uncorrectable errors and PCI PERR / SERR.                                                                                                    |
| FRB-2 Policy                | [Retry 3 Times]<br>Disable FRB2 Timer<br>Always Reset | Specify the system operation when an FRB level 2 error occurs.                                                                                                    |
| Boot Monitoring             | [Disabled]<br>5-60 minutes                            | Enabler or disable the boot monitoring function and set<br>the timeout time.<br>Install ESMPRO/ServerAgentService to use this<br>function.<br>Set this function to [Disabled] if<br>ESMPRO/ServerAgentService is not installed.                              |
| Boot Monitoring Policy      | [Retry 3 times]<br>Always Reset                       | Set the operation to automatically reset this server<br>when a timeout occurs during boot monitoring.<br>Set [Retry 3times] to try starting OS up to 3 times.<br>Set [Always Reset] to always start OS.<br>Enable "Boot Monitoring" to select this function. |
| BMC IRQ                     | [Disabled]<br>IRQ11                                   | Set whether or not to allocate interrupt line to BMC.                                                                                                    |
| Post Error Pause            | Disabled<br>[Enabled]                                 | Enable or disable the function to deter starting OS until<br>user entry when an error is detected during POST.<br>Set [Disabled] to try starting OS without waiting for a<br>user instruction.                                                               |

[ ]: Factory setting

### (1) System Management submenu

Select [System Management] in the Server menu and press <Enter> key. The following screen is displayed.

| Aptio Setup Utility – Copyright (C) 2015 American Megatrends, Inc.<br><mark>Server</mark>                                                                                                    |                                                                                                    |                                      |  |
|----------------------------------------------------------------------------------------------------|----------------------------------------------------------------------------------------------------|--------------------------------------|--|
| BIOS Version<br>UEFI Spec Version                                                                                                    | 5.0.0001<br>2.4.0                                                                                                    |                                      |  |
| Board Part Number<br>Board Serial Number<br>System Part Number<br>Chassis Part Number<br>Chassis Part Number<br>Chassis Serial Number<br>Onboard LANI MAC<br>Onboard LANI MAC<br>Management LAN MAC<br>BMC Device ID<br>BMC Device Revision<br>BMC Firmware Revision<br>SDR Revision<br>NM Firmware Version<br>Descriptor Revision | GC-ACME1-NJ<br>0S1551300219<br>[NQ1234-567]<br>ES123456789-ABC<br>01<br>FC-AA-14-9F-7A-54<br>FC-AA-14-9F-7A-55<br>FC-AA-14-9F-7A-23<br>8C<br>01<br>00.02<br>0F.03<br>3.0.3.7<br>03010100 | ++: Select Screen<br>11: Select Item |  |
| Chipset Revision                                                                                                    | 0x05                                                                                                    | Enter: Select                        |  |
| Version 2.17.1249n Copyright (C) 2015 American Megatrends, Inc.                                                                                                    |                                                                                                    |                                      |  |

| Option                | Parameter          | Description                           |
|-----------------------|--------------------|---------------------------------------|
| BIOS Version          | (Information Only) | BIOS version                          |
| UEFI Spec Version     | (Information Only) | UEFI version supported by this server |
| MRC Version           | (Information Only) | MRC version supported by this server  |
| Board Part Number     | (Information Only) | Part number of the mother board       |
| Board Serial Number   | (Information Only) | Serial number of the mother board     |
| System Part Number    | (Information Only) | Part number of the system             |
| System Serial Number  | (Information Only) | Serial number of the system           |
| Chassis Part Number   | (Information Only) | Part number of the chassis            |
| Chassis Serial Number | (Information Only) | Serial number of the chassis          |
| Onboard LAN1 MAC      | (Information Only) | MAC address of the standard LAN1      |
| Onboard LAN2 MAC      | (Information Only) | MAC address of the standard LAN2      |
| Management LAN MAC    | (Information Only) | MAC address of the management LAN     |
| BMC Device ID         | (Information Only) | BMC device ID                         |
| BMC Device Revision   | (Information Only) | BMC revision                          |
| BMC Firmware Revision | (Information Only) | BMC firmware revision                 |
| SDR Revision          | (Information Only) | Sensor data record revision           |
| NM Firmware Version   | (Information Only) | Intel Node Manager firmware version   |
| Descriptor Revision   | (Information Only) | Descriptor revision                   |
| Chipset Revision      | (Information Only) | Chipset revision                      |

### (2) Power Control Configuration submenu

Select [Power Control Configuration] in the Server menu and press <Enter> key. The following screen is displayed.

| Aptio Setup Utili1                     | y – Copyright (C) 2015<br>Serv | American Megatrends, Inc.<br>er                                           |
|----------------------------------------|--------------------------------|---------------------------------------------------------------------------|
| AC-LINK<br>Power On Delay Time<br>Mode | [Last State]<br>[Random]       | Selects system power<br>state after AC power<br>loss.                     |
|                                        |                                | ++: Select Screen<br>↑↓: Select Item<br>Enter: Select<br>+/-: Change Opt. |

| Option                   | Parameter                            | Description                                                                                                    |
|--------------------------|--------------------------------------|----------------------------------------------------------------------------------------------------|
| AC-LINK                  | Stay Off<br>[Last State]<br>Power On | You can set the AC link function. Set the DC power<br>status when the AC power is supplied again after the AC<br>power is turned off. (See the attached table.)                                            |
| Power On Delay Time Mode | Manually Setting<br>[Random]         | Select either "Setting with user input value" or "Setting<br>with random value" for the waiting time until the DC<br>power is turned on. Set [Last State] or [Power On] to<br>AC-LINK to select this item. |
| Delay Time               | [50]-600                             | Set a waiting time in seconds.<br>The minimum configurable time may be changed from<br>the factory setting.<br>Set [Manually Setting] to "Power On Delay Time Mode"<br>to select this item.                |

The table below shows AC-LINK setting and the DC power operation when the power is supplied again after the AC power turned off.

| Status before the AC power is turned off | AC-LINK setting |            |          |
|------------------------------------------|-----------------|------------|----------|
|                                          | Stay Off        | Last State | Power On |
| Operating(DC power ON)                   | Off             | On         | On       |
| Paused(DC power OFF)                     | Off             | Off        | On       |
| Forced shutdown*                         | Off             | On         | On       |

\* Hold down the POWER switch at least 4 seconds. The power is forcibly turned off.

Tips

AC-LINK setting will be enabled next time when POST is executed.

#### 1.2.5 Boot

If you move the cursor to Boot, the Boot menu where you can configure the boot order appears.

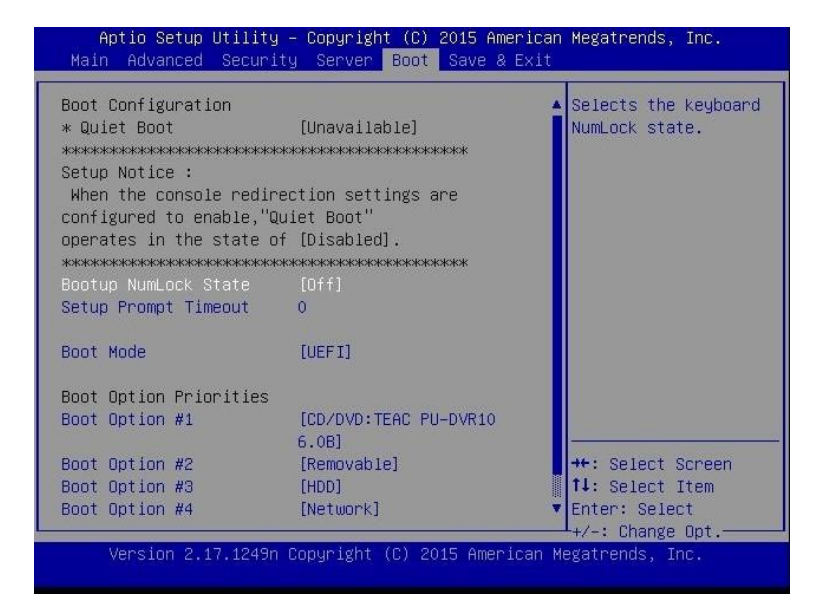

| Option               | Parameter             | Description                                                                                                    |  |
|----------------------|-----------------------|----------------------------------------------------------------------------------------------------|--|
| Boot Configuration   | _                     | _                                                                                                    |  |
| Quiet Boot           | Disabled<br>[Enabled] | Enable or disable the function to display the logo during<br>POST. Set [Disabled] to display the execution<br>information during POST instead of the logo. When<br>"BIOS Redirection Port" is enabled, [Unavailable] is<br>displayed. You cannot change the setting (automatic<br>operation in [Disabled]).                                                                                 |  |
| Bootup NumLock State | On<br>[Off]           | Enable or disable NumLock of the keyboard.                                                                                                    |  |
| Setup Prompt Timeout | [0] - 65535           | Set <f2> key input waiting time to start SETUP from 0 to 65535 seconds.</f2>                                                                                                    |  |
| Boot Mode            | Legacy<br>[UEFI]      | <ul> <li>Set a boot mode.</li> <li>Set [UEF1] to this item for the following OS. <ul> <li>Red Hat Enterprise Linux 6(x86_64)</li> <li>Red Hat Enterprise Linux 7(x86_64)</li> <li>Windows Server 2012 R2</li> </ul> </li> <li>Set [Legacy] to this item for the following OS. <ul> <li>Red Hat Enterprise Linux 6(x86)</li> <li>VMware ESXi 5</li> <li>VMware ESXi 6</li> </ul> </li> </ul> |  |

[ ]: Factory setting

| Option                 | Parameter | Description                                                                                                    |
|------------------------|-----------|----------------------------------------------------------------------------------------------------|
| Boot Option Priorities | _         | -                                                                                                    |
| Boot Option #1         | _         | These items display the priority of boot devices.                                                                                                    |
| Boot Option #2         | _         | If all of the Boot Options are set to Disabled, the SETUP starts running upon completion of POST.                                                        |
| Boot Option #3         | _         | When making Boot device effective once again after changing Boot Option to [Disabled] once by a UEFI boot                                                |
| Boot Option #4         | _         | mode, it's also necessary to make Priorities of each<br>device-type effective.<br>When "Boot Mode" is changed, devices are displayed<br>after rebooting. |
| CD/DVD Priorities      | _         | Set a starting priority for each device type.                                                                                                    |
| Removable Priorities   | _         |                                                                                                    |
| HDD Priorities         | _         |                                                                                                    |
| Network Priorities     | _         |                                                                                                    |

[ ]: Factory setting

#### How to change the priority of bootable devices

- 1. When BIOS detects a bootable device, information on the device is displayed in the designated area.
- The boot priority (from first to forth) of the registered boot device can be changed by using <^>/<↓> and
   <+>/<-> keys. Move the cursor to a device by using <^>/<↓> keys, and change the priority by using <+>/<-> keys.

#### Priorities of bootable devices

(1) To connect multiple bootable devices

The system boots a higher priority device set by Boot Option. If it failed in booting, it boots the next higher priority device of the same device type. If it failed to boot the lowest priority device of the same device type, it boots a higher priority device of the next device type.

For example, if there are two priorities in each device type, Boot Option and priorities of device types are as follows.

- Boot Option and priorities of device types (1 to 8)

1. Boot Option #1: CD/DVD

CD/DVD Priorities Boot Option #1 : CD/DVD device 1 ...(1)

CD/DVD Priorities Boot Option #2 : CD/DVD device 2 ...(2)

2. Boot Option #2: Removable

Removable Priorities Boot Option #1 : Removable device 1 ...(3) Removable Priorities Boot Option #2 : Removable device 2 ...(4)

#### 3. Boot Option #3: HDD

HDD Priorities Boot Option #1 : HDD device 1 ...(5) HDD Priorities Boot Option #2 : HDD device 2 ...(6)

4. Boot Option #4: Network

Network Priorities Boot Option #1 : Network device 1 ...(7) Network Priorities Boot Option #2 : Network device 2 ...(8)

(2) To add a bootable device

A new bootable device connected is registered as the lowest priority device of each device type.

(3) To remove a bootable device

A bootable device removed from the server is deleted from the priority devices of each device type.

(4) To execute [Load Setup Defaults]

Execute [Load Setup Defaults] in the "Save & Exit" menu to set Boot Option and priorities of each device type as shown below.

- a) Priority of Boot Option
  - 1. Boot Option #1: CD/DVD
  - 2. Boot Option #2: Removable
  - 3. Boot Option #3: HDD
  - 4. Boot Option #4: Network
- b) Priority of each device type
  - The priorities of the devices except USB (such as SATA device and RAID) increased. USB devices are registered next to those devices.
- c) Bootable devices
  - When they are disabled, they are enabled and registered to the priority devices of each device type.
- (5) To use remote media

Remote media operate as follows.

- · AMI Remote CD/DVD devices are registered as the highest priority devices in "CD/DVD Priorities".
- Execute [Load Setup Defaults] in "Save & Exit" menu to register AMI Remote CD/DVD devices as the highest priority devices in "CD/DVD Priorities".

(\*1) See "EXPRESSSCOPE Engine 3 User's Guide" for the detail of the remote management extended license.

| Tips | • To use remote media, connect remote KVM, enable the remote device and        |
|------|--------------------------------------------------------------------------------|
|      | reboot the server module.                                                      |
|      | • When the boot mode is UEFI, the device information registered by the         |
|      | installed OS is displayed in "HDD Priorities".                                 |
|      | When the BIOS setting (NVRAM) is cleared in UEFI boot mode, BIOS               |
|      | registers the device information displayed in "HDD Priorities" again.          |
|      | Therefore, the device information may be different from that registered by the |
|      | installed OS, the device can be booted without problems.                       |
|      | • When the boot mode is Legacy, the model number of the hard disk is           |
|      | displayed in "HDD Priorities"                                                  |

#### 1.2.6 Save & Exit

If you move the cursor to Save & Exit, the Save & Exit menu appears.

| Aptio Setup Utility – Copyright (C) 2015 American<br>Main Advanced Security Server Boot Save & Exit                                   | Megatrends, Inc.                                                       |
|----------------------------------------------------------------------------------------------------|------------------------------------------------------------------------|
| Save & Exit Options<br>Save Changes and Exit<br>Discard Changes and Power Off<br>Discard Changes and Power Off<br>Load Setup Defaults | Exit system setup<br>after saving the<br>changes.<br>++: Select Screen |
|                                                                                                    | Enter: Select                                                          |
| Version 2.17.1249n Copyright (C) 2015 American M                                                                                      | legatrends, Inc.                                                       |

The options of this menu are described below.

#### (a) Save Changes and Exit

The SETUP utility closes with all the changes saved in NVRAM (Non-volatile memory). After the SETUP utility closes, the system automatically reboots.

#### (b) Discard Changes and Exit

The SETUP utility closes without saving the changes in NVRAM. The setting at startup of SETUP utility is retained.

After the SETUP utility closes, the system automatically reboots.

#### (c) Save Changes and Power Off

The utility closes with all the changes saved in NVRAM. Then, the server automatically turns off the power.

#### (d) Discard Changes and Power Off

The utility closes without saving changes in NVRAM. BIOS setting at starting the utility is inherited. After closing, the server automatically turns off the power.

#### (e) Load Setup Defaults

This option resets all values in the SETUP utility to the default settings.

Note

The default value may be different from the factory setting depending on the model. See the setting list of each item to set values again according to the environment used.

# NEC Scalable Modular Server DX2000

#### 1. POST Error Message

List of error messages detected by the self-diagnostic function POST

3

Appendix

- 2. BMC Error Messages List of error messages detected by BMC
- 3. Error Messages of CSC Modules List of error messages detected by CSC modules
- 4. Revision Record Revison history of this document

# **I.** POST Error Message

When POST detects an error, it displays an error message on SOL screen of management terminal.

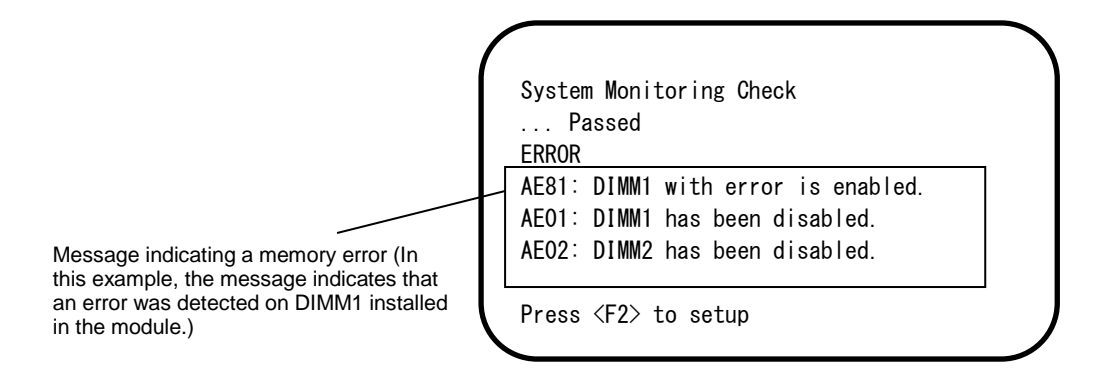

The following table lists error messages and the actions to take in response to them.

Tips

- When you call maintenance personnel, please take note of the content of the display.
- The list only contains messages for the server. For details about error messages of optional devices, and the actions to take, refer to the instructions that come with each product.

## (1) Error messages

|      |                                                             |                                                              | (1/4)                                                                                                    |
|------|-------------------------------------------------------------|--------------------------------------------------------------|----------------------------------------------------------------------------------------------------|
|      | Error Message                                               | Cause                                                        | Solution                                                                                                    |
| 8000 | System variable is corrupted.                               | Illegal setup information of BIOS was detected.              | Start SETUP, execute Load Setup<br>Defaults and configure the required<br>setting. If you find the same error<br>continually detected, contact a<br>maintenance service company.       |
| 8001 | Real time clock error                                       | Real time clock error was detected.                          | Start SETUP and set the time and                                                                                                    |
| 8002 | Check date and time<br>settings                             | Incorrect date and time set on real time clock was detected. | dateagain. If you find the same error<br>continually detected, contact a<br>maintenance service company.                                                                               |
| 8003 | System battery is dead -<br>Replace and run SETUP           | The battery for storing system settings is dead.             | Contact a maintenance service company<br>to have them replace the battery. Then,<br>start SETUP and configure the setting<br>again.                                                    |
| 8005 | Previous boot incomplete<br>- Default configuration<br>used | The previous POST processing did not finish.                 | Start SETUP, execute Load Setup<br>Defaults and configure the required<br>setting.                                                                                                    |
| 8006 | System configuration<br>data cleared by Jumper.             | SETUP setting is cleared by Jumper.                          | Start SETUP and set each item again. If<br>the problem persists, contact a<br>maintenance service company. This<br>message is displayed when you have<br>replaced the lithium battery. |
| 8007 | SETUP Menu Password<br>cleared by Jumper.                   | SETUP password is cleared by Jumper.                         | Start SETUP and set each item again. If the problem persists, contact a maintenance service company.                                                                                   |
| 8020 | BIOS update error.                                          | BIOS update failed.                                          | Update BIOS again. If you find the same error continually detected, contact a maintenance service company.                                                                             |
| 8800 | DXE_NB_ERROR                                                | An error was detected during initialization of chipset.      | Contact a maintenance service company.                                                                                                    |
| 8801 | DXE_NO_CON_IN                                               | An error was detected during                                 |                                                                                                    |
| 8802 | DXE_NO_CON_OUT                                              | initialization of console.                                   |                                                                                                    |
| 8803 | PEI_DXE_CORE_NOT_FOUND                                      | A fault in Flash ROM was detected.                           |                                                                                                    |
| 8804 | PEI_DXEIPL_NOT_FOUND                                        | ĺ                                                            |                                                                                                    |
| 8805 | DXE_ARCH_PROTOCOL_NOT_AV<br>AILABLE                         |                                                              |                                                                                                    |
| 8806 | PEI_RESET_NOT_AVAILABLE                                     | Not correctly reset                                          |                                                                                                    |
| 8807 | DXE_RESET_NOT_AVAILABLE                                     |                                                              |                                                                                                    |
| 8808 | DXE_FLASH_UPDATE_FAILED                                     | The Flash ROM was not written to correctly.                  |                                                                                                    |
| 8830 | PEI_RECOVERY_NO_CAPSULE                                     | The Flash ROM was not recovered                              |                                                                                                    |
| 8831 | PEI_RECOVERY_PPI_NOT_FOU<br>ND                              | correctiy.                                                   |                                                                                                    |
| 8832 | PEI_RECOVERY_FAILED                                         |                                                              |                                                                                                    |
| 9000 | Unsupported CPU<br>detected                                 | An unsupported CPU was detected.                             |                                                                                                    |
| 9001 | Unsupported CPU<br>detected on CPU #1                       |                                                              |                                                                                                    |
| 9040 | PEI_CPU_SELF_TEST_FAI<br>LED                                | An error was detected in CPU initialization.                 |                                                                                                    |
| 9041 | Detected CPU Error on<br>CPU #1                             | An error was detected on CPU 1.                              |                                                                                                    |
| A001 | Memory Error detected in<br>DIMM1                           | An error was detected in DIMM1.                              |                                                                                                    |
| A002 | Memory Error detected in<br>DIMM2                           | An error was detected in DIMM2.                              |                                                                                                    |
| A003 | Memory Error detected in<br>DIMM3                           | An error was detected in DIMM3.                              |                                                                                                    |
| A004 | Memory Error detected in<br>DIMM4                           | An error was detected in DIMM4.                              |                                                                                                    |

C040

SROM data read error

|      |                                                         |                                                                                                    | (2/4)                                                                                                    |
|------|---------------------------------------------------------|----------------------------------------------------------------------------------------------------|----------------------------------------------------------------------------------------------------|
|      | Error Message                                           | Cause                                                                                              | Solution                                                                                                    |
| A800 | Memory not detected                                     | Available memory is not implemented.                                                               | Contact a maintenance service                                                                                                    |
| A804 | Latest memory module is corrupted.                      | The system flash memory is<br>corrupted.                                                           | company.                                                                                                    |
| AE01 | DIMM1 has been disabled.                                | A memory error was detected.<br>DIMM1 is disabled.                                                 |                                                                                                    |
| AE02 | DIMM2 has been disabled.                                | A memory error was detected. DIMM2 is disabled.                                                    |                                                                                                    |
| AE03 | DIMM3 has been disabled.                                | A memory error was detected. DIMM3 is disabled.                                                    |                                                                                                    |
| AEO4 | DIMM4 has been disabled.                                | A memory error was detected. DIMM4 is disabled.                                                    |                                                                                                    |
| AE81 | DIMM1 with error is enabled.                            | A memory error was detected in<br>DIMM1. As all memories are disabled,<br>it was forcibly enabled. |                                                                                                    |
| AE82 | DIMM2 with error is enabled.                            | A memory error was detected in DIMM2. As all memories are disabled, it was forcibly enabled.       |                                                                                                    |
| AE83 | DIMM3 with error is enabled.                            | A memory error was detected in<br>DIMM3. As all memories are disabled,<br>it was forcibly enabled. |                                                                                                    |
| AE84 | DIMM4 with error is enabled.                            | A memory error was detected in<br>DIMM4. As all memories are disabled,<br>it was forcibly enabled. |                                                                                                    |
| B000 | Expansion ROM not<br>initialized                        | Failed to expand option ROM.                                                                       | Disable option ROM expansion for the option board on which OS is not started.                                                                                                  |
| B001 | Expansion ROM not<br>initialized - PCI<br>Slot 1        | Option ROM expansion in PCI slot 1 failed.                                                         | Start SETUP and disable[PCI<br>Configuration] - [PCI Device Controller<br>and Option ROM Settings] - [PCIxx Slot<br>Option ROM] in the Advanced menu.<br>(xx: PCI slot number) |
| B030 | PCI System Error on<br>Bus/Device/Function              | PCI SERR was detected.                                                                             | Contact a maintenance service company.                                                                                                    |
| B040 | PCI Parity Error on<br>Bus/Device/Function              | PCI PERR was detected.                                                                             |                                                                                                    |
| B211 | PCI Slot 1 - PCIe Link<br>Failure                       | Connection failure of PCIe bus was detected on PCI slot 1.                                         |                                                                                                    |
| B231 | PCI Slot 1 - PCIe Link<br>Width Error                   | A Link Width error was detected in PCI Slot 1.                                                     |                                                                                                    |
| B271 | PCI Slot 1 - PCIe Link<br>Speed Error                   | Link Speed error was detected on PCI Slot 1.                                                       |                                                                                                    |
| B800 | DXE_PCI_BUS_OUT_OF_RESOU<br>RCES                        | Resources to be allocated to PCI expansion card was insufficient.                                  |                                                                                                    |
| c020 | The error occurred<br>during voltage sensor<br>reading. | The voltage sensor caused a read error.                                                            |                                                                                                    |
| CO21 | System Voltage out of the range.                        | A voltage trouble was detected.                                                                    |                                                                                                    |

FRU caused a data read error.

(3/4)

|      | Error Message                                            | Cause                                                       | Solution                                                                                                    |
|------|----------------------------------------------------------|-------------------------------------------------------------|----------------------------------------------------------------------------------------------------|
| CO61 | 1st SMBus device Error<br>detected.                      | An error was detected in 1st SM Bus.                        | Contact a maintenance service company.                                                                                                    |
| C062 | 2nd SMBus device Error detected.                         | An error was detected in 2nd SM Bus.                        |                                                                                                    |
| CO63 | 3rd SMBus device Error detected.                         | An error was detected in 3rd SM Bus.                        |                                                                                                    |
| CO64 | 4th SMBus device Error detected.                         | An error was detected in 4th SM Bus                         |                                                                                                    |
| C065 | 5th SMBus device Error detected.                         | An error was detected in 5th SM Bus.                        |                                                                                                    |
| C066 | 6th SMBus device Error<br>detected.                      | An error was detected in 6th SM Bus.                        |                                                                                                    |
| C067 | 7th SMBus device Error detected.                         | An error was detected in 7th SM Bus.                        |                                                                                                    |
| C068 | 8th SMBus device Error detected.                         | An error was detected in 8th SM Bus.                        |                                                                                                    |
| C101 | BMC Memory Test<br>Failed                                | BMC device (chip) error.                                    | Remove the server module, wait for 30 seconds, implement it again and start it.                                                                                         |
| C102 | BMC Firmware Code<br>Area CRC check<br>Failed.           |                                                             | If you find the same error continually detected, contact a maintenance service company.                                                                                 |
| C103 | BMC core hardware<br>failure.                            |                                                             |                                                                                                    |
| C104 | BMC IBF or OBF check failed.                             | Accessing the BMC address failed.                           |                                                                                                    |
| C105 | BMC SEL area full.                                       | The area to save the system event log is full.              | Erase the event log as needed.                                                                                                    |
| C10C | BMC update firmware corrupted.                           | BMC firmware update corrupted.                              | Remove the server module, wait for 30 seconds, implement it again and start it.                                                                                         |
| C10D | Internal Use Area of BMC<br>FRU corrupted.               | FRU storing device information<br>corrupted.                | If you find the same error continually<br>detected, contact a maintenance service<br>company                                                                            |
| C10E | BMC SDR Repository empty.                                | An error was detected in SDR of BMC.                        | company.                                                                                                    |
| C10F | IPMB signal lines do not respond.                        | Failure of Satellite Management<br>Controller was detected. |                                                                                                    |
| C110 | BMC FRU device failure.                                  | FRU storing device information<br>corrupted.                |                                                                                                    |
| C111 | BMC SDR Repository failure.                              | Failure was detected in SROM that stores the SDR.           |                                                                                                    |
| C112 | BMC SEL device failure.                                  | BMC SEL device failure                                      |                                                                                                    |
| C113 | BMC RAM test error.                                      | BMC RAM error was detected.                                 | -                                                                                                    |
| C114 | BMC Fatal hardware<br>error.                             | A hardware error was detected in BMC.                       |                                                                                                    |
| C115 | Management controller<br>not responding                  | Management controller does not respond.                     | Update the BMC firmware. If you find the same error continually detected, contact a maintenance service company.                                                        |
| C116 | Private I2C bus not responding.                          | Private I2C bus does not respond.                           | Remove the server module, wait for 30 seconds, implement it again and start it.                                                                                         |
| C117 | BMC internal exception                                   | BMC internal error was detected.                            | It you find the same error continually detected contact a maintenance service                                                                                           |
| C118 | BMC A/D timeout error.                                   | BMC A/D timeout error was detected.                         | company.                                                                                                    |
| C119 | SDR repository corrupt.                                  | BMC error or SDR data error was detected.                   |                                                                                                    |
| C11A | SEL corrupt.                                             | BMC error or System event log error was detected.           |                                                                                                    |
| C11B | BMC Mezzanine card is not found.                         | BMC Mezzanine card is not found.                            | Contact a maintenance service company.                                                                                                    |
| C11C | BMC Mezzanine partition is invalid.                      | BMC Mezzanine card format is invalid.                       |                                                                                                    |
| C11D | BMC is in Forced Boot<br>Mode.                           | Detected that BMC is in Forced Boot<br>Mode.                | Remove the server module, wait for 30 seconds, implement it again and start it. If you find the same error continually detected, contact a maintenance service company. |
| C11E | Communication with BMC<br>was failed in previous<br>boot | Communication with BMC failed in the previous boot.         | Remove the server module, wait for 30 seconds, implement it again and start it. If you find the same error continually detected, contact a maintenance service company. |

|               |                                                                         |                                                                                                    | (דיד)                                                                                                    |
|---------------|-------------------------------------------------------------------------|----------------------------------------------------------------------------------------------------|----------------------------------------------------------------------------------------------------|
| Error Message |                                                                         | Cause                                                                                                    | Solution                                                                                                    |
| C11F          | Backup Data of BMC<br>Mezzanine card has<br>corrupted.                  | BMC Mezzanine card has corrupted.                                                                             | Contact a maintenance service<br>company.                                                                                                    |
| C120          | BMC Runtime FW corrupted.                                               | Failure in starting BMC FW                                                                                    | Remove the server module, wait for 30 seconds, implement it again and start it.                                                                                         |
| C121          | BMC Force Update FW corrupted.                                          | Failure in starting BMC FW                                                                                    | If you find the same error continually<br>detected, contact a maintenance service                                                                                       |
| C122          | BMC Configuration area corrupted.                                       | BMC configuration area corrupted.                                                                             | company.                                                                                                    |
| C123          | BMC eMMC inaccessible.                                                  | Initialization failed due to access error to BMC internal flash memory.                                       |                                                                                                    |
| C125          | BMC eMMC mode error.                                                    | An operating mode error of the BMC internal flash memory was detected.                                        |                                                                                                    |
| C126          | BMC eMMC partition corrupted.                                           | A partition error of the BMC internal flash memory was detected.                                              |                                                                                                    |
| C127          | BMC eMMC format corrupted.                                              | A format error of the BMC internal flash memory was detected.                                                 |                                                                                                    |
| C128          | BMC is in Update Mode.                                                  | BMC is in a firmware update mode.                                                                             |                                                                                                    |
| c300          | Out - of - band setup<br>configuration failure                          | Access to the BMC Mezzanine card failed.                                                                      | Remove the server module, wait for 30 seconds, implement it again and start it. If you find the same error continually detected, contact a maintenance service company. |
| C302          | Hardware configuration error.                                           | The hardware configuration of this server is incorrect.                                                       | Contact a maintenance service company.                                                                                                    |
| C501          | ME is in Recovery Mode.                                                 | Intel Node Manager is in Recovery Mode.                                                                       | Remove the server module, wait for 30 seconds, implement it again and start it.                                                                                         |
| C624          | Invalid internal BIOS<br>Configuration Data.                            | An internal error of BIOS<br>Configuration Data was detected.                                                 | detected, contact a maintenance service<br>company.                                                                                                    |
| C625          | BIOS Configuration Data<br>Send Error.                                  | Transmission error of BIOS<br>Configuration Data                                                              |                                                                                                    |
| C626          | BIOS Configuration Data<br>Read Error.                                  | Read error of BIOS Configuration Data                                                                         |                                                                                                    |
| C627          | BIOS Configuration Data<br>Write Error.                                 | Write error of BIOS Configuration Data                                                                        |                                                                                                    |
| C628          | System configuration<br>data cleared by System<br>Boot Options command. | SETUP configuration was cleared by<br>the standard command of Set System<br>Boot Options compliant with IPMI. | Start SETUP and set each item again. If the problem persists, contact a maintenance service company.                                                                    |

### (2) Error messages on the virtual LCD

You can check error messages on the virtual LCD displayed in the Web browser of EXPRESSSCOPE engine 3. See "EXPRESSSCOPE Engine 3 User's guide" for the virtual LCD.

|                   | AT4105C12 (192.1682.149) |                         |                   |     | User-Administ<br>Environment | hator [ Privilege Administrator ] Locov<br>About EXPRESSSOOPE Engine 3 [Help |
|-------------------|--------------------------|-------------------------|-------------------|-----|------------------------------|------------------------------------------------------------------------------|
| System            | Remote Access            | Configuration           | Update            |     |                              |                                                                              |
| Summary           |                          |                         |                   |     |                              | 😺 Reload                                                                     |
| Component         | Cha                      | usis Information        |                   |     |                              |                                                                              |
| 1PM Information   | M                        | odel Name[Product Part] |                   |     |                              |                                                                              |
| Access Informatio | n Pr                     | oduct Serial Number     |                   |     |                              |                                                                              |
|                   | 0                        | vessis Status           | Normal            |     |                              |                                                                              |
|                   | La                       | igin users              | 1                 |     |                              | Detail                                                                       |
|                   | 02                       | SC Firmware Revision    | 01.00             |     |                              |                                                                              |
|                   | 03                       | SC Boot Bank            | \$1               |     |                              | Detail                                                                       |
|                   |                          |                         |                   |     |                              |                                                                              |
|                   |                          |                         |                   |     | BIOS me<br>the top o         | essage displayed on<br>f LCD                                                 |
|                   |                          | POSTCompl               | akad Speranshulky |     |                              |                                                                              |
|                   |                          | 🕒 🗠                     |                   | ; ₹ |                              |                                                                              |

The table below shows error messages, meaning and actions.

|                                             |                                                                                                    | (1/2)                                                                            |  |
|---------------------------------------------|----------------------------------------------------------------------------------------------------|----------------------------------------------------------------------------------|--|
| BIOS message displayed<br>on the top of LCD | Cause                                                                                                    | Action                                                                           |  |
| XX POST Started                             | Displayed during POST<br>"XX" indicates the POST code in<br>execution.                                                    | Not an error                                                                     |  |
| XX BIOS Rev YYYY                            | Displayed during POST"XX" indicates the<br>POST code in execution. "YYYY"<br>indicates the version of the system<br>BIOS. |                                                                                  |  |
| POST Completed<br>Successfully              | POST is successfully completed.                                                                                           |                                                                                  |  |
| POST ERROR XXXX                             | Error XXXX was detected during POST.                                                                                      | Check the error message displayed on LCD and take an action.                     |  |
| No Available Memory in System               | No available memory is implemented.                                                                                       | Check if memory is correctly implemented.                                        |  |
| Error Pause in POST                         | An error was detected during POST.<br>POST paused.                                                                        | Check the error message displayed on the screen and take an action.              |  |
| Entering BIOS SETUP<br>MENU                 | Starting BIOS SETUP MENU                                                                                                  | This is not an error. This message disappears when the SETUP operation finishes. |  |

(2/2)

| BIOS message displayed<br>on the top of LCD | Cause                                                      | Solution                                                  |
|---------------------------------------------|------------------------------------------------------------|-----------------------------------------------------------|
| BIOS Recovery<br>Running                    | Recovering BIOS                                            | This is not an error. Wait until BIOS has been recovered. |
| BIOS Updater Running                        | Updating BIOS                                              | This is not an error. Wait until BIOS has been updated.   |
| PCI Bus System Error 1                      | A system error of the PCI bus was detected.                | Contact a maintenance service company.                    |
| PCI Bus Parity Error 1                      | A parity error of the PCI bus was detected.                |                                                           |
| CPUx_DIMMxCorrectab<br>le Error             | Recoverable errors of the memory were detected frequently. |                                                           |

# 2. BMC Error Messages

You can check error messages on the virtual LCD displayed in the Web browser of EXPRESSSCOPE engine 3. See "EXPRESSSCOPE Engine 3 User's guide" for the virtual LCD.

| Express                   | SCOPE 3                 | )                              |                                                  |                            |       | User Admini | strator [ Privilege Administrator ] | .ogout |
|---------------------------|-------------------------|--------------------------------|--------------------------------------------------|----------------------------|-------|-------------|-------------------------------------|--------|
| Chassis Hostname/CSCFEAA1 | 4105C12 (192.168.2.149) |                                |                                                  |                            |       |             |                                     | 1      |
| System                    | Remote Access           | Configuration                  | Upda                                             | te                         |       |             |                                     |        |
| Summary                   |                         |                                |                                                  |                            |       |             | 🥑 Reload                            |        |
| Component                 | Chas                    | sis Information                |                                                  |                            |       |             |                                     |        |
| IPM Information           | Me                      | del Name[Product Part]         |                                                  |                            |       |             |                                     | - I    |
| Access Information        | Pro                     | oduct Serial Number            |                                                  |                            |       |             |                                     | - I    |
|                           | Ch                      | assis Status                   |                                                  | <ol> <li>Normal</li> </ol> |       |             |                                     | 1      |
|                           | Lo                      | zin users                      |                                                  | 1                          |       |             | Detail                              |        |
|                           | CS                      | C Firmware Revision            |                                                  | 01.00                      |       |             |                                     |        |
|                           | CS                      | C Boot Bank                    |                                                  | \$1                        |       |             | Detail                              |        |
|                           | M                       | /C address                     |                                                  | FE:AA:14:10                | 50:12 |             |                                     |        |
|                           |                         |                                |                                                  |                            |       | BMC m       | essage displayed or<br>om of LCD    | ٦      |
|                           |                         | POST Complete<br>Baseboard Tem | d Successfully<br>persture1 Upper Cr<br>0 RCAP & | rtical                     |       |             |                                     |        |

BMC is used for the server and the chassis. The table below shows error messages, meaning and actions.

(1/2)

### (1) BMC error messages for the server

| BMC messages displayed on the bottom of LCD      | Cause                                                                              | Solution                               |
|--------------------------------------------------|------------------------------------------------------------------------------------|----------------------------------------|
| Processor Voltage Lower Non-Critical             | Voltage error detected                                                             | Contact a maintenance service          |
| Processor Voltage Upper Non-Critical             |                                                                                    | company.                               |
| Processor Voltage Lower Critical                 |                                                                                    |                                        |
| Processor Voltage Upper Critical                 |                                                                                    |                                        |
| BaseBoard Voltage Lower Non-Critical             |                                                                                    |                                        |
| BaseBoard Voltage Upper Non-Critical             |                                                                                    |                                        |
| BaseBoard Voltage Lower Critical                 |                                                                                    |                                        |
| BaseBoard Voltage Upper Critical                 |                                                                                    |                                        |
| VBAT Lower Non-Critical                          |                                                                                    |                                        |
| VBAT Upper Non-Critical                          |                                                                                    |                                        |
| VBAT Lower Critical                              |                                                                                    |                                        |
| VBAT Upper Critical                              |                                                                                    |                                        |
| Baseboard Temperature1 Lower Non-Critical        | Temperature error                                                                  | The fan may be faulty or clogged.      |
| Baseboard Temperature1 Upper Non-Critical        | detected                                                                           | Contact a maintenance service          |
| Baseboard Temperature1 Lower Critical            |                                                                                    | company.                               |
| Baseboard Temperature1 Upper Critical            |                                                                                    |                                        |
| Ambient Temperature Lower Non-Critical           |                                                                                    |                                        |
| Ambient Temperature Upper Non-Critical           |                                                                                    |                                        |
| Ambient Temperature Lower Critical               |                                                                                    |                                        |
| Ambient Temperature Upper Critical               |                                                                                    |                                        |
| DIMM Area Temperature Lower Non-Critical         |                                                                                    |                                        |
| DIMM Area Temperature Upper Non-Critical         |                                                                                    |                                        |
| DIMM Area Temperature Lower Critical             |                                                                                    |                                        |
| DIMM Area Temperature Upper Critical             |                                                                                    |                                        |
| Processor Thermal Control Upper Non-<br>Critical |                                                                                    |                                        |
| Processor Thermal Control Upper Critical         |                                                                                    |                                        |
| DUMP Request !                                   | The dump button was pressed.                                                       | Wait until the memory dump finishes.   |
| Processor Thermal Trip                           | The power was forcibly<br>turned off due to the<br>abnormal temperature of<br>CPU. | Contact a maintenance service company. |
| DIMM1 Uncorrectable Error                        | An uncorrectable error was detected in memory 1.                                   |                                        |
| DIMM2 Uncorrectable Error                        | An uncorrectable error was detected in memory 2.                                   |                                        |
| DIMM3 Uncorrectable Error                        | An uncorrectable error was detected in memory 3.                                   |                                        |
| DIMM4 Uncorrectable Error                        | An uncorrectable error was detected in memory 4.                                   |                                        |
| Processor Internal Error                         | An internal error (IERR) of<br>CPU was detected.                                   |                                        |

|                                                    |                                                             | (2/2)                                                                                |  |
|----------------------------------------------------|-------------------------------------------------------------|--------------------------------------------------------------------------------------|--|
| BMC messages displayed on the bottom of LCD        | Cause                                                       | Solution                                                                             |  |
| Sensor Failure Detected.                           | A sensor error was detected.                                | Contact a maintenance service company.                                               |  |
| SMI timeout                                        | Timeout was detected<br>during system interrupt<br>process. |                                                                                      |  |
| IPMI Watchdog timer timeout (Power off)            | Timeout of the watchdog timer was detected.                 |                                                                                      |  |
| Node Manager Firmware Image execution<br>Failed    | Node Manager failed.                                        | Pull out the power cord, wait at least 30 seconds and start it again. If the problem |  |
| Node Manager Firmware Flash Erase Error            |                                                             | persists, contact a maintenance service                                              |  |
| Node Manager Firmware Flash Corrupted              |                                                             | company.                                                                             |  |
| Node Manager Internal Error                        |                                                             |                                                                                      |  |
| Node Manager can't communicate BMC                 |                                                             |                                                                                      |  |
| Node Manager Manufacturing Error                   |                                                             |                                                                                      |  |
| Node Manager Persistent Storage Integrity<br>Error |                                                             |                                                                                      |  |

1.

# **3.** Error Messages of CSC Modules

You can check error messages on the virtual LCD displayed in the Web browser of EXPRESSSCOPE engine 3. The table below shows error messages, meaning and actions.

|                                                  |                                                                           | (1/3)                                                                                                   |
|--------------------------------------------------|---------------------------------------------------------------------------|----------------------------------------------------------------------------------------------------|
| LCD display message                              | Cause                                                                     | Solution                                                                                                |
| Power Supply AC Lost                             | The AC cable of PSU3 is not connected.                                    | Check if the AC cable is connected. If<br>you find it correctly connected and                           |
| Power Supply2 AC Lost                            | The AC cable of PSU2 is not connected.                                    | find the problem, contact a maintenance service company.                                                |
| Power Supply1 AC Lost                            | The AC cable of PSU1 is not connected.                                    |                                                                                                    |
| Power Supply2 Predictive Failure detected        | PSU2 failed.                                                              | Replace PSU.                                                                                            |
| Power Supply1 Predictive Failure detected        | PSU1 failed.                                                              | Contact a maintenance service                                                                           |
| Power Supply Predictive Failure detected         | PSU3 or PSU DC failed.                                                    | company.                                                                                                |
| System FAN8 Lower Non-Critical                   | The rotating speed of FAN8 is lower than the threshold.                   | Replace the fan.<br>Contact a maintenance service                                                       |
| System FAN7 Lower Non-Critical                   | The rotating speed of FAN7 is lower than the threshold.                   | company.                                                                                                |
| System FAN6 Lower Non-Critical                   | The rotating speed of FAN6 is lower than the threshold.                   |                                                                                                    |
| System FAN5 Lower Non-Critical                   | The rotating speed of FAN5 is lower than the threshold.                   |                                                                                                    |
| System FAN4 Lower Non-Critical                   | The rotating speed of FAN4 is lower than the threshold.                   |                                                                                                    |
| System FAN3 Lower Non-Critical                   | The rotating speed of FAN3 is lower than the threshold.                   |                                                                                                    |
| System FAN2 Lower Non-Critical                   | The rotating speed of FAN2 is lower than the threshold.                   |                                                                                                    |
| System FAN1 Lower Non-Critical                   | The rotating speed of FAN1 is lower than the threshold.                   |                                                                                                    |
| Power Supply2 Failure detected                   | PSU2 failed.                                                              | Replace the PSU.                                                                                        |
| Power Supply1 Failure detected                   | PSU1 failed.                                                              | Contact a maintenance service                                                                           |
| Power Supply Failure detected                    | PSU3 or PSU DC failed.                                                    | company.                                                                                                |
| Power Supply2 Temperature Lower Non-<br>Critical | The temperature of PSU2 is lower than the threshold.                      | Check the environment temperature.<br>If you find no problem, replace the                               |
| Power Supply1 Temperature Lower Non-<br>Critical | The temperature of PSU1 is lower than the threshold.                      | PSU. Contact a maintenance service company.                                                             |
| Power Supply Temperature Lower Non-<br>Critical  | The temperature of PSU3 is lower than the threshold.                      |                                                                                                    |
| Power Supply2 Temperature Upper Non-<br>Critical | The temperature of PSU2 is lower than the threshold.                      | Check the environment temperature<br>and the dust in the chassis. If you                                |
| Power Supply1 Temperature Upper Non-<br>Critical | The temperature of PSU1 is lower than the threshold.                      | clean it and find the problem, replace the PSU. Contact a maintenance                                   |
| Power Supply Temperature Upper Non-<br>Critical  | The temperature of PSU3 is lower than the threshold.                      | service company.                                                                                        |
| Baseboard Temperature2 Lower Non-Critical        | The sensor on the baseboard detected the temperature below the threshold. | Check the environment temperature<br>and find no problem, replace the<br>chassis. Contact a maintenance |
| Baseboard Temperature1 Lower Non-Critical        | The sensor on the baseboard detected the temperature below the threshold. | service company.                                                                                        |
| Baseboard Temperature Lower Non-Critical         | The sensor on the baseboard detected the temperature below the threshold. |                                                                                                    |

|                                                                                    |                                                                                                    | (2/3)                                                                                                    |
|------------------------------------------------------------------------------------|----------------------------------------------------------------------------------------------------|----------------------------------------------------------------------------------------------------|
| LCD display message                                                                | Cause                                                                                                   | Solution                                                                                                    |
| Baseboard Temperature2 Upper Non-<br>Critical<br>Baseboard Temperature1 Upper Non- | The sensor on the baseboard detected the temperature over the threshold.<br>The sensor on the baseboard | Check the environment temperature<br>and the dust in the chassis. If you<br>clean it and find the problem, replace<br>the PSU. Contact a maintenance |
| Critical                                                                           | detected the temperature over<br>the threshold.                                                         | service company.                                                                                                    |
| Critical                                                                           | detected the temperature over<br>the threshold.                                                         |                                                                                                    |
| Ambient Temperature Lower Non-Critical                                             | The intake temperature of the device is lower than the threshold.                                       | check the environment temperature<br>and find no problem, replace the<br>chassis. Contact a maintenance                                              |
|                                                                                    | the intake temperature of the device is higher than the threshold.                                      | service company.                                                                                                    |
| BaseBoard Voltage Lower Non-Critical                                               | The sensor on the baseboard detected the voltage below the threshold.                                   | Replace the chassis. Contact a maintenance service company.                                                                                          |
| BaseBoard Voltage Upper Non-Critical                                               | The sensor on the baseboard detected the voltage over the threshold.                                    |                                                                                                    |
| Processor2 Voltage Lower Non-Critical                                              | The sensor of the CPU of on<br>LAN-SW#2 detected the voltage<br>below the threshold.                    | Replace the LAN-SW. Contact a maintenance service company.                                                                                           |
| Processor2 Voltage Upper Non-Critical                                              | The sensor of the CPU of on<br>LAN-SW#2 detected the voltage<br>over the threshold.                     |                                                                                                    |
| Sensor Failure Detected.                                                           | I2C internal bus error was<br>detected.                                                                 | Contact a maintenance service                                                                                                    |
| Power Supply2 Temperature Lower<br>Critical                                        | The temperature of PSU2 is lower than the threshold.                                                    | Check the environment temperature<br>and find no problem, replace the PSU.                                                                           |
| Power Supply1 Temperature Lower<br>Critical                                        | The temperature of PSU1 is lower than the threshold.                                                    | Contact a maintenance service company.                                                                                                    |
| Power Supply Temperature Lower Critical                                            | The temperature of PSU3 is lower than the threshold.                                                    |                                                                                                    |
| Power Supply2 Temperature Upper<br>Critical                                        | The temperature of PSU2 is higher than the threshold.                                                   | Check the environment temperature<br>and the dust in the chassis. If you                                                                             |
| Power Supply1 Temperature Upper<br>Critical                                        | The temperature of PSU1 is<br>higher than the threshold.                                                | the PSU. Contact a maintenance                                                                                                    |
|                                                                                    | higher than the threshold.                                                                              |                                                                                                    |
| Baseboard Temperature2 Lower Critical                                              | The sensor on the baseboard detected the temperature below the threshold.                               | check the environment temperature<br>and find no problem, replace the<br>chassis. Contact a maintenance                                              |
| Baseboard Temperature1 Lower Critical                                              | The sensor on the baseboard detected the temperature below the threshold.                               | service company.                                                                                                    |
| Baseboard Temperature Lower Critical                                               | The sensor on the baseboard detected the temperature below the threshold.                               |                                                                                                    |
| Baseboard Temperature2 Upper Critical                                              | The sensor on the baseboard detected the temperature below the threshold.                               | Check the environment temperature<br>and the dust in the chassis. If you<br>clean it and find the problem, replace                                   |
| Baseboard Temperature1 Upper Critical                                              | The sensor on the baseboard detected the temperature over the threshold.                                | the chassis. Contact a maintenance service company.                                                                                                  |
| Baseboard Temperature Upper Critical                                               | The sensor on the baseboard detected the temperature over the threshold.                                |                                                                                                    |
| Ambient Temperature Lower Critical                                                 | The intake temperature of the device is lower than the threshold.                                       | Check the environment temperature<br>and find no problem, replace the<br>chassis. Contact a maintenance                                              |
| Ambient Temperature Upper Critical                                                 | The intake temperature of the device is higher than the threshold.                                      | service company.                                                                                                    |

|                                   |                                                                                      | (3/3)                                                       |
|-----------------------------------|--------------------------------------------------------------------------------------|-------------------------------------------------------------|
| LCD display message               | Cause                                                                                | Solution                                                    |
| VBAT Lower Critical               | The voltage of the battery on the<br>baseboard is lower than the<br>threshold.       | Replace the battery. Contact a maintenance service company. |
| VBAT Upper Critical               | The voltage of the battery on the baseboard is higher than the threshold.            |                                                             |
| BaseBoard Voltage Lower Critical  | The sensor on the baseboard detected the voltage below the threshold.                | Replace the chassis. Contact a maintenance service company. |
| BaseBoard Voltage Upper Critical  | The sensor on the baseboard detected the voltage over the threshold.                 |                                                             |
| Processor2 Voltage Lower Critical | The sensor of the CPU of on<br>LAN-SW#2 detected the voltage<br>below the threshold. | Replace the LAN-SW. Contact a maintenance service company.  |
| Processor2 Voltage Upper Critical | The sensor of the CPU of on<br>LAN-SW#2 detected the voltage<br>over the threshold.  |                                                             |
| Processor1 Voltage Lower Critical | The sensor of the SW of on LAN-<br>SW#1 detected the voltage below<br>the threshold. |                                                             |
| Processor1 Voltage Upper Critical | The sensor of the SW of on LAN-<br>SW#1 detected the voltage over<br>the threshold.  |                                                             |

# **4.** SNMP TRAP

| Source  | Туре   | Event ID    | Error Type  | Summary               | Details                                                         | Item name in<br>EXPRESSSCOPE<br>Engine3<br>Web Console | (Note)<br>The information contains in<br>mail alert which is send from<br>EXPRESSSCOPE Engine3 or<br>SP3.<br>"Event Information" is first line<br>and<br>"Description" is second line. |
|---------|--------|-------------|-------------|-----------------------|-----------------------------------------------------------------|--------------------------------------------------------|----------------------------------------------------------------------------------------------------|
| BMC     | IPMI   | [40001002]  | Information | Event Logging Area    | Event Logging Area Cleared                                      | Event Logging                                          | Event Logging - Area Cleared                                                                                                    |
|         |        | []          |             | Cleared               | Log Area Reset/Cleared                                          |                                                        | Log Area Reset/Cleared                                                                                                    |
| BMC     | IPMI   | [40001200]  | Information | System Event          | System Event Information                                        | Sytem Event                                            | System Event - Information                                                                                                    |
|         |        | []          |             | Information           | System Reconfigured(include<br>BIOS Setup/BMC<br>configuration) | -,                                                     | System Reconfigured(include<br>BIOS Setup/BMC<br>configuration)                                                                                                    |
| BMC     | IPMI   | [40001201]  | Information | System Event          | System Event Information                                        | Sytem Event                                            | System Event - Information                                                                                                    |
|         |        |             |             | Information           | OEM System Boot Event(Hard Reset)                               |                                                        | OEM System Boot Event(Hard Reset)                                                                                                    |
| BMC     | IPMI   | [40001205]  | Information | System Event          | System Event Information                                        | Sytem Event                                            | System Event - Information                                                                                                    |
|         |        |             |             | Information           | Timestamp Clock Sync                                            |                                                        | Timestamp Clock Sync                                                                                                    |
| BMC/CSC | IPMI   | [40001400]  | Information | Button/Switch         | Button/Switch Information                                       | Button/Switch                                          | Button/Switch - Information                                                                                                    |
|         |        |             |             | Information           | Power Button                                                    |                                                        | Power Button                                                                                                    |
| BMC     | IPMI   | [40001402]  | Information | Button/Switch         | Button/Switch Information                                       | Button/Switch                                          | Button/Switch - Information                                                                                                    |
|         |        |             |             | Information           | Reset Button                                                    |                                                        | Reset Button                                                                                                    |
| BMC     | IPMI   | [40001D00]  | Information | System Boot/Restart   | System Boot/Restart Initiated                                   | System                                                 | System Boot/Restart Initiated -                                                                                                    |
| BIVIC   |        | [40001D00]  | iniornation | Initiated Information | Information                                                     | Boot/Rostart                                           | Information                                                                                                    |
|         |        |             |             | Initiated Information | Initiated by power up                                           | Initiated                                              | Initiated by power up                                                                                                    |
| PMC     | IDMI   | [40004[D02] | Information | System Boot/Bostart   | System Boot/Bootort Initiated                                   | Suctor                                                 | System Bost/Bostert Initiated                                                                                                    |
| BIVIC   | IPIVII | [40001D03]  | information | System Bool/Restan    | System Bool/Restant Initiated                                   | System<br>Boot/Bootort                                 | System Bool/Restant Initiated -                                                                                                    |
|         |        |             |             | initiated mormation   | Information                                                     | bool/Restart                                           | Information                                                                                                    |
|         |        |             |             |                       | User requested PAE boot(PF12                                    | Initiated                                              | User requested PXE boot(PF12                                                                                                    |
| DMC     |        | [40004E04]  | Information | OC Deat Information   | Ney)                                                            | OC Deat                                                | CC Dept Information                                                                                                    |
| BINIC   | IPIVII | [40001F01]  | Information | OS Boot Information   | OS Boot Information                                             | OS BOOT                                                | OS Boot - Information                                                                                                    |
|         |        |             |             |                       | C: boot completed                                               |                                                        | C: boot completed                                                                                                    |
| BMC     | IPMI   | [40002003]  | Information | OS Stop/Shutdown      | OS Stop/Shutdown Information                                    | OS Stop/Shutdown                                       | OS Stop/Shutdown - Information                                                                                                    |
|         |        |             |             | Information           | OS Graceful Shutdown                                            |                                                        | OS Graceful Shutdown                                                                                                    |
| BMC/CSC | IPMI   | [40002200]  | Information | System ACPI Power     | System ACPI Power State                                         | System ACPI                                            | System ACPI Power State –                                                                                                    |
|         |        |             |             | State Information     | Information Working                                             | Power State                                            | Information Working                                                                                                    |
| BMC     | IPMI   | [40002205]  | Information | System ACPI Power     | System ACPI Power State                                         | System ACPI                                            | System ACPI Power State –                                                                                                    |
|         |        |             |             | State Information     | Information DC Off                                              | Power State                                            | Information DC Off                                                                                                    |
| BMC/CSC | IPMI   | [40002207]  | Information | System ACPI Power     | System ACPI Power State                                         | System ACPI                                            | System ACPI Power State –                                                                                                    |
|         |        |             | -           | State Information     | Information AC Off                                              | Power State                                            | Information AC Off                                                                                                    |
| BMC/CSC | IPMI   | [80000110]  | Warning     | Temperature Error     | Temperature Error                                               | Temperature(Monit                                      | Temperature - Error                                                                                                    |
|         |        |             |             |                       | Transition to Non-Critical from OK                              | oring Threshold)                                       | Lower Non-critical - going low                                                                                                    |
| BMC/CSC | IPMI   | [40000110]  | Information | Temperature Recovery  | Temperature Recovery                                            | Temperature(Monit                                      | Temperature - Recovery                                                                                                    |
|         |        |             |             |                       | Transition to Non-Critical from OK                              | oring Threshold)                                       | Lower Non-critical - going low                                                                                                    |
| BMC/CSC | IPMI   | [C0000112]  | Error       | Temperature Error     | Temperature Error                                               | Temperature(Monit                                      | Temperature - Error                                                                                                    |
|         |        |             |             |                       | Transition to Critical from less                                | oring Threshold)                                       | Lower Critical - going low                                                                                                    |
|         |        |             |             |                       | severe                                                          |                                                        |                                                                                                    |
| BMC/CSC | IPMI   | [40000112]  | Information | Temperature Recovery  | Temperature Recovery                                            | Temperature(Monit                                      | Temperature - Recovery                                                                                                    |
|         |        |             |             |                       | Transition to Critical from less                                | oring Threshold)                                       | Lower Critical - going low                                                                                                    |
|         |        |             | -           |                       | severe                                                          |                                                        |                                                                                                    |
| BMC/CSC | IPMI   | [80000117]  | Warning     | Temperature Error     | Temperature Error                                               | Temperature(Monit                                      | Temperature - Error                                                                                                    |
|         |        |             |             |                       | I ransition to Non-Critical from OK                             | oring Inreshold)                                       | Upper Non-critical - going high                                                                                                    |
| BMC/CSC | IPMI   | [40000117]  | Information | Temperature Recovery  | Temperature Recovery                                            | Temperature(Monit                                      | Temperature - Recovery                                                                                                    |
|         |        |             | _           |                       | I ransition to Non-Critical from OK                             | oring Threshold)                                       | Upper Non-critical - going high                                                                                                    |
| BMC/CSC | IPMI   | [C0000119]  | Error       | Temperature Error     | Temperature Error                                               | Temperature(Monit                                      | Temperature - Error                                                                                                    |
|         |        |             |             |                       | Transition to Critical from less                                | oring Threshold)                                       | Upper Critical - going high                                                                                                    |
|         |        |             |             |                       | severe                                                          |                                                        |                                                                                                    |
| BMC/CSC | IPMI   | [40000119]  | Information | Temperature Recovery  | Temperature Recovery                                            | Temperature(Monit                                      | Temperature - Recovery                                                                                                    |
|         |        |             |             |                       | I ransition to Critical from less                               | oring Threshold)                                       | Upper Critical - going high                                                                                                    |
| DMC/25- | 1000   | 1005        |             |                       | severe                                                          | N/ 10 / 10 / 1                                         |                                                                                                    |
| BMC/CSC | IPMI   | [80000210]  | Warning     | voltage Error         | Voltage Error                                                   | Voltage(Monitoring                                     | Voltage - Error                                                                                                    |
| DMO/COC | 1011   |             |             |                       | I ransition to Non-Critical from OK                             | inreshold)                                             | Lower Non-critical - going low                                                                                                    |
| BMC/CSC | IPMI   | [40000210]  | Information | voltage Recovery      | Voltage Recovery                                                | Voltage(Monitoring                                     | voltage - Recovery                                                                                                    |
|         |        |             | ł _         |                       | I ransition to Non-Critical from OK                             | i hreshold)                                            | Lower Non-critical - going low                                                                                                    |
| BMC/CSC | IPMI   | [C0000212]  | Error       | Voltage Error         | Voltage Error                                                   | Voltage(Monitoring                                     | Voltage - Error                                                                                                    |
|         |        |             |             |                       | I ransition to Critical from less                               | I hreshold)                                            | Lower Critical - going low                                                                                                    |
|         |        |             |             |                       | severe                                                          |                                                        |                                                                                                    |
| BMC/CSC | IPMI   | [40000212]  | Information | Voltage Recovery      | Voltage Recovery                                                | Voltage(Monitoring                                     | Voltage - Recovery                                                                                                    |
|         |        |             |             |                       | Transition to Critical from less                                | Threshold)                                             | Lower Critical - going low                                                                                                    |
|         |        |             |             | 1                     | severe                                                          |                                                        |                                                                                                    |

| BMC/CSC | IPMI   | [80000217] | Warning     | Voltage Error                                     | Voltage Error<br>Transition to Non-Critical from OK                                                    | Voltage(Monitoring                       | Voltage - Error                                                                                         |
|---------|--------|------------|-------------|---------------------------------------------------|----------------------------------------------------------------------------------------------------|------------------------------------------|----------------------------------------------------------------------------------------------------|
| BMC/CSC | IPMI   | [40000217] | Information | Voltage Recovery                                  | Voltage Error                                                                                          | Voltage(Monitoring                       | Voltage - Recovery                                                                                      |
| DMO/000 | 151.41 | 1000000101 | -           |                                                   | Transition to Non-Critical from OK                                                                     | Threshold)                               | Upper Non-critical - going high                                                                         |
| BMC/CSC | IPMI   | [C0000219] | Error       | Voltage Error                                     | Voltage Error<br>Transition to Critical from less<br>severe                                            | Voltage(Monitoring<br>Threshold)         | Oltage - Error<br>Upper Critical - going high                                                           |
| BMC/CSC | IPMI   | [40000219] | Information | Voltage Recovery                                  | Voltage Recovery<br>Transition to Critical from less                                                   | Voltage(Monitoring<br>Threshold)         | Voltage - Recovery<br>Upper Critical - going high                                                       |
| CSC     | IPMI   | [80000417] | Warning     | Fan(Speed) Error                                  | Fan(Speed) Error<br>Transition to Non-Critical from OK                                                 | FAN(Speed)                               | Fan(Speed) - Error                                                                                      |
| CSC     | IPMI   | [40000417] | Information | Fan(Speed) Recovery                               | Fan(Speed) Recovery<br>Transition to Non-Critical from OK                                              | FAN(Speed)                               | Fan(Speed) - Recovery<br>Lower Non-critical - going low                                                 |
| BMC     | IPMI   | [80000504] | Warning     | Physical Security<br>(Chassis Intrusion)<br>Error | Physical Security(Chassis<br>Intrusion) Error<br>Lan Leash Lost(System is<br>unplugged from LAN)       | Physical Security<br>(Chassis Intrusion) | Physical Security (Chassis<br>Intrusion) - Error<br>LAN Leash Lost(System is<br>unplugged from          |
| BMC/CSC | IPMI   | [40000600] | Information | Platform Security<br>Violation Attempt Error      | Platform Security Violation<br>Attempt Error Secure Mode<br>(Front Panel Lockout) Violation<br>attempt | Platform Security<br>Violation Attempt   | Platform Security Violation<br>Attempt - Error Secure Mode<br>(Front Panel Lockout)<br>Violationattempt |
| BMC     | IPMI   | [C0000700] | Error       | Processor Error                                   | Processor Error IERR                                                                                   | Processor                                | Processor Error IERR                                                                                    |
| BMC     | IPMI   | [C0000701] | Error       | Processor Error                                   | Processor Error Thremal Trip                                                                           | Processor                                | Processor Error Thremal Trip                                                                            |
| BMC     | IPMI   | [C000070B] | Error       | Processor Error                                   | Processor Error Machine Check<br>Exception (Uncorrectable)                                             | Processor                                | Processor - Error Machine Check<br>Exception(Uncorrectable)                                             |
| BMC     | IPMI   | [4000070C] | Information | Processor Error<br>(Windows OS only)              | Processor Error Mcorrectable<br>machine Check Error                                                    | Processor                                | rocessor - Error Correctable<br>Machine Check Error                                                     |
| CSC     | IPMI   | [40000800] | Information | Power Supply Inserted                             | Power Supply Inserted Presence<br>status changed                                                       | Power Supply                             | ower Supply - Inserted Presence<br>status changed                                                       |
| CSC     | IPMI   | [40000800] | Information | Power Supply<br>Removed                           | Power Supply Removed<br>Presence status changed                                                        | Power Supply                             | Power Supply - Removed<br>Presence status changed                                                       |
| CSC     | IPMI   | [80000801] | Warning     | Power Supply Error                                | Power Supply Error Power<br>Supply Failure detected                                                    | Power Supply                             | Power Supply - Error Power<br>Supply Failure detected                                                   |
| CSC     | IPMI   | [40000801] | Information | Power Supply Recovery                             | Power Supply RecoveryPower<br>Supply Failure detected                                                  | Power Supply                             | Power Supply - Recovery Power<br>Supply Failure detected                                                |
| CSC     | IPMI   | [80000802] | Warning     | Power Supply Error                                | Power Supply Error<br>Predictive Failure                                                               | Power Supply                             | Power Supply - Error<br>Predictive Failure                                                              |
| CSC     | IPMI   | [40000802] | Information | Power Supply Recovery                             | Power Supply Recovery<br>Predictive Failure                                                            | Power Supply                             | Power Supply - Recovery<br>Predictive Failure                                                           |
| CSC     | IPMI   | [C0000803] | Error       | Power Supply Error                                | Power Supply Error<br>Power Supply input lost (AC/DC)                                                  | Power Supply                             | Power Supply - Error<br>Power Supply input lost(AC/DC)                                                  |
| CSC     | IPMI   | [40000803] | Information | Power Supply Recovery                             | Power Supply Recovery<br>Power Supply input lost (AC/DC)                                               | Power Supply                             | Power Supply - Recovery<br>Power Supply input lost(AC/DC)                                               |
| CSC     | IPMI   | [400009B0] | Information | Power Unit Recovery                               | Power Unit Recovery<br>Redundancy Regained                                                             | Power Unit<br>Redundancy                 | Power Unit - Error<br>Non-Redundant(Sufficient<br>Resources)                                            |
| CSC     | IPMI   | [800009B3] | Warning     | Power Unit Information                            | Power Unit Information<br>Non-Redundant(Sufficient                                                     | Power Unit<br>Redundancy                 | Power Unit - Error<br>Non-Redundant(Sufficient                                                          |
| CSC     | IPMI   | [800009B4] | Warning     | Power Unit Information                            | Resources)<br>Power Unit Information                                                                   | Power Unit                               | Resources)<br>Power Unit - Recovery                                                                     |
|         |        |            |             |                                                   | Non-Redundant(Sufficient<br>Resources from Insufficient<br>Resources)                                  | Redundancy                               | Non-Redundant(Sufficient<br>Resources from<br>Insufficient Resources)                                   |
| CSC     | IPMI   | [C00009B5] | Error       | Power Unit Error                                  | Power Unit Error<br>Non-Redundant(Insufficient<br>Resources)                                           | Power Unit<br>Redundancy                 | Power Unit - Error<br>Non-Redundant(Insufficient<br>Resources)                                          |
| BMC     | IPMI   | [40000C00] | Information | Memory Information                                | Memory Information<br>Memory corrected                                                                 | Memory                                   | Memory - Error<br>Correctable ECC                                                                       |
| BMC     | IPMI   | [C0000C01] | Error       | Memory Error                                      | Memory Error<br>Uncorrectable ECC memory error<br>occurred                                             | Memory                                   | Memory - Error<br>Uncorrectable ECC                                                                     |
| BMC     | IPMI   | [80000E31] | Warning     | POST Memory Resize<br>Asserted                    | POST Memory Resize Asserted<br>State Asserted                                                          | POST Memory<br>Resize                    | POST Memory Resize - Asserted<br>State Asserted                                                         |
| BMC     | IPMI   | [C0000F00] | Error       | POST Error                                        | POST Error<br>System FW Error                                                                          | POST                                     | POST - Error<br>System FW Error                                                                         |
| BMC     | IPMI   | [80001000] | Warning     | Event Logging Disabled                            | Event Logging Disabled<br>Memory Corrected Logging                                                     | Event Logging                            | Event Logging - Disabled<br>Correctable Memory Error                                                    |
| BMC     | IPMI   | [80001006] | Warning     | Event Logging Disabled                            | Event Logging Disabled<br>Correctable Machine Check Error<br>Logging                                   | Event Logging                            | Event Logging - Disabled<br>Correctable Machine Check Error<br>Logging                                  |
| BMC     | IPMI   | [C0001300] | Error       | Critical Interrupt                                | Critical Interrupt<br>Front Panel NMI (Dump Switch)                                                    | Critical Interrupt                       | Critical Interrupt<br>Front Panel NMI(Dump Switch)                                                      |

| BMC   | IPMI | [C0001304]  | Error       | Critical Interrupt   | Critical Interrupt             | Critical Interrupt                      | Critical Interrupt             |
|-------|------|-------------|-------------|----------------------|--------------------------------|-----------------------------------------|--------------------------------|
|       |      |             | _           |                      | PCIPERR                        |                                         | PCIPERR                        |
| BMC   | IPMI | [C0001305]  | Error       | Critical Interrupt   | Critical Interrupt<br>PCI SERR | Critical Interrupt                      | Critical Interrupt<br>PCI SERR |
| BMC   | IPMI | [40001E00]  | Information | Boot Error           | Boot Error                     | Boot Error                              | Boot Error                     |
| 5140  | 1014 | 1100015001  |             | D / F                | No bootable media              | 5.15                                    | No bootable media              |
| BMC   | IPMI | [40001E02]  | Information | Boot Error           | Boot Error                     | Boot Error                              | Boot Error                     |
|       |      |             |             |                      | PXE Server not found(Network   |                                         | PXE Server not found(Network   |
|       |      |             |             |                      | Download Program)              |                                         | Download                       |
|       |      | -           |             |                      |                                |                                         | Program)                       |
| BMC   | IPMI | [80001E02]  | Warning     | Boot Error           | Boot Error                     | Boot Error                              | Boot Error                     |
|       |      |             |             |                      | PXE Server not found(Network   |                                         | PXE Server not found(Network   |
|       |      |             |             |                      | Download Program)              |                                         | Download                       |
|       |      |             |             |                      |                                |                                         | Program)                       |
| BMC   | IPMI | [C0002001]  | Error       | OS Stop/Shutdown     | OS Stop/Shutdown               | OS Stop/Shutdown                        | OS Stop/Shutdown               |
|       |      |             |             |                      | Run-time Critical Stop         |                                         | Run-time Critical Stop         |
| BMC   | IPMI | [C0002100]  | Error       | Slot/Connector Error | Slot/Connector Recovery        | Slot/Connector                          | Slot/Connector - Recovery      |
|       |      |             |             |                      | Fault Status asserted          |                                         | Fault Status asserted          |
| BMC   | IPMI | [80002108]  | Warning     | Slot/Connector Error | Slot/Connector Error           | Slot/Connector                          | Slot/Connector - Error         |
|       |      |             |             |                      | Slot is Disabled               |                                         | Slot is Disabled               |
| BMC   | IPMI | [40002108]  | Information | Slot/Connector       | Slot/Connector Recovery        | Slot/Connector                          | Slot/Connector - Recovery      |
|       |      |             |             | Recovery             | Slot is Disabled               |                                         | Slot is Disabled               |
| BMC   | IPMI | [40002201]  | Information | System ACPI Power    | System ACPI Power State        | System ACPI                             | System ACPI Power State -      |
|       |      |             |             | State Information    | Information Sleeping           | Power State                             | Information Sleeping           |
| BMC   | IPMI | [40002204]  | Information | System ACPI Power    | System ACPI Power State        | System ACPI                             | System ACPI Power State –      |
|       |      |             |             | State Information    | Information Suspend-to-disk    | Power State                             | Information Suspend-to-disk    |
| BMC   | IPMI | [40002300]  | Error       | Watchdog Timer       | Watchdog Timer Expired         | Watchdog Timer                          | Watchdog Timer - Expired       |
|       |      |             |             | Expired              | Timer expired, status only(no  | -                                       | Timer expired, status only(no  |
|       |      |             |             |                      | action, no interrupt)          |                                         | action, no interrupt)          |
| BMC   | IPMI | [C0002301]  | Error       | Watchdog Timer       | Watchdog Timer Expired         | Watchdog Timer                          | Watchdog Timer - Expired       |
|       |      |             |             | Expired              | Hard Reset                     | -                                       | Hard Reset                     |
| BMC   | IPMI | [C0002302]  | Error       | Watchdog Timer       | Watchdog Timer Expired         | Watchdog Timer                          | Watchdog Timer - Expired       |
|       |      |             |             | Expired              | Power Down                     | -                                       | Power Down                     |
| BMC   | IPMI | [C0002303]  | Error       | Watchdog Timer       | Watchdog Timer Expired         | Watchdog Timer                          | Watchdog Timer - Expired       |
| -     |      |             |             | Expired              | Power Cvcle                    |                                         | Power Cvcle                    |
| BMC   | IPMI | [C0002308]  | Error       | Watchdog Timer       | Watchdog Timer Expired         | Watchdog Timer                          | Watchdog Timer - Expired       |
|       |      | []          |             | Expired              | Timer interrupt                |                                         | Timer interrupt                |
| BMC   | IPMI | [C000DC08]  | Error       | Management Engine    | Management Engine Error        | Power Capping                           | Management Engine - Error      |
|       |      | []          |             | Error                | Not Recover from Power         | · • · · · · • • • • • • • • • • • • • • | Not Recover from Power         |
|       |      |             |             |                      | Consumption Limit              |                                         | Consumption                    |
|       |      |             |             |                      |                                |                                         | Limit(Critical)                |
| BMC   | IPMI | [C000DC00]  | Error       | Management Engine    | Management Engine Asserted     | Management                              | Management Engine - Asserted   |
| Billo |      | [00002000]  | 2.1.01      | Asserted             | Management Engine status       | Engine                                  | Management Engine status       |
|       |      |             |             |                      | change detected                |                                         | change detected                |
| BMC   | IPMI | [C000E331]  | Error       | SMI Timeout Asserted | SMI Timeout Asserted           | SMI Timeout                             | SMI Timeout - Asserted         |
|       |      | [00001 001] |             |                      | State Asserted                 |                                         | State Asserted                 |
| BMC   | IPMI | [C000F600]  | Error       | Sensor Failure       | Sensor Failure                 | Sensor Failure                          | Sensor Failure                 |
|       | 1    |             |             |                      | I2C Bus Device Address Not     |                                         | I2C Bus Device Address Not     |
|       | 1    |             |             |                      | Acknowledged                   |                                         | Acknowledged                   |
| BMC   | IPMI | [C000F601]  | Error       | Sensor Failure       | Sensor Failure                 | Sensor Failure                          | Sensor Failure                 |
|       |      |             |             |                      | I2C Bus Device Error Detected  |                                         | I2C Bus Device Error Detected  |
| BMC   | IPMI | [C000F602]  | Error       | Sensor Failure       | Sensor Failure                 | Sensor Failure                          | Sensor Failure                 |
|       |      |             |             |                      | I2C Bus Timeout                |                                         | I2C Bus Timeout                |

# **5.** Revision Record

| Date Issued    | Description                                                                                                    |  |  |  |
|----------------|----------------------------------------------------------------------------------------------------|--|--|--|
| February 2016  | Newly created                                                                                                    |  |  |  |
| April 2016     | - The media provided with the product is changed to DVD-ROM.                                                                                                    |  |  |  |
|                | - Section 4.5, "When Connecting to a Network" was added to Chapter 1.                                                                                                    |  |  |  |
|                | - Notes are added to Section 6.1, "System Diagnostic Management Tool" in Chapter 1.                                                                                                    |  |  |  |
|                | <ul> <li>Descriptions are added to step 8 of "(2) Starting the system diagnostic management tool" of Section 6.1.1, "Starting in the server" in Chapter 1.</li> <li>Important notes are added to step 3 and 7 of Section 6.1.3, "Operating the system diagnostic management tool" in Chapter 1.</li> </ul> |  |  |  |
|                | - Step 10 is added to Section 6.2.2, "Starting TeDoLi" in Chapter 1.                                                                                                    |  |  |  |
|                | - Descriptions are added to Section 6.2.5, "Saving log" in Chapter 1.                                                                                                    |  |  |  |
| June 2016      | - Chapter 1. Section 6, "System Diagnostic Tool" was changed.                                                                                                    |  |  |  |
|                | - Chapter 1. Section 7, "Server Management Utility" was changed.                                                                                                    |  |  |  |
| March 2017     | - Section 4.7, "Etc." was added to Chapter 1.                                                                                                    |  |  |  |
|                | - Section 4, "SNMP TRAP." was added to Chapter 3.                                                                                                    |  |  |  |
| November 2017. | "Important notice" were added.                                                                                                    |  |  |  |
|                |                                                                                                    |  |  |  |

[MEMO]

NEC Scalable Modular Server

DX2000 Maintenance Guide

November 2017

NEC Corporation 7-1 Shiba 5-Chome, Minato-Ku Tokyo 108-8001, Japan

© NEC Corporation 2017

The contents of this manual may not be copied or altered without the prior written permission of NEC Corporation.